# **Demonstration and Start-up**

2010 LEXION Product Training CLAAS Academy March 1 – 5, 2010

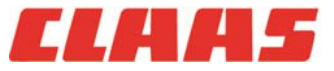

#### **Demonstration Checklist** »

- » Determine the crop(s) to be harvested for demonstration
- » Size the demo combine and header(s) relative to the desire and need of the prospect
- » Determine the prospect's expectations (e.g. grain loss, grain quality, acres / hour, etc.)
- » Is a competitive combine available to complete a Value Calculator (recommended)
- » Ask if fungicides have been applied? If so, more aggressive settings may be required
- The combine & header should be properly configured (yield monitors calibrated) and crop settings loaded and adjusted according to the LEXION Settings & Adjustments guide prior to going to the field
- » Insist on demoing in the most productive field(s), or section of the field
- » Avoid opening a field or harvesting its headlands, as this will lower the average productivity
- Start a work order (on all combines) for each field to be demonstrated in to determine the productivity and efficiency of each combine
- Start with a full fuel tank in all combines, to determine fuel consumption (use fuel consumption monitor if available)
- » Perform at least three grain loss checks using a pre-determined measuring device
- » Determine the quality (damage and FM) and moisture of the crop
- » Complete Value Calculator (with prospect) prior to completing the demo

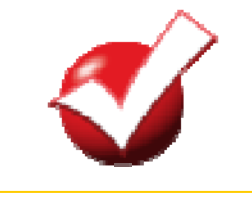

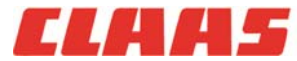

# **Section 1: Configuration**

- 1. Feederhouse drum position
- 2. Threshing speed range
- 3. Pre-concave / Main concave
- 4. 3-speed rotor step drive
- 5. Chopper speed range

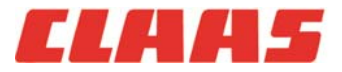

#### **Configuration** » Feederhouse drum position and speed

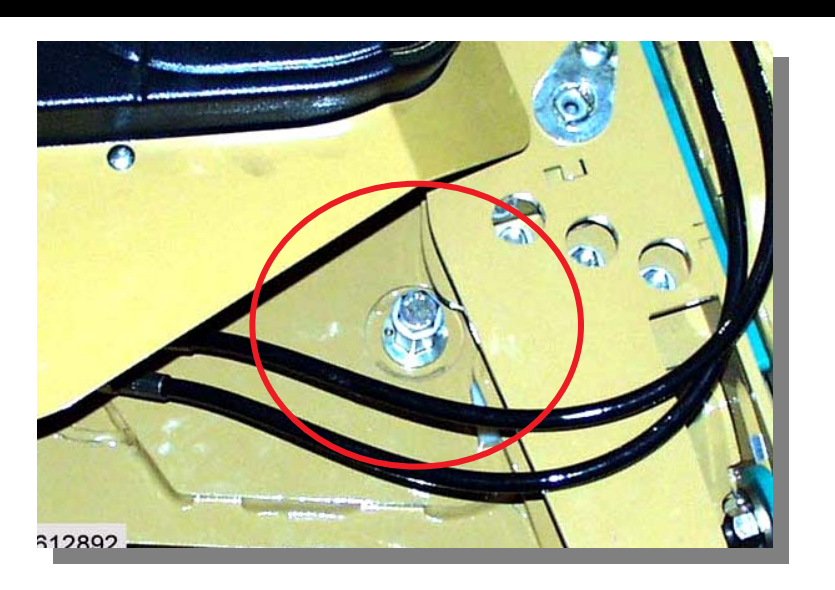

Rotate bushing according to decal

- <u>Up</u> for Corn and Sunflowers; <u>Down</u> for Small grains, Seed crops (grass seed, alfalfa seed, etc.) and soybeans
- » Optional <u>Up</u>: Rice, Soybeans and Edible beans and Peas (pending conditions)
- » FH speed Reference settings guide for initial setting (varies by crop type and conditions)
- Rule of thumb (pending crop type):
  - » 375 rpm for tough-to-thresh,
  - » 350 375 rpm for moderate-to-thresh crop,
  - » </= 350 for easy-to-thresh crop

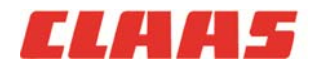

#### **Configuration »** Threshing speed range

- » Set the APS to the proper speed range
- » Slow range for corn and edible beans
- » High range for soybeans, small grains (e.g. wheat, barley, oats, flax, grass seed) and rice

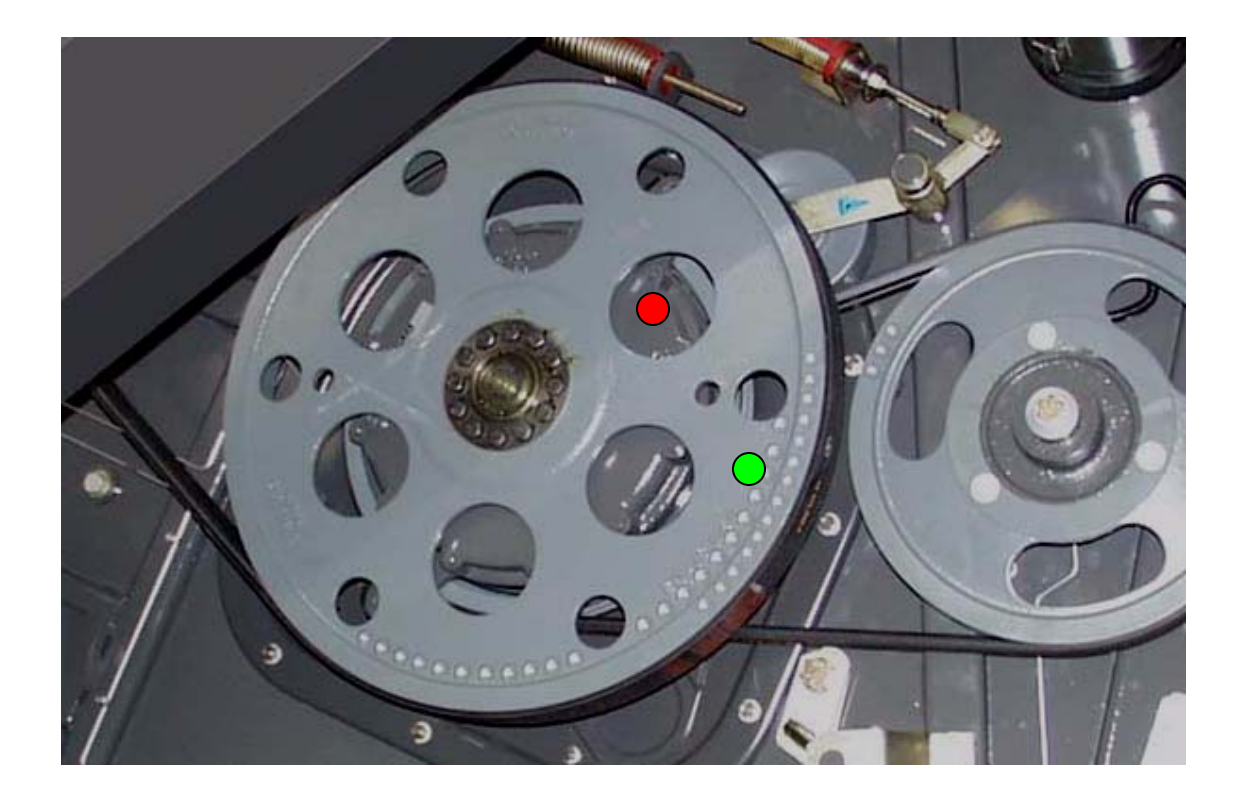

Slow range = Gear box locked to side of machine

High range = Gear box and pulley connected

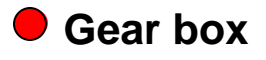

Pulley

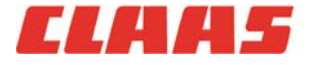

#### **Configuration »** Threshing speed

- » Set the APS to the proper speed range
- » Slow range for corn and edible beans
- » High range for soybeans, small grains (e.g. wheat, barley, oats, flax, grass seed) and rice

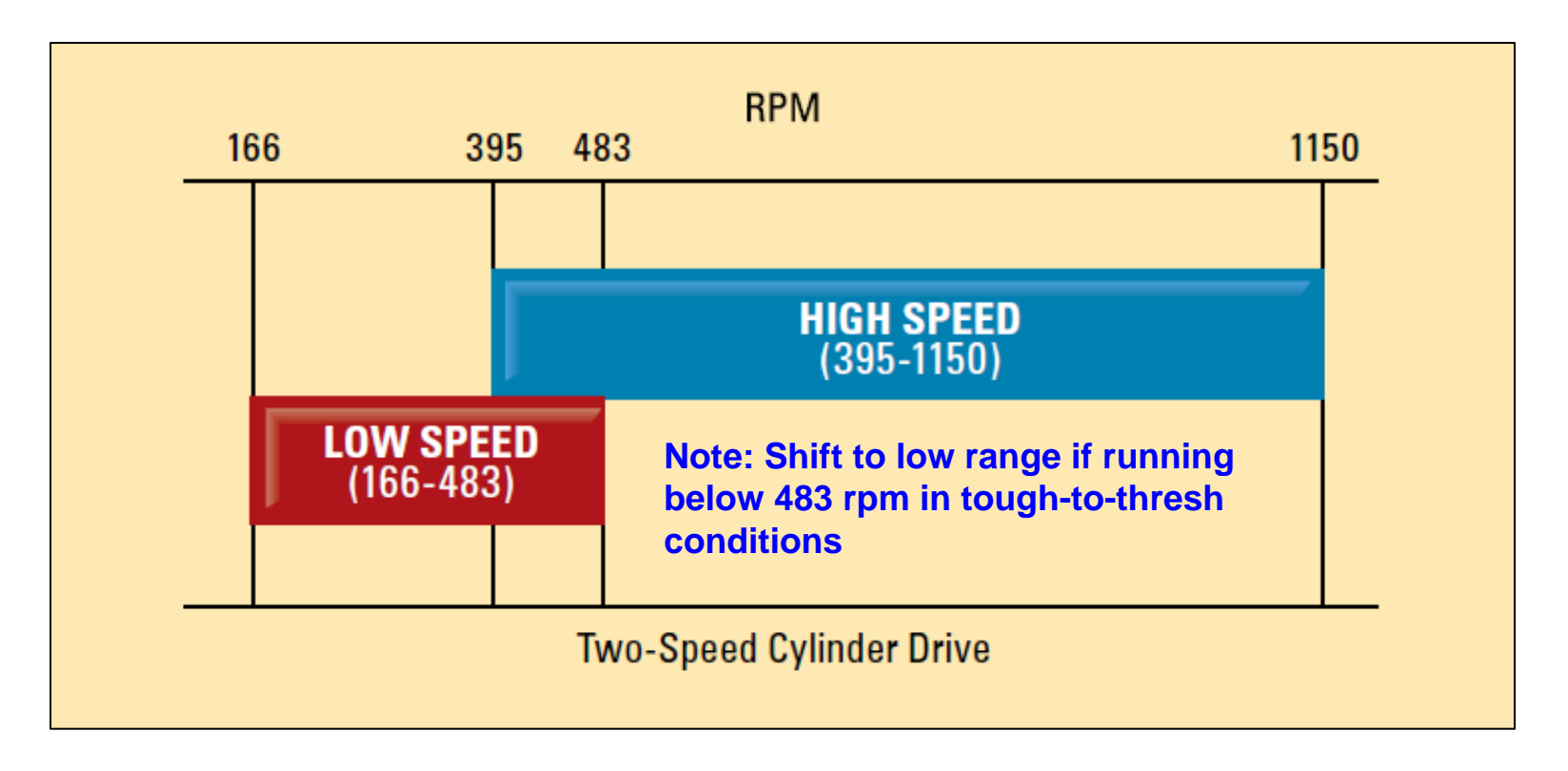

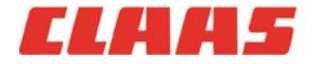

#### **Configuration »** 3-speed Rotor drive

- » Not recommended for corn
- » Set the APS to the proper speed range
- » Slow range for corn and edible beans
- » High range for soybeans, small grains (e.g. wheat, barley, oats, flax, grass seed) and rice

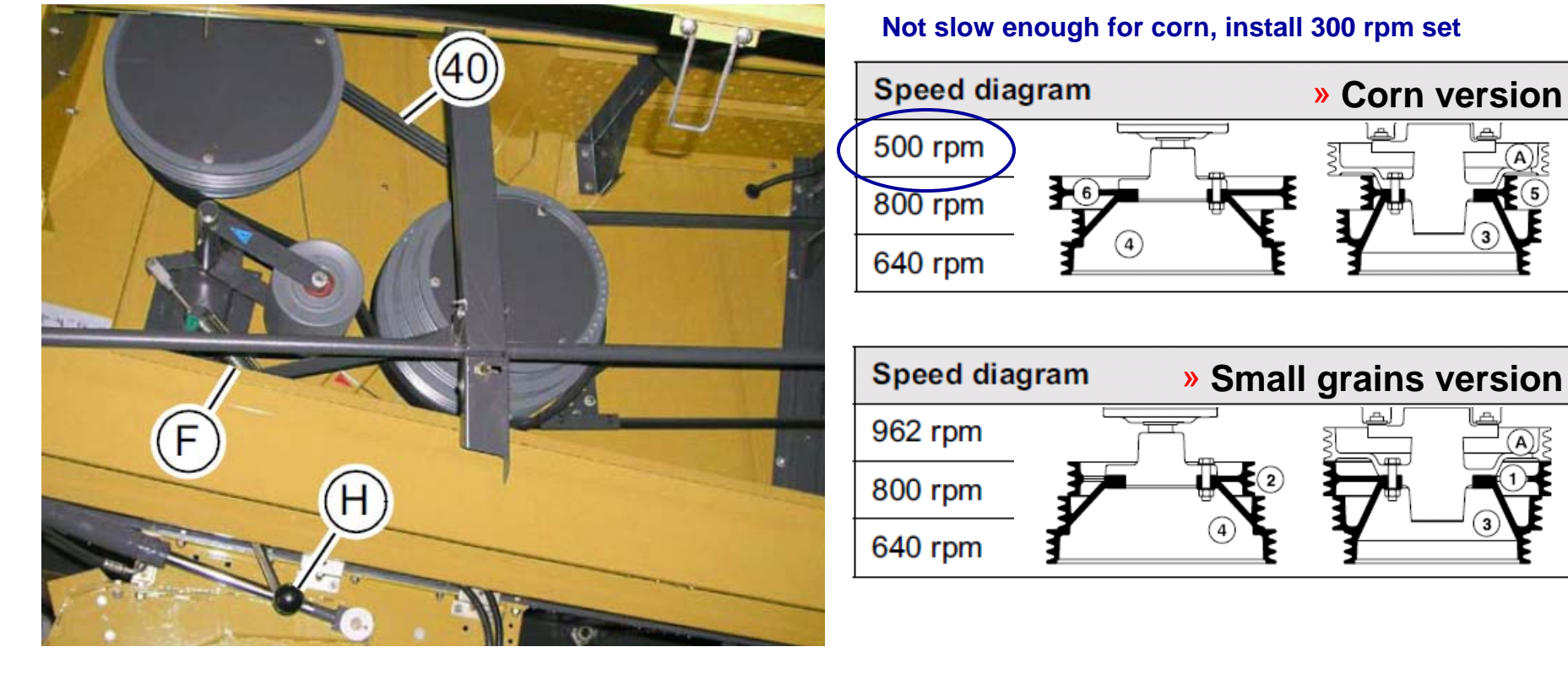

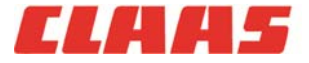

#### **Configuration »** Pre-concave

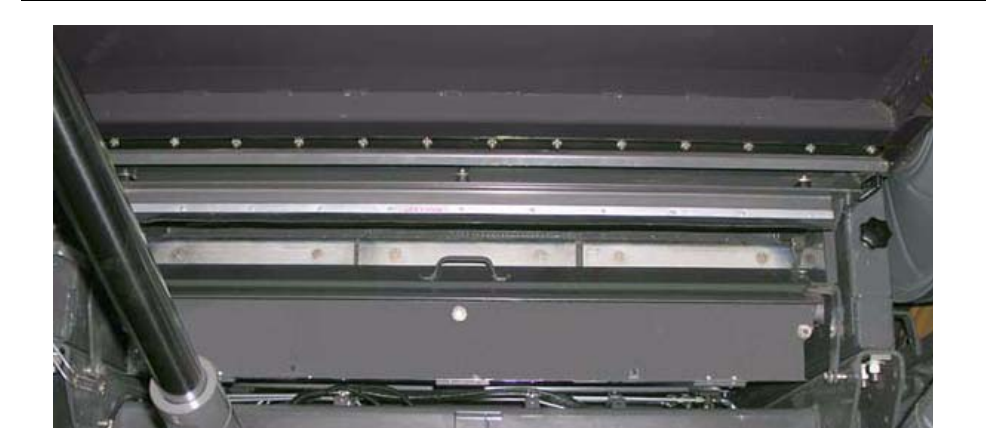

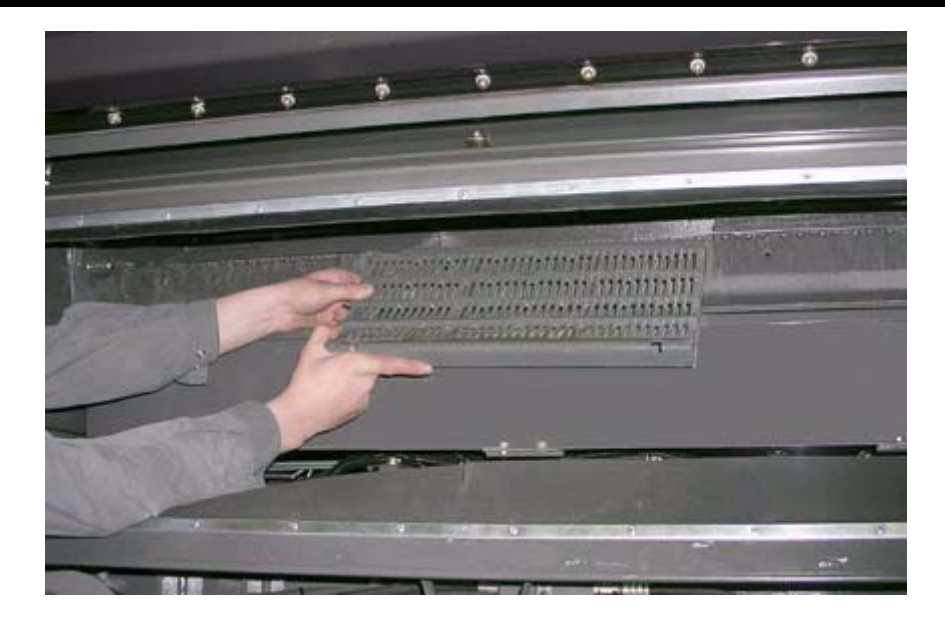

Correct pre-concave grates installed prior to harvest

- » 19 x 40mm: corn, edible beans & peas, rice (optional)
- » 12 x 40mm: soybeans, wheat & rice (optional)
- » 10 x 40mm: wheat, soybeans, rice (optional)
- » 6.5 x 40mm: wheat (only)

Note: Using the correct pre-concave grates reduces the need for closing the dis-awning plates and to take advantage of pre-separation area

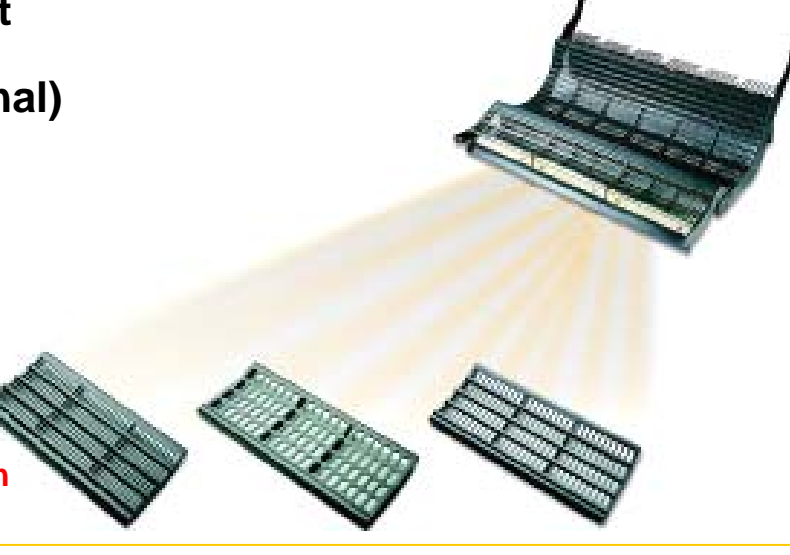

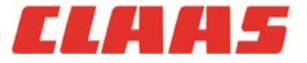

#### **Configuration »** Main Concave

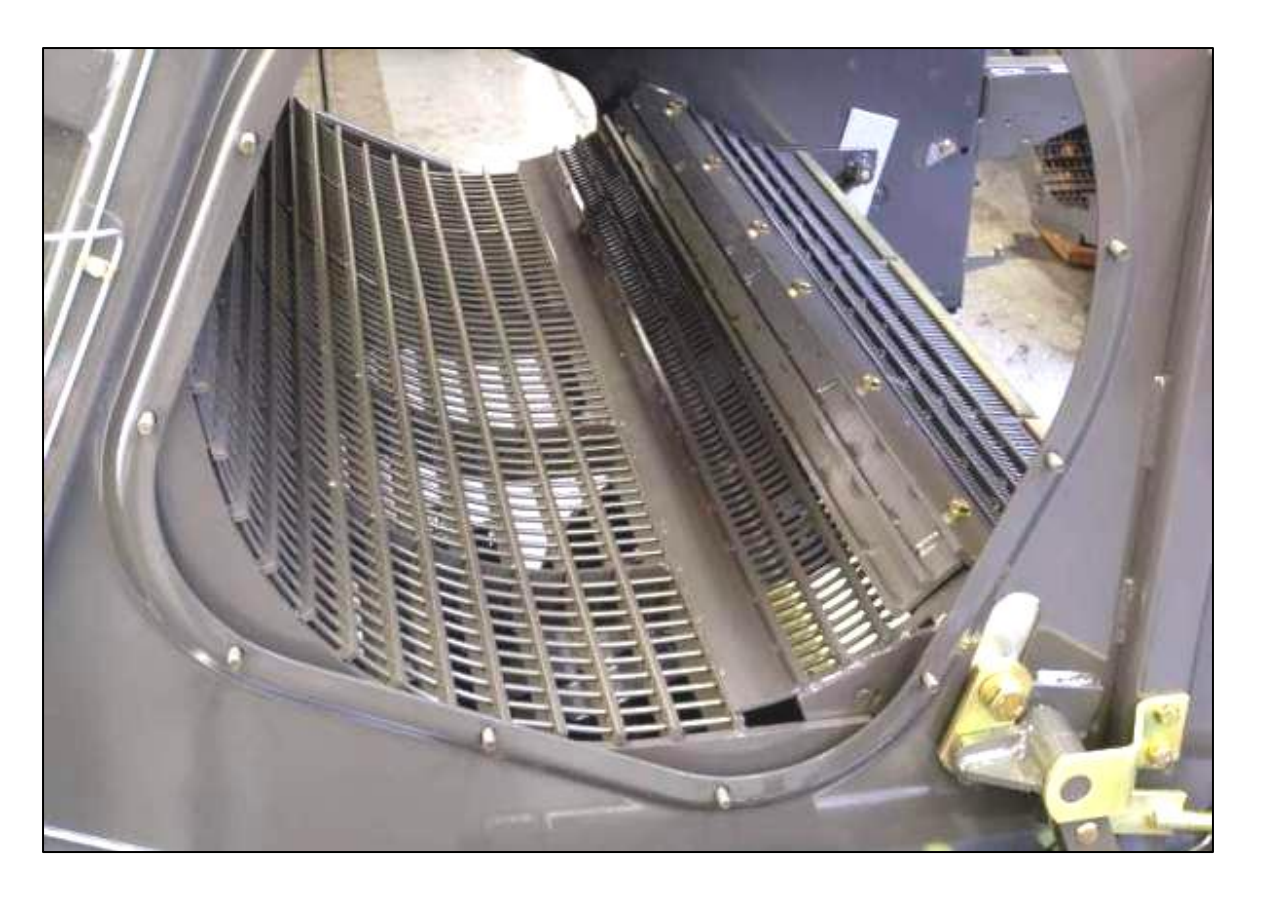

Main concave options

- » N7 / 18 small grains concave
- » N18 large wire concave (universal)
- » Round-bar concave (corn, soybeans, edible beans)

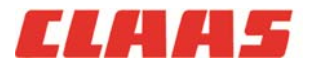

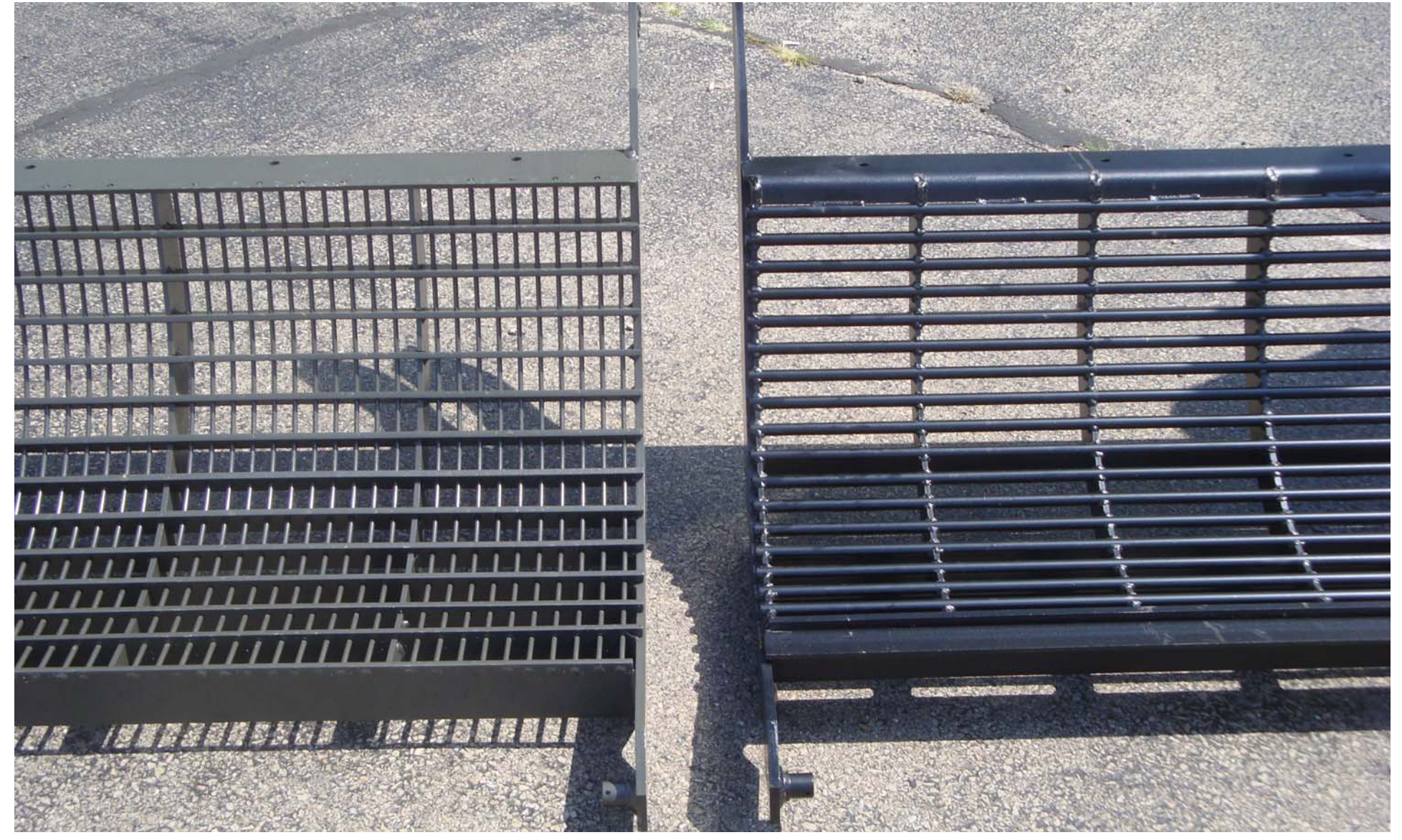

# N18 large wire vs. Round bar (new)

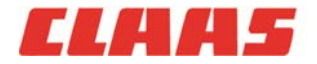

10 6/2/2011 2010 LEXION Product Training

#### **Configuration** » Filler plates

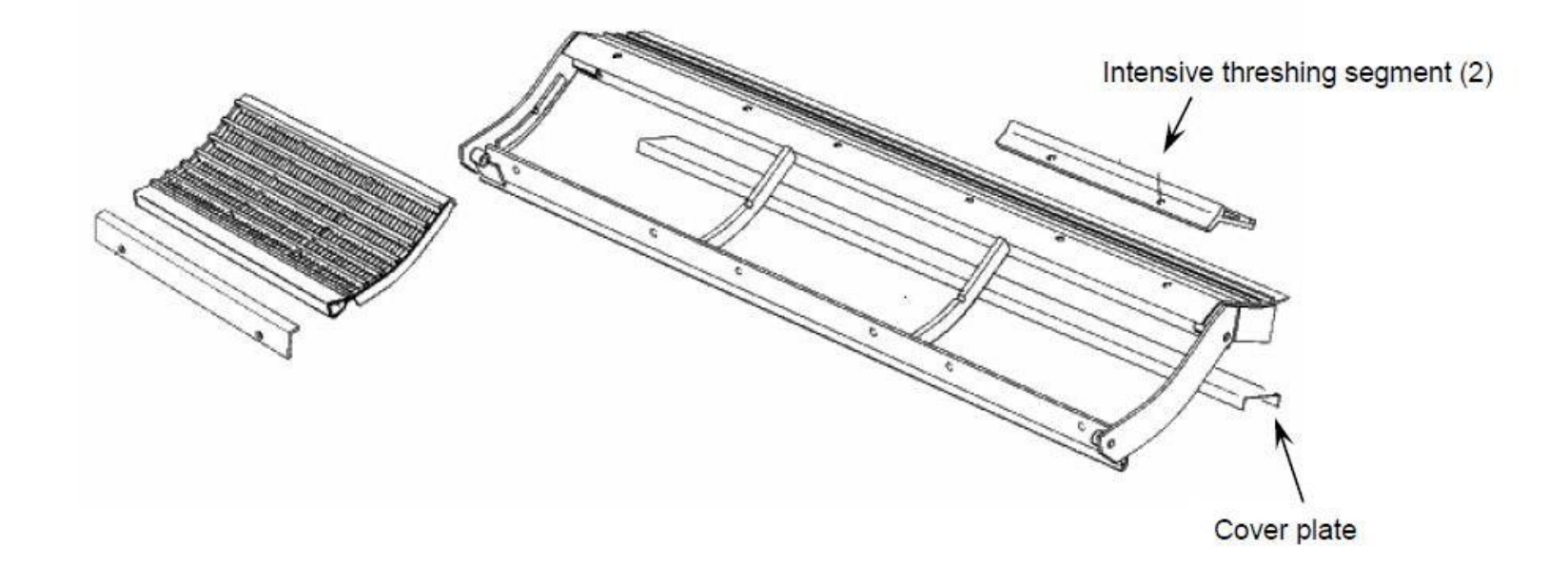

Maximizing threshing performance with an N18 concave in small grains

- » Install cover plate under back slope of pre-concave
- » Install intensive threshing segments
- » Main concave filler strips (three segments at a time)  $\rightarrow$

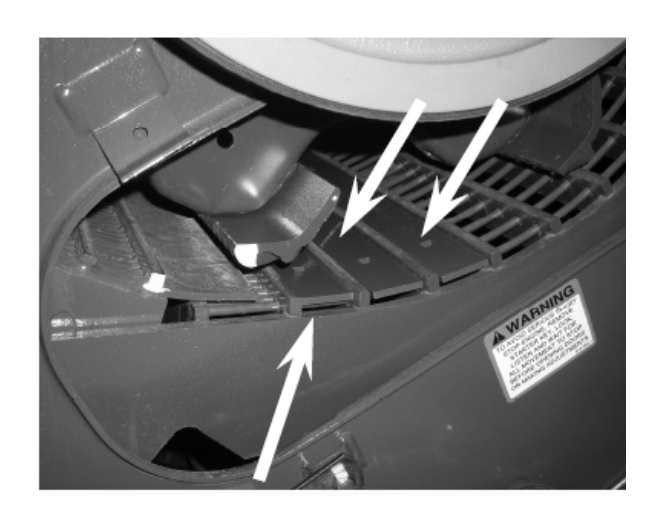

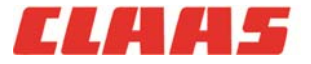

#### **Configuration »** Intensive Threshing Segments

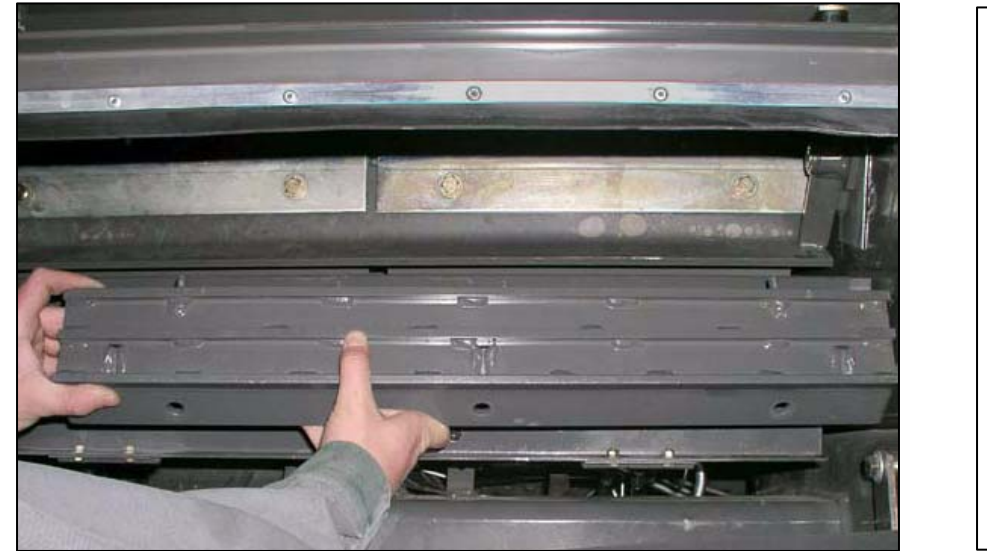

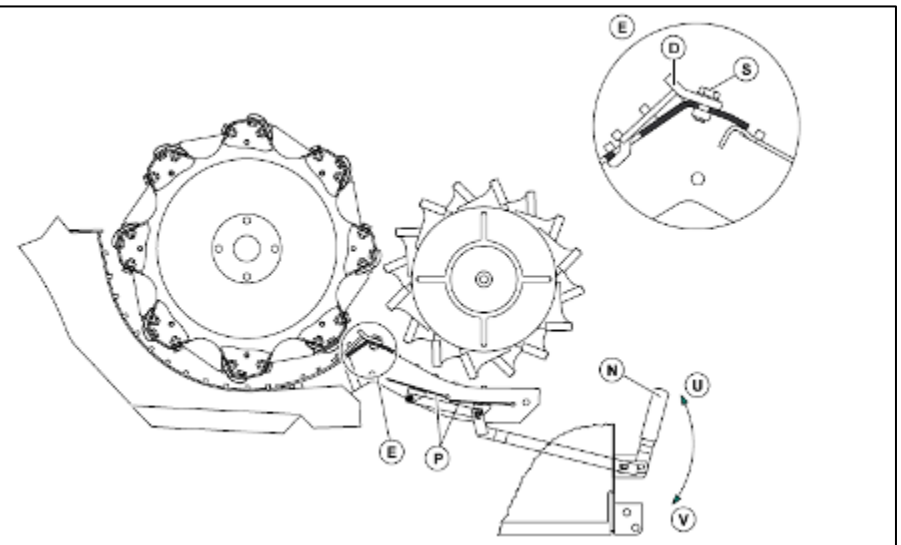

- » Use as needed in extremely tough-to-thresh conditions (e.g. hard-to-thresh wheat)
- » Not recommended for corn, soybeans, edibles or rice
- » Use caution when using, may cause grain and excess straw damage in dry conditions

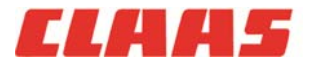

#### **Configuration** » Dis-awning plates

- » Open dis-awning plates to start, close as needed
- » Make sure TC filler plates are removed for rice
- » Concave filler plates for wheat (optional), see bulletin

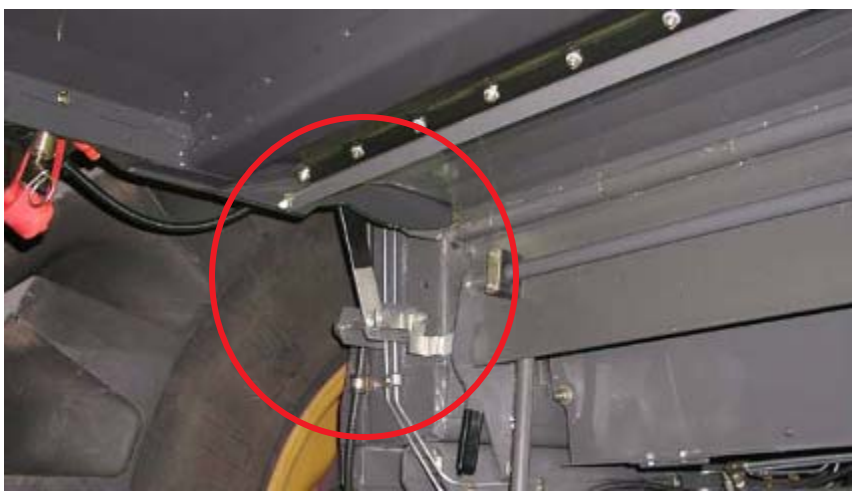

Closed

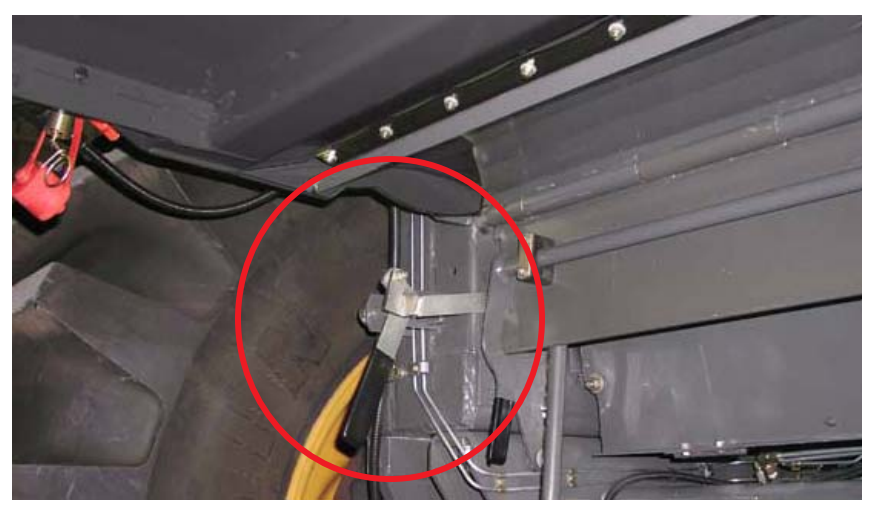

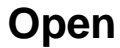

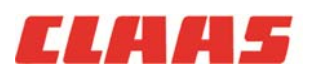

#### **Configuration »** Rock trap

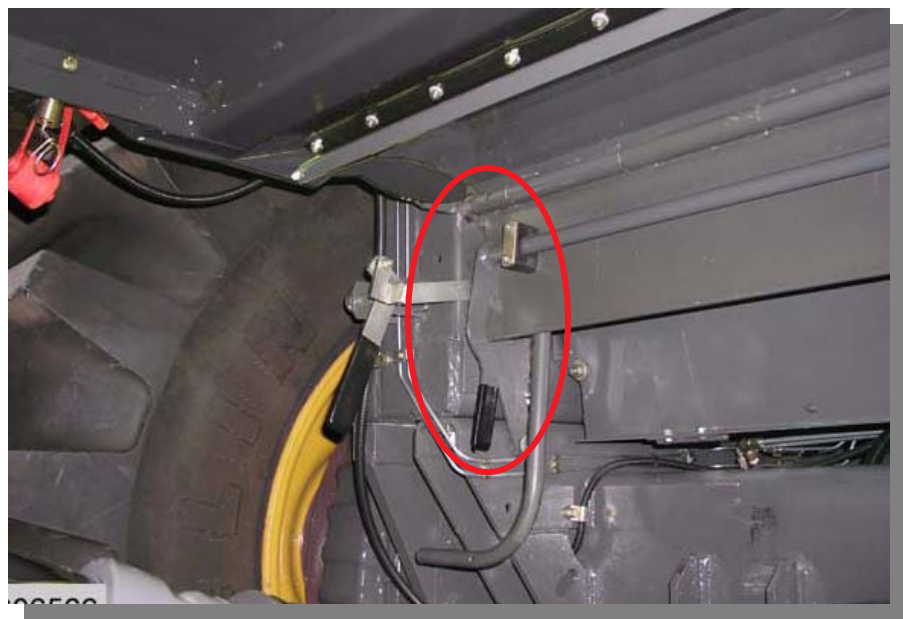

Closed

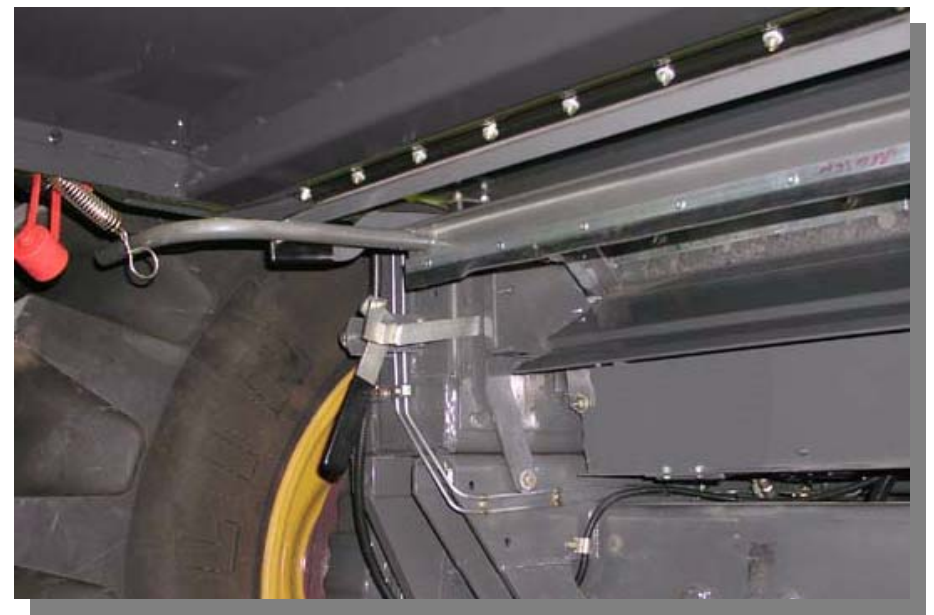

Open

#### Keep it clean!

» A full rock trap may cause foreign objects to enter APS more frequently

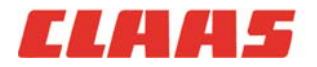

#### **Configuration** » Prep-pan floor segments

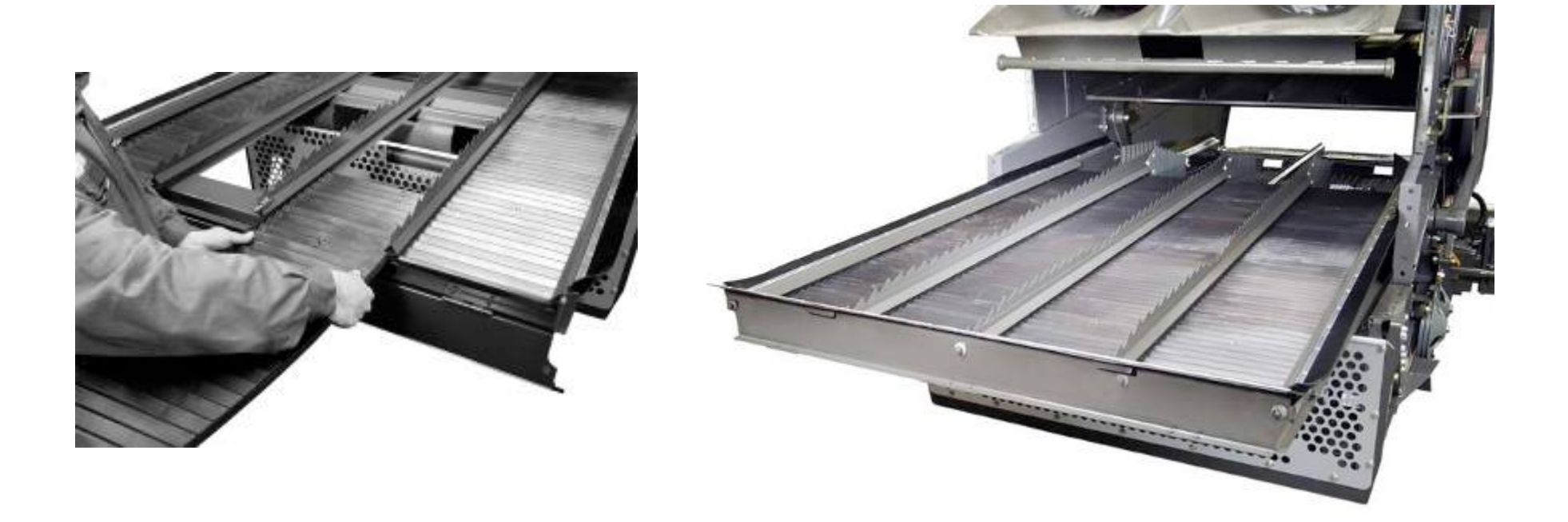

- If the prep-pan floor is built-up with dirt and debris cleaning performance can be challenged by inconsistent feeding resulting in surges in grain loss
- » Inspect daily when harvesting in very high moisture crops or in muddy conditions

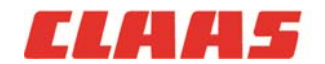

#### Configuration » Chopper (if equipped)

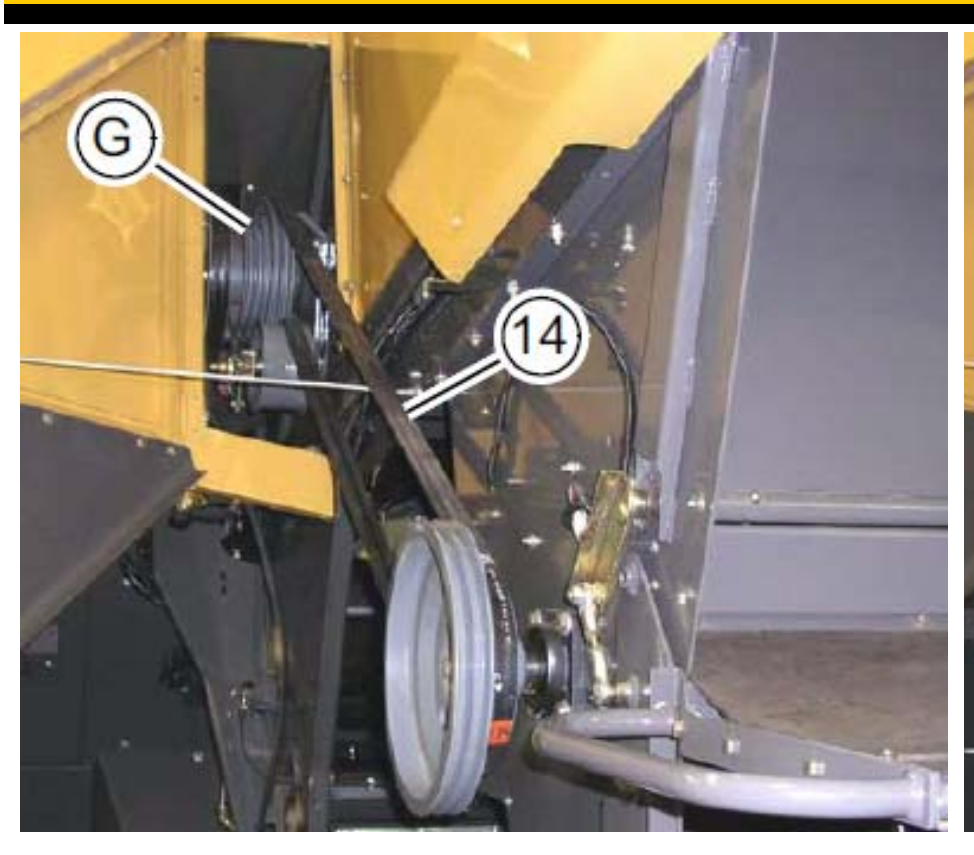

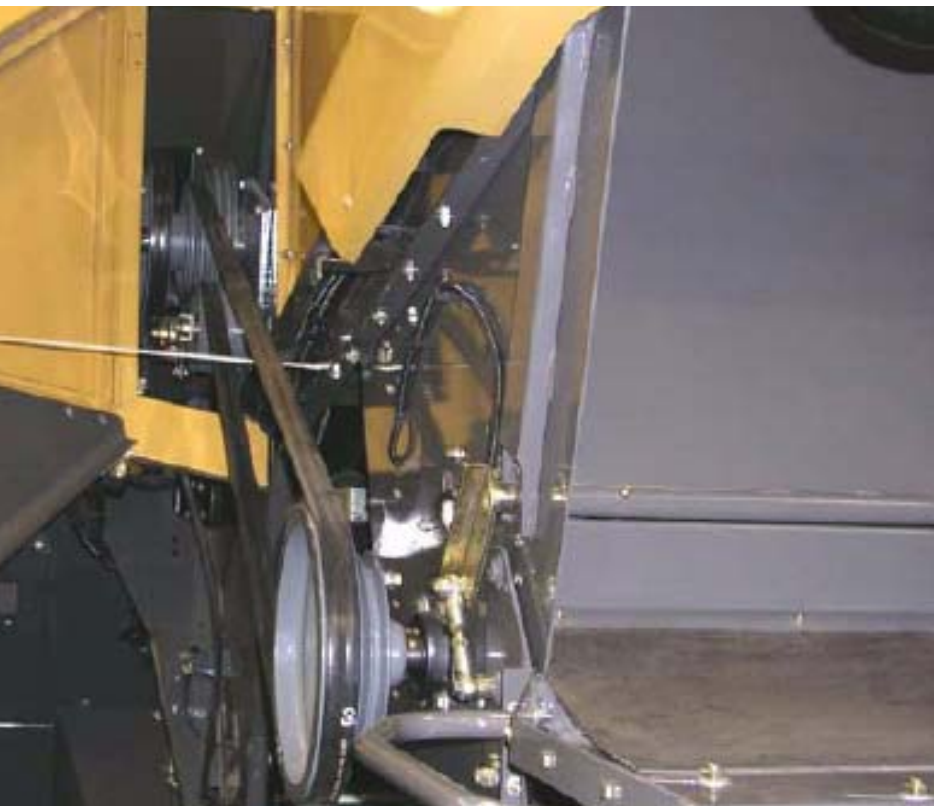

#### Α.

» A. High speed (large pulley driving small pulley): Small grains, soybeans and rice

Β.

» B. Low speed (small pulley driving large pulley): Corn
Drive belt (14) detention lever →

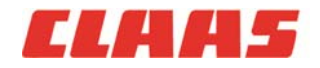

# Section 2: C.E.B.I.S.

# **<u>C</u>LAAS <u>Electronic</u> <u>Board</u> Information <u>System</u>**

Layout Controls Key steps for demonstration or start-up

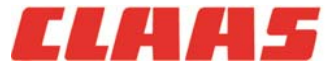

# C.E.B.I.S. layout »

- Central display terminal (#1) →
  - a. 10-inch mono-chrome display
- 2. In line-of-sight with header
- Monitors all machine functions except for MTS pressure (#28) →
- Integrated PCMCIA card reader for LEXION yield mapping (#39) →
- 5. Serial interface for GPS and printer (#40) →

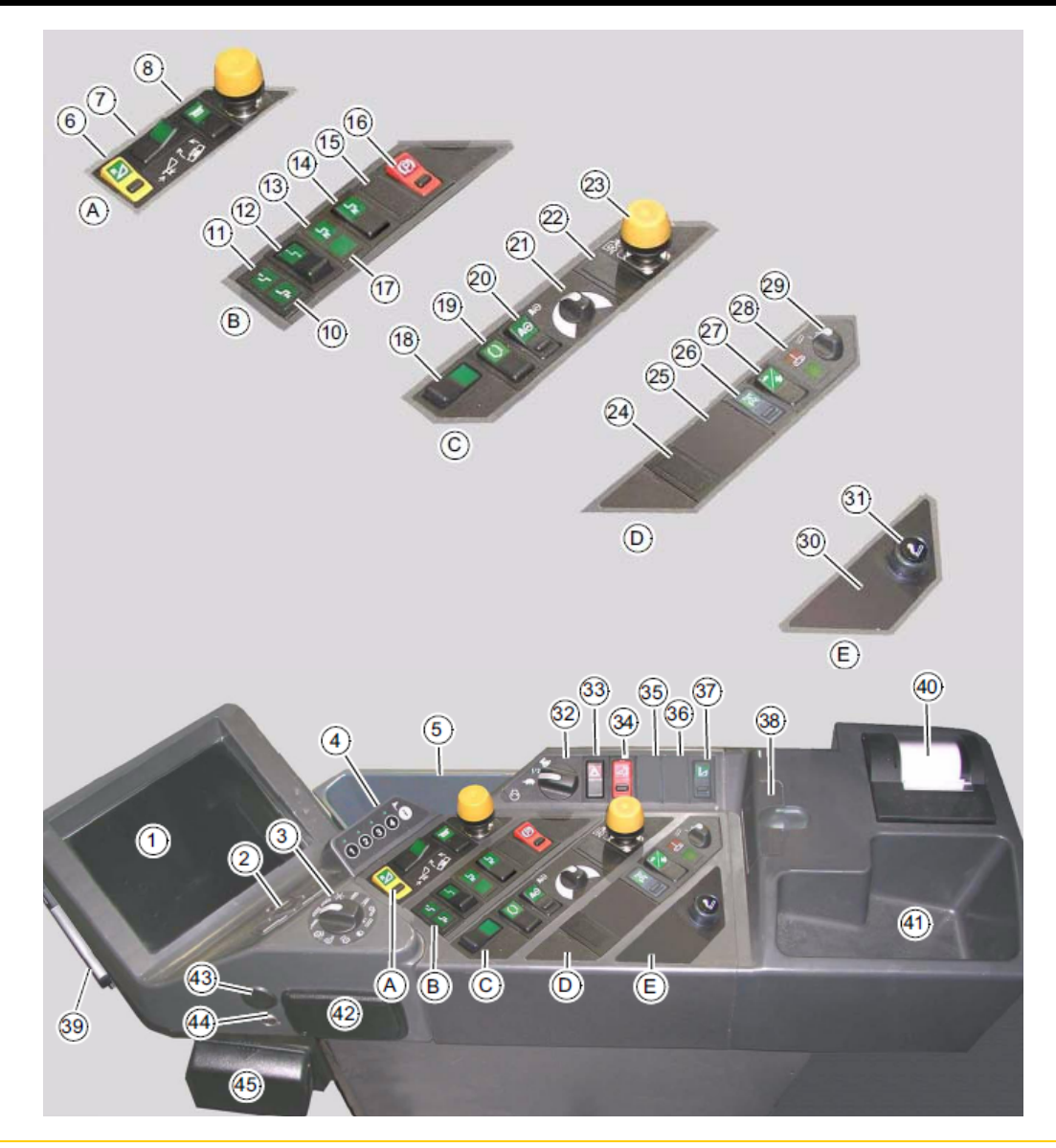

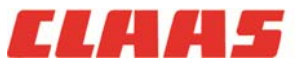

#### Road / Transport screen »

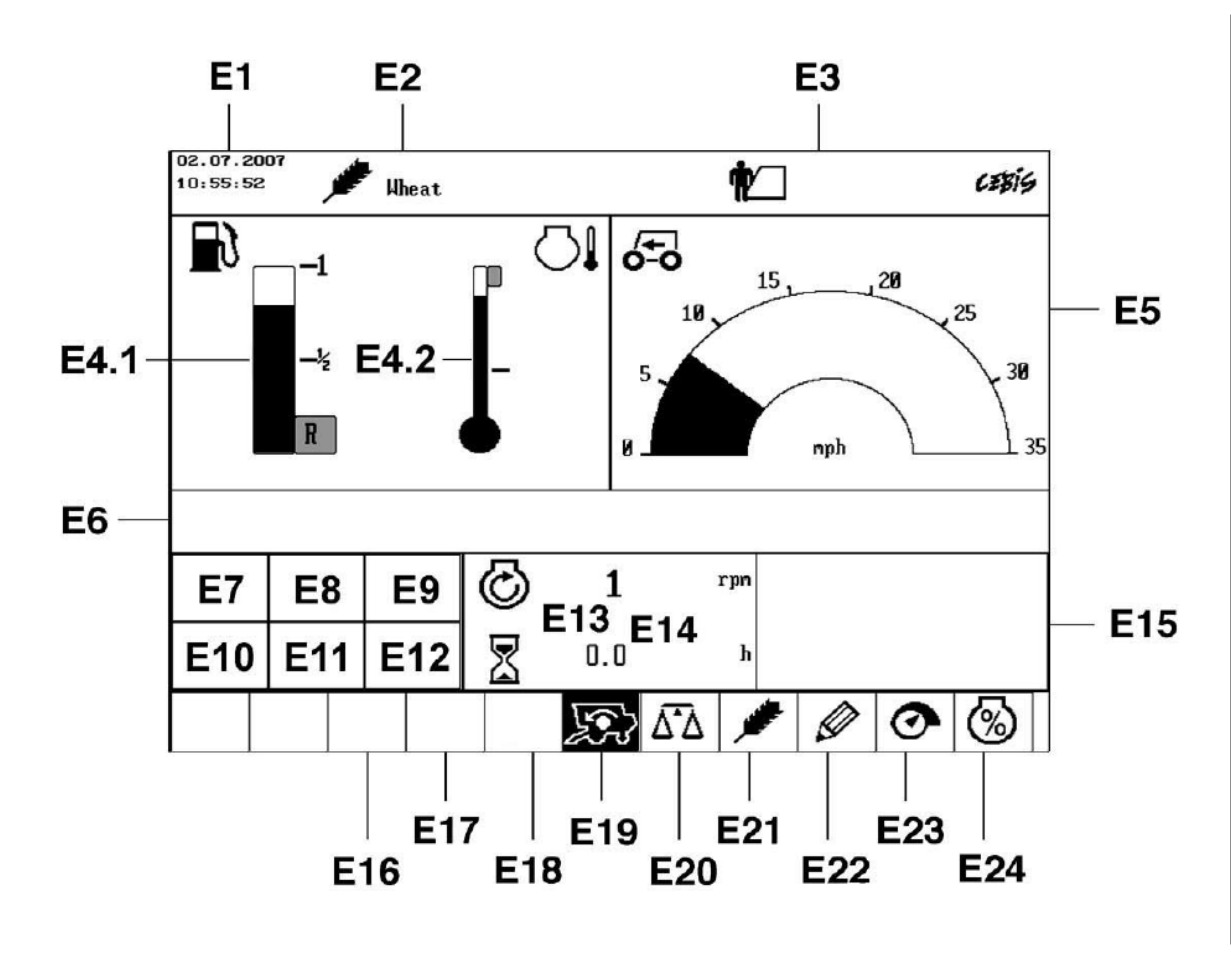

|      | Designation                           |
|------|---------------------------------------|
| E1   | Date and time                         |
| E2   | Сгор                                  |
| E3   | Customer name                         |
| E4.1 | Fuel gauge                            |
| E4.2 | Engine temperature                    |
| E5   | Ground speed                          |
| E6   | not used                              |
| E7   | Indicator field – See CEBIS operation |
| E8   | Indicator field – See CEBIS operation |
| E9   | Indicator field – See CEBIS operation |
| E10  | Indicator field – See CEBIS operation |
| E11  | Indicator field – See CEBIS operation |
| E12  | Indicator field – See CEBIS operation |
| E13  | Engine speed                          |
| E14  | Engine hours                          |
| E15  | Settings display field                |
| E16  | not used                              |

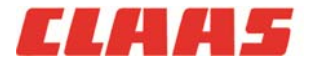

#### Field operations screen »

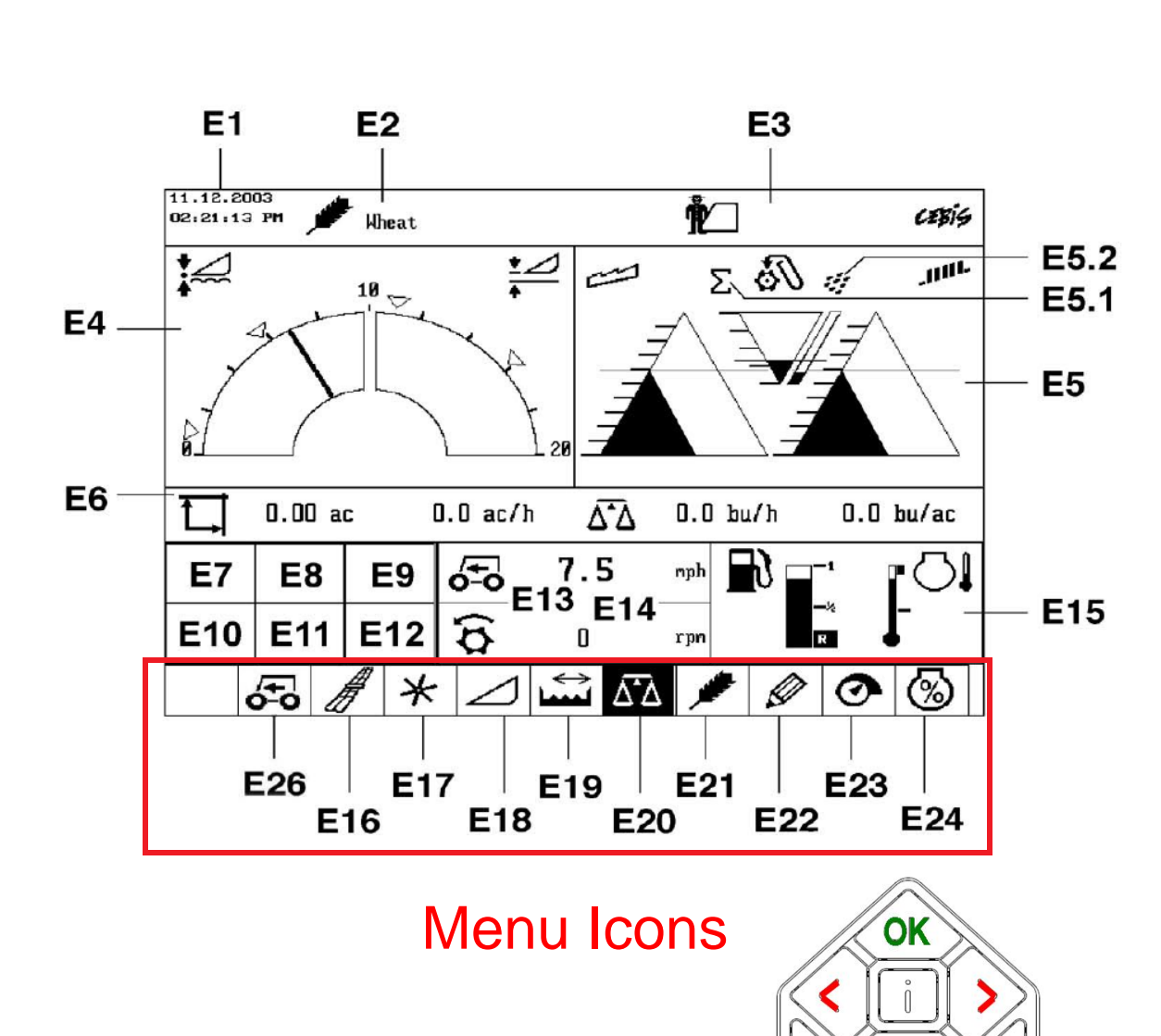

ESC

|      | Designation                                                                                  |
|------|----------------------------------------------------------------------------------------------|
| E1   | Date and time                                                                                |
| E2   | Сгор                                                                                         |
| E3   | Customer name                                                                                |
| E4   | Cutting height display                                                                       |
| E5   | Throughput monitor and alarm                                                                 |
| E5.1 | Display of the tailings volume                                                               |
| E5.2 | Display of the portion of grain in the tailings                                              |
| E6   | Display of area data, yield data, area production and throughput                             |
| E7   | Indicator field – See CEBIS operation                                                        |
| E8   | Indicator field – See CEBIS operation                                                        |
| E9   | Indicator field – See CEBIS operation                                                        |
| E10  | Indicator field – See CEBIS operation                                                        |
| E11  | Indicator field – See CEBIS operation                                                        |
| E12  | Indicator field - See CEBIS operation                                                        |
| E13  | Ground speed                                                                                 |
| E14  | Customizable display: drum speed,<br>engine load, picking plate position or grain<br>density |
| E15  | Settings display field                                                                       |
| E16  | GPS                                                                                          |
| E17  | Presets for reel                                                                             |
| E18  | Presets for header                                                                           |
| E19  | Partial width steps                                                                          |
| E20  | Yield                                                                                        |
| E21  | Crop selection                                                                               |
| E22  | Registration (Recording of harvest work)                                                     |
| E23  | Settings                                                                                     |
| E24  | Engine load drop                                                                             |

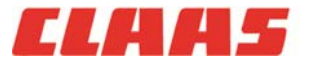

#### C.E.B.I.S. control panel »

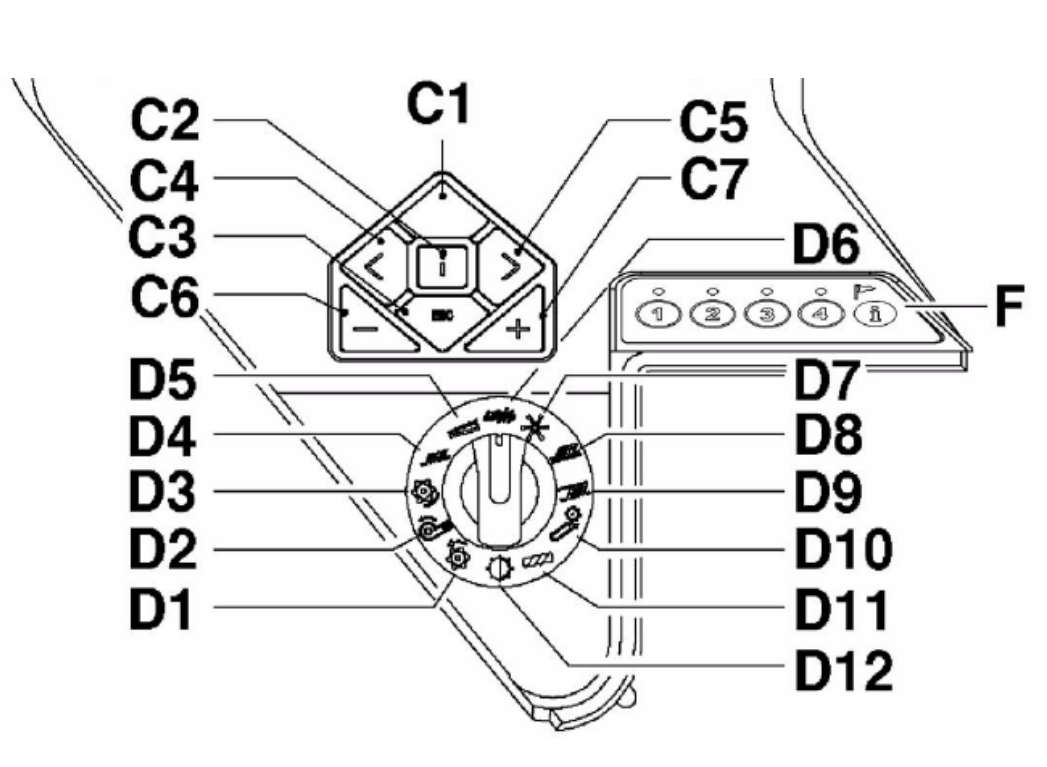

#### C keys

|    | Designation                                         |
|----|-----------------------------------------------------|
| C1 | Confirmation key                                    |
| C2 | Help (displays help text for the current menu item) |
| C3 | Return to next higher menu level                    |
| C4 | Moves cursor to the left for menu selection         |
| C5 | Moves cursor to the right for menu selection        |
| C6 | Minus key - reduce value                            |
| C7 | Plus key - increase value                           |

#### Rotary switch D

|     | Designation                                        |
|-----|----------------------------------------------------|
| D1  | Threshing drum speed                               |
| D2  | Fan speed speed                                    |
| D3  | Concave adjustment                                 |
| D4  | Grain loss monitor sensitivity - sieves            |
| D5  | Grain loss monitor sensitivity - rotors or walkers |
| D6  | CEBIS menu bar                                     |
| D7  | Reel speed                                         |
| D8  | Upper sieve adjustment                             |
| D9  | Lower sieve adjustment                             |
| D10 | Feederhouse speed                                  |
| D11 | Rotor speed                                        |
| D12 | Contrast                                           |

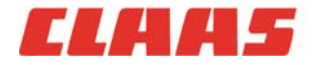

#### Multi-function control lever (propulsion) »

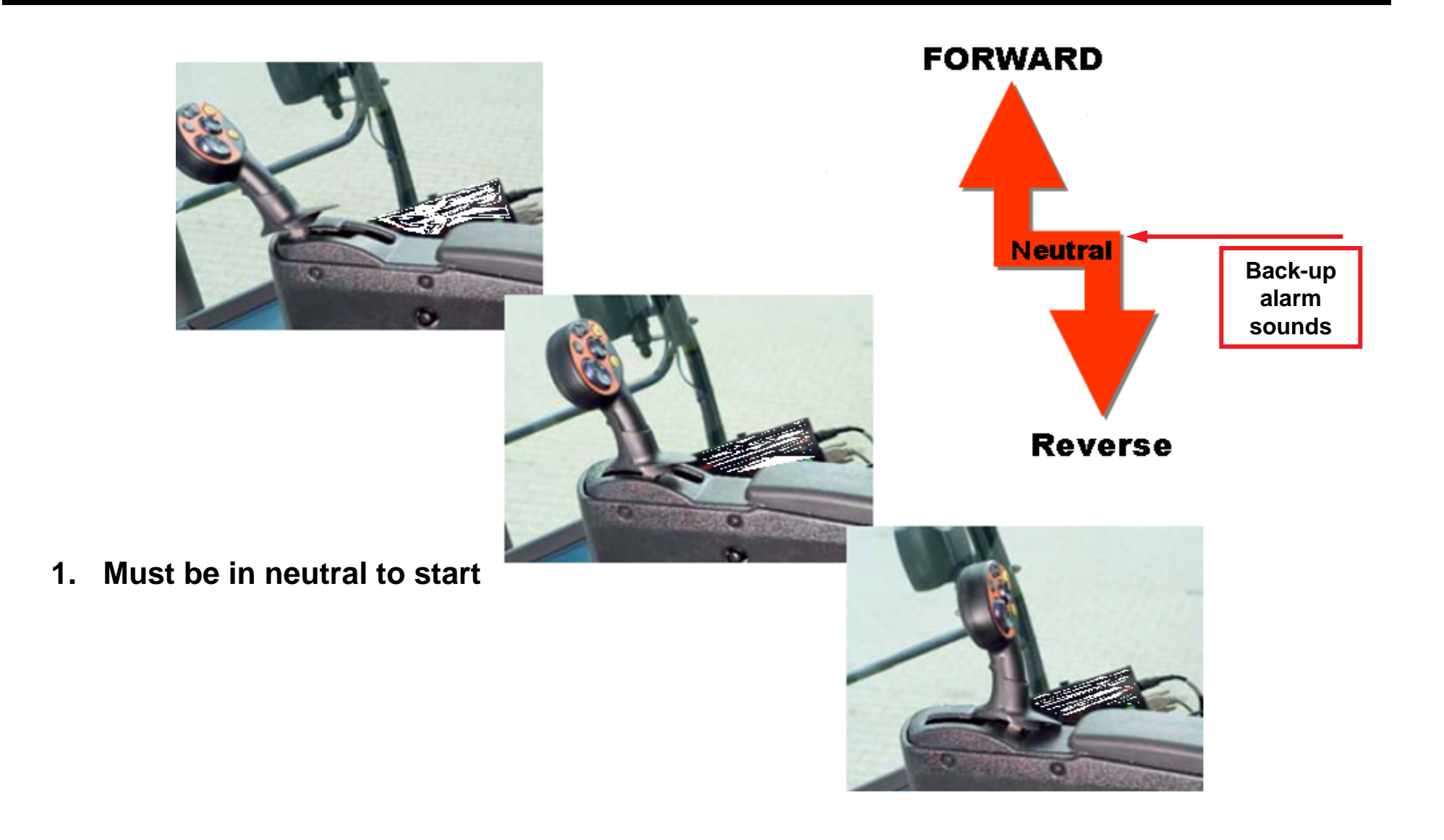

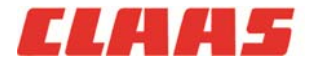

#### Feederhouse Raise / Lower and CAC control »

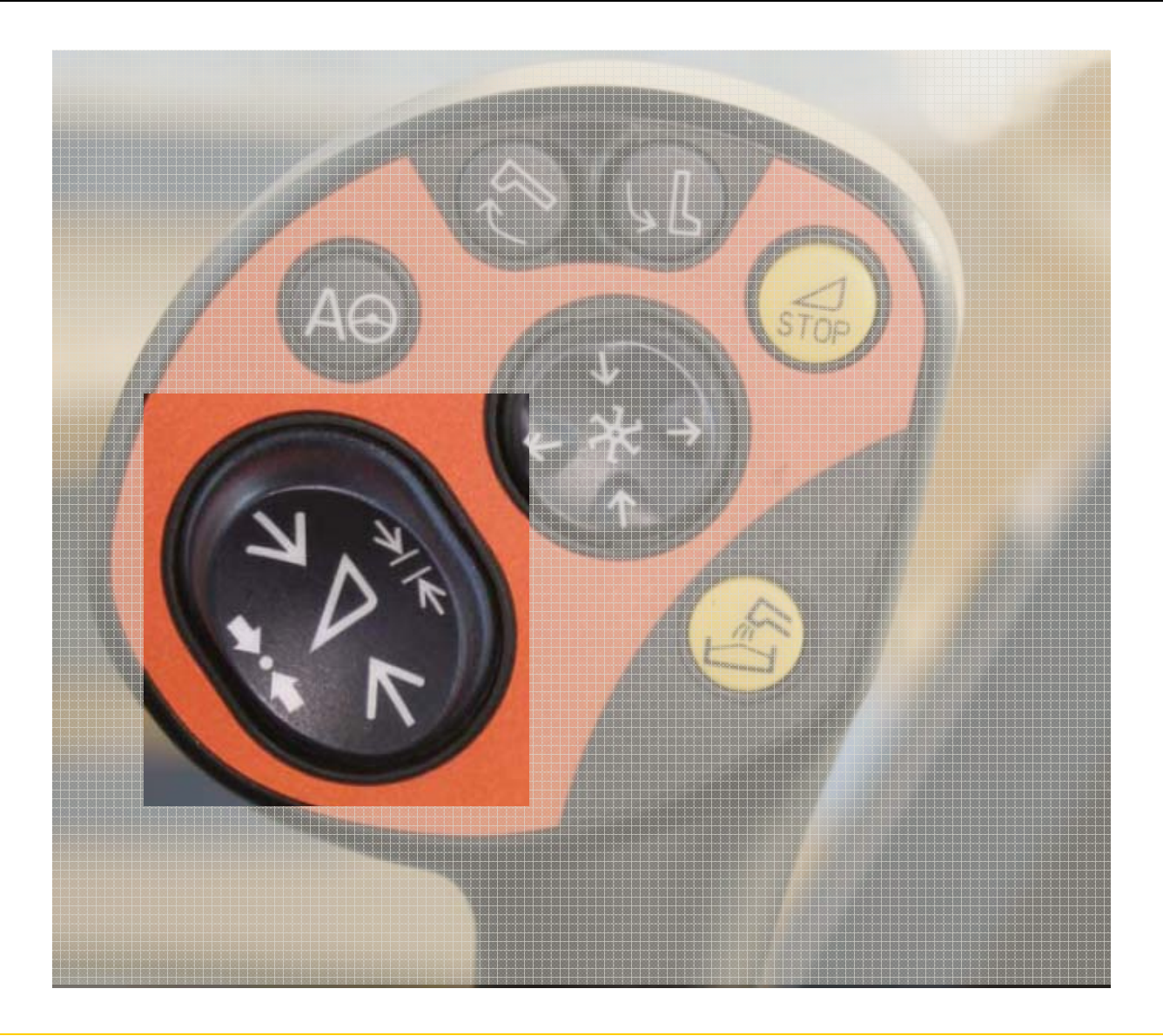

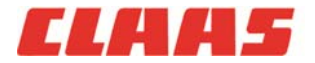

2010 LEXION Product Training

23 6/2/2011

#### Feederhouse Raise / Lower and CAC control »

Push top to lower feeder house

Tap left side to engage <u>Auto-</u> <u>contour</u> and to switch / toggle between pre-set cutting heights (left half of arc)

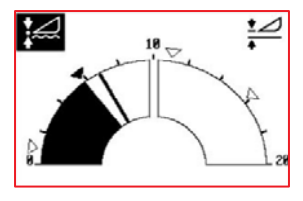

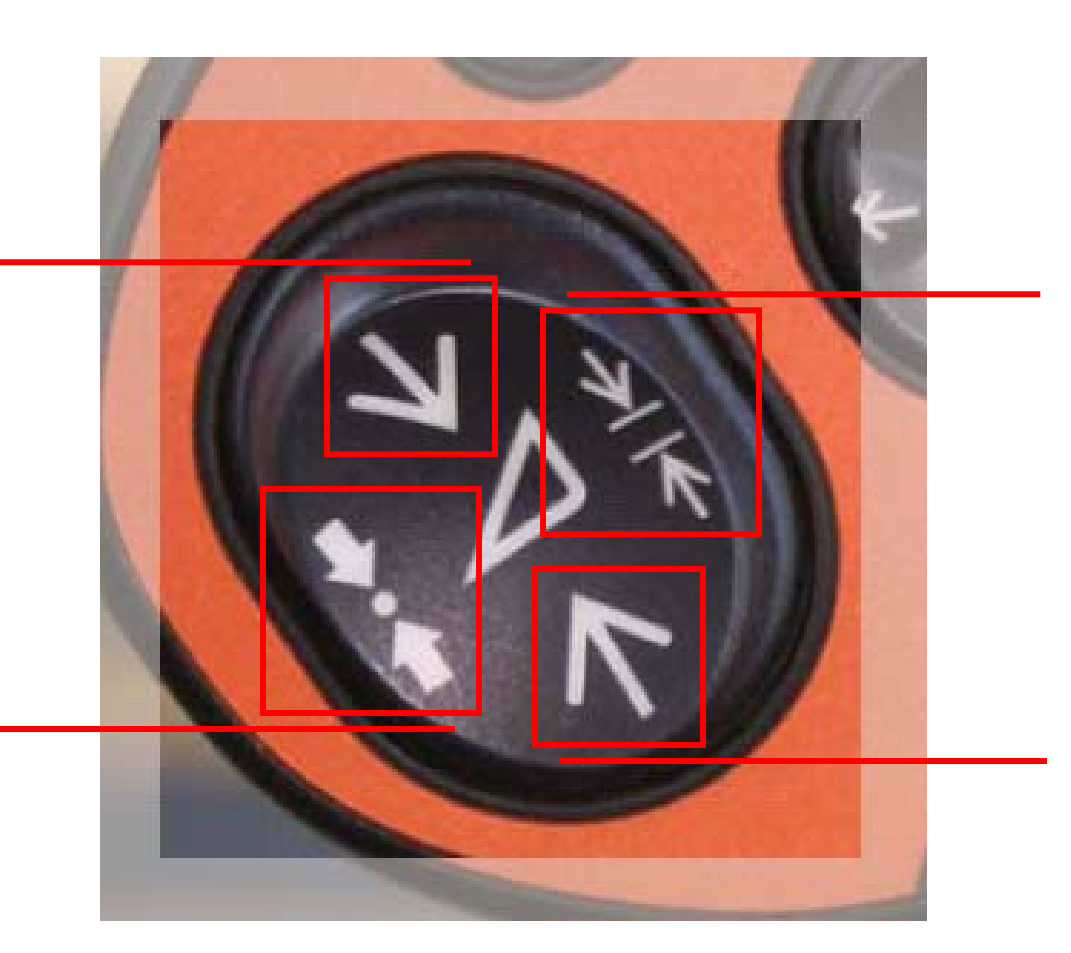

Tap right side to switch / toggle between <u>Contour</u> pre-set cutting heights (right half of arc)

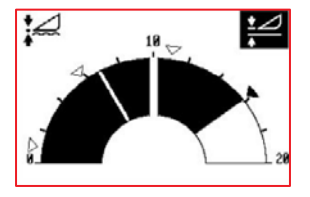

Push bottom to raise feeder house

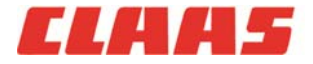

#### **Multi-function control lever** »

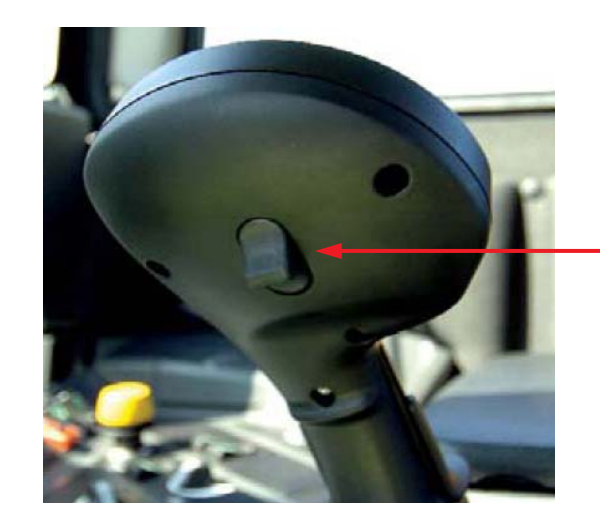

H = Swinging header to the left (header cross leveling)
Extend table (VARIO header)
Lift table (MAX FLEX header)
S = Swinging header to the right (header cross leveling)
Retract table (VARIO header)

Lower table (MAX FLEX header)

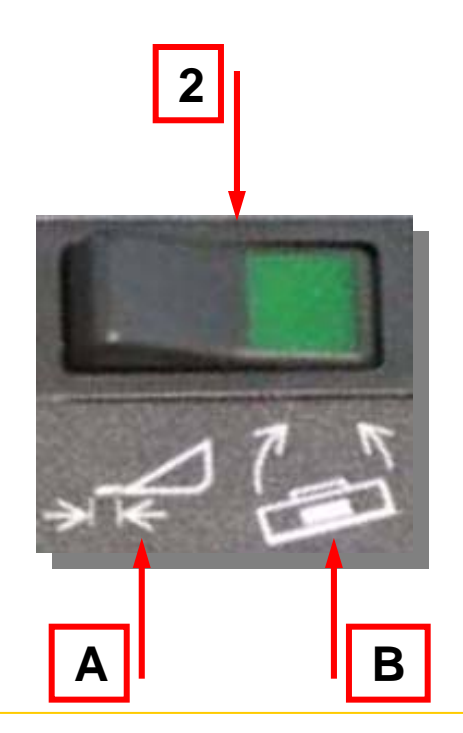

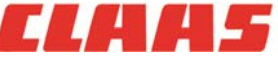

- 1. Manual control switch
- 2. Rocker switch (2) determines the function of the manual control switch (1)
  - A. Switched to **A** controls the Vario cutter bar fore/aft position and the Max Flex cutter bar rigid to flex mode
  - B. Switched to **B** enables manual lateral tilt control

#### Reel position and Deck plate control »

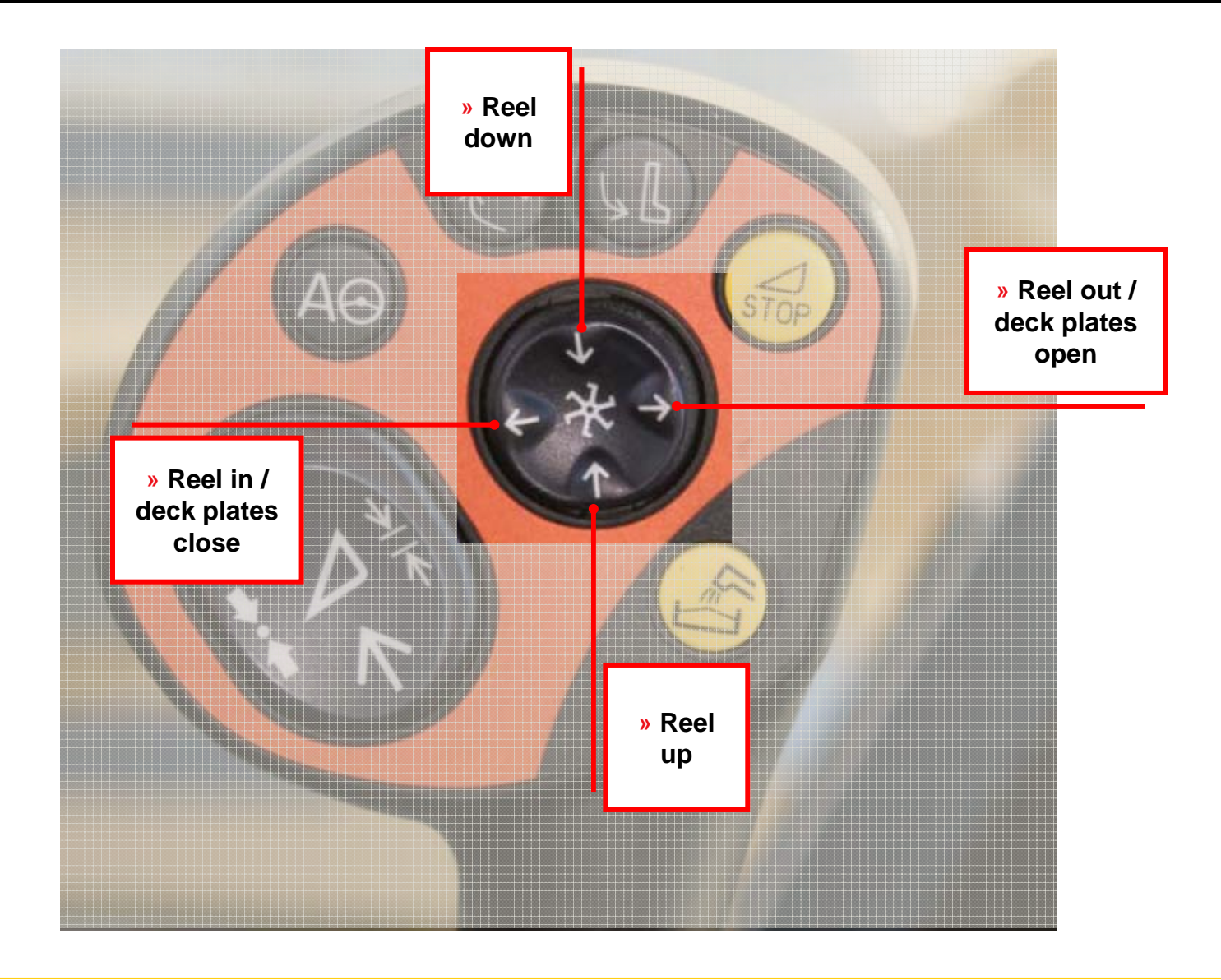

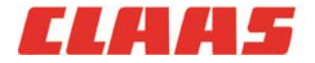

5/2/2011 2010 LEXION Product Training

26 | 6/2/2011

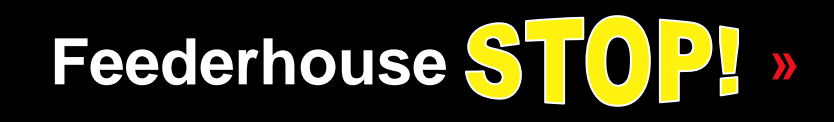

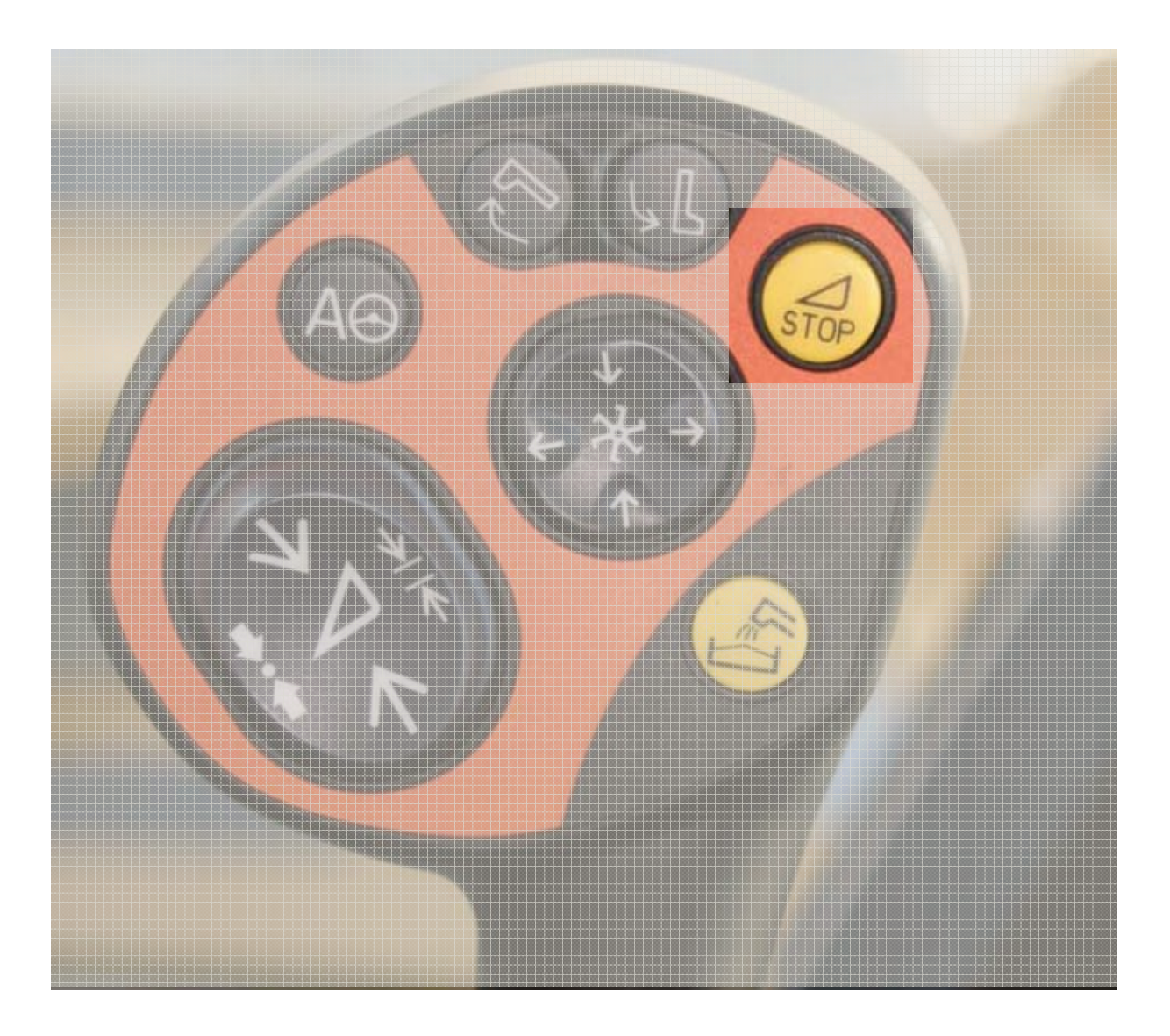

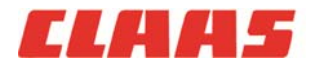

27 6/2/2011 2010 LEXION Product Training

# Unloading tube swing Out / In »

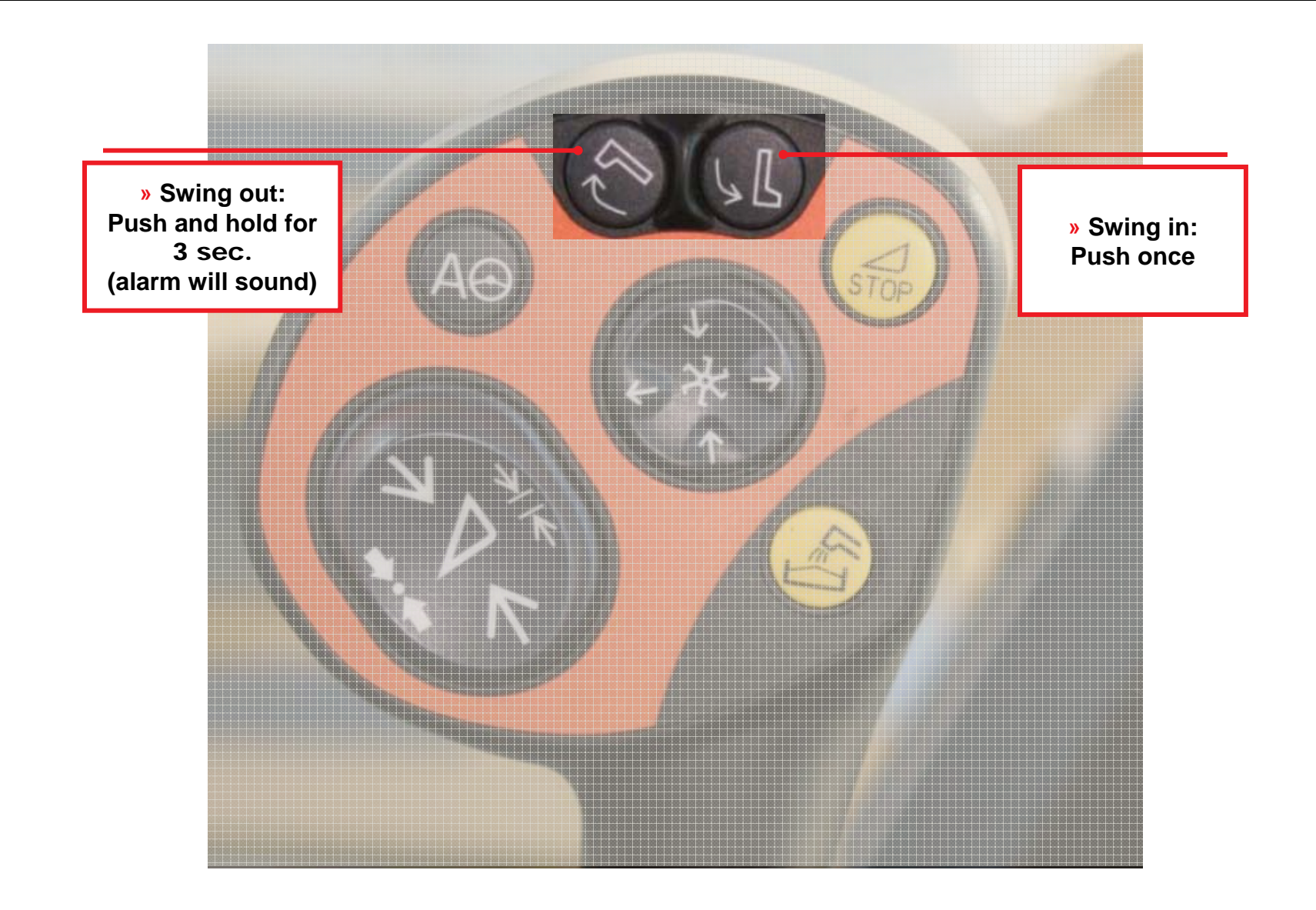

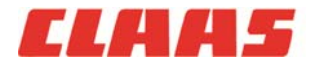

28 6/2/2011 2010 LEXION Product Training

# Unloading ON / OFF »

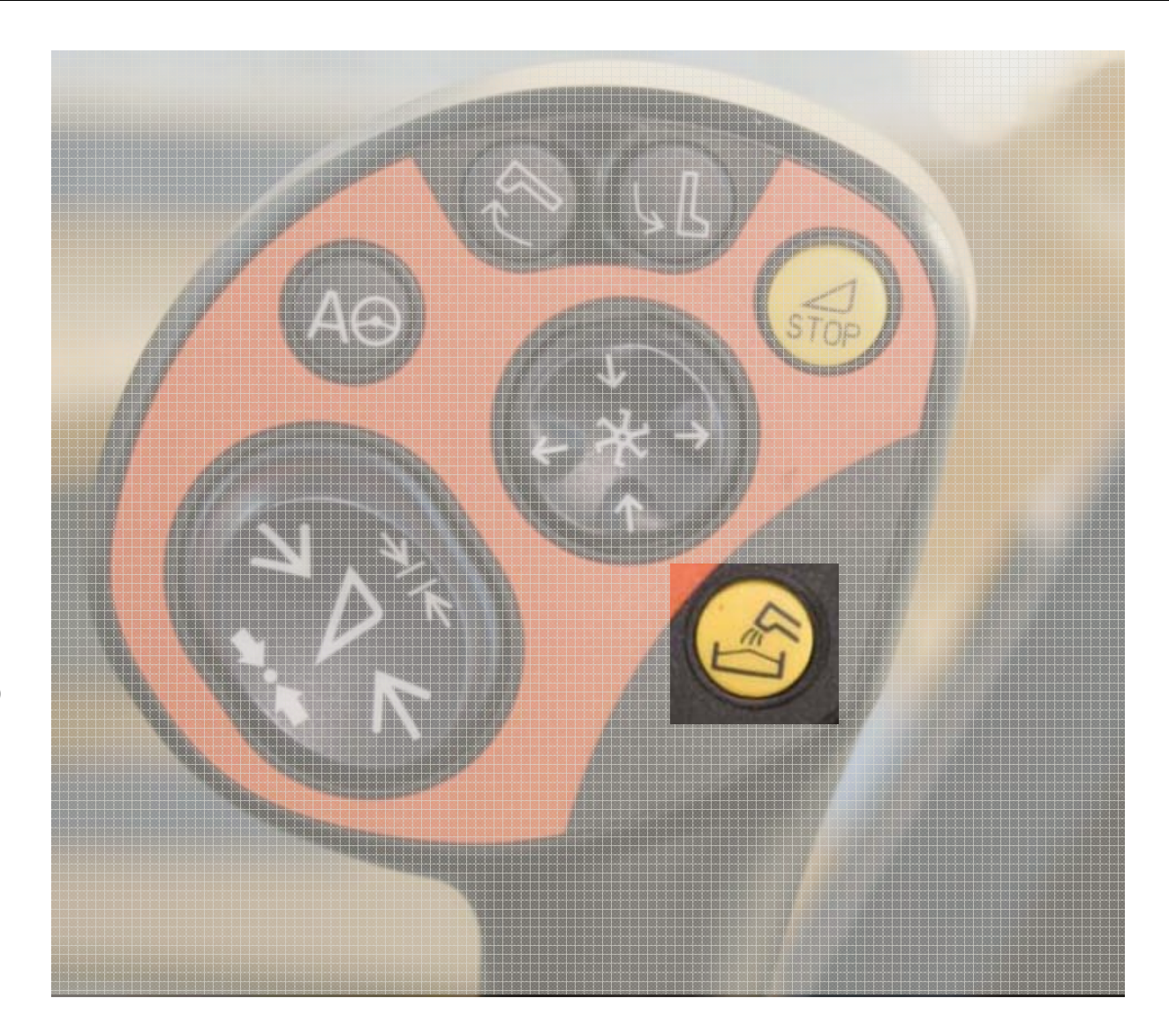

»Tap once to engage»Tap again to disengage

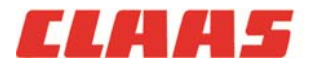

29 6/2/2011 2010 LEXION Product Training

### Auto-Pilot ON »

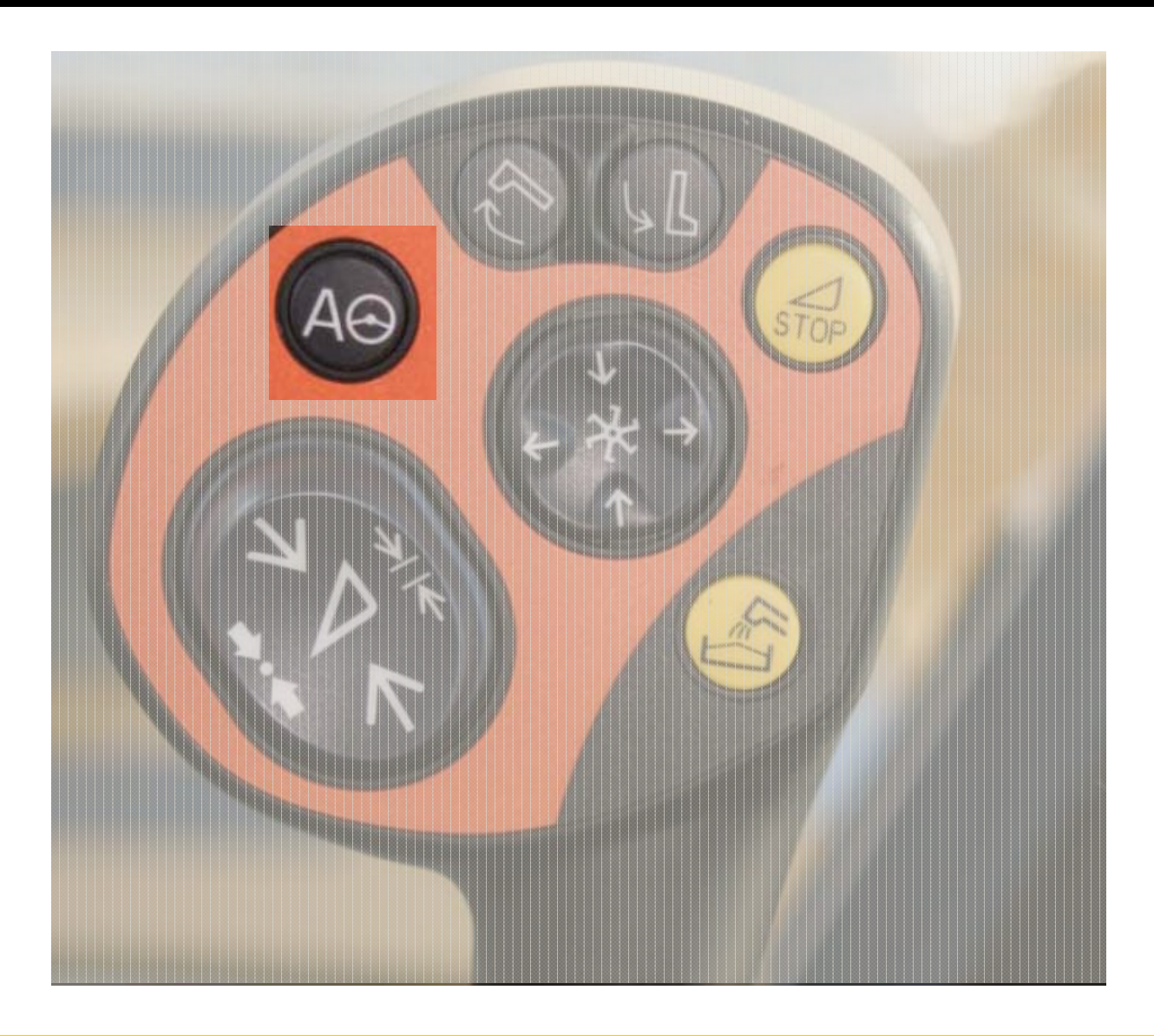

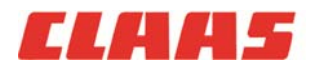

2/2011 2010 LEXION Product Training

30 6/2/2011

#### Functions necessary for demo or start-up »

#### **Location**

#### **Description**

- **1. Learn speeds:** (1) Max no-load, (2) Learn
- 2. Learn sieve end stops
  - 3. Load crop settings
- 4. Enter working (header) width
- **5.** Learn cutting height limits (each time head is changed)
- ⊿ 6. Set individual pre-set cutting heights
- **7.** Learn working position (activates automatic functions)
- 8. Set CAC sensitivity
- O 9. Auto-header ON/OFF (auto-reel speed)
- ★ 10. Set auto-reel speeds
- 11. Set clock

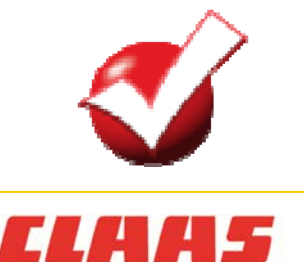

#### 1. Learn speeds: (1) Max no-load & (2) Learn

(20)

(19)

Switch on: Engine / Separator

/ Feederhouse

/ Full throttle

Location: OK / Speeds / OK / 1) Max. no load speed 2) Learn (speeds)

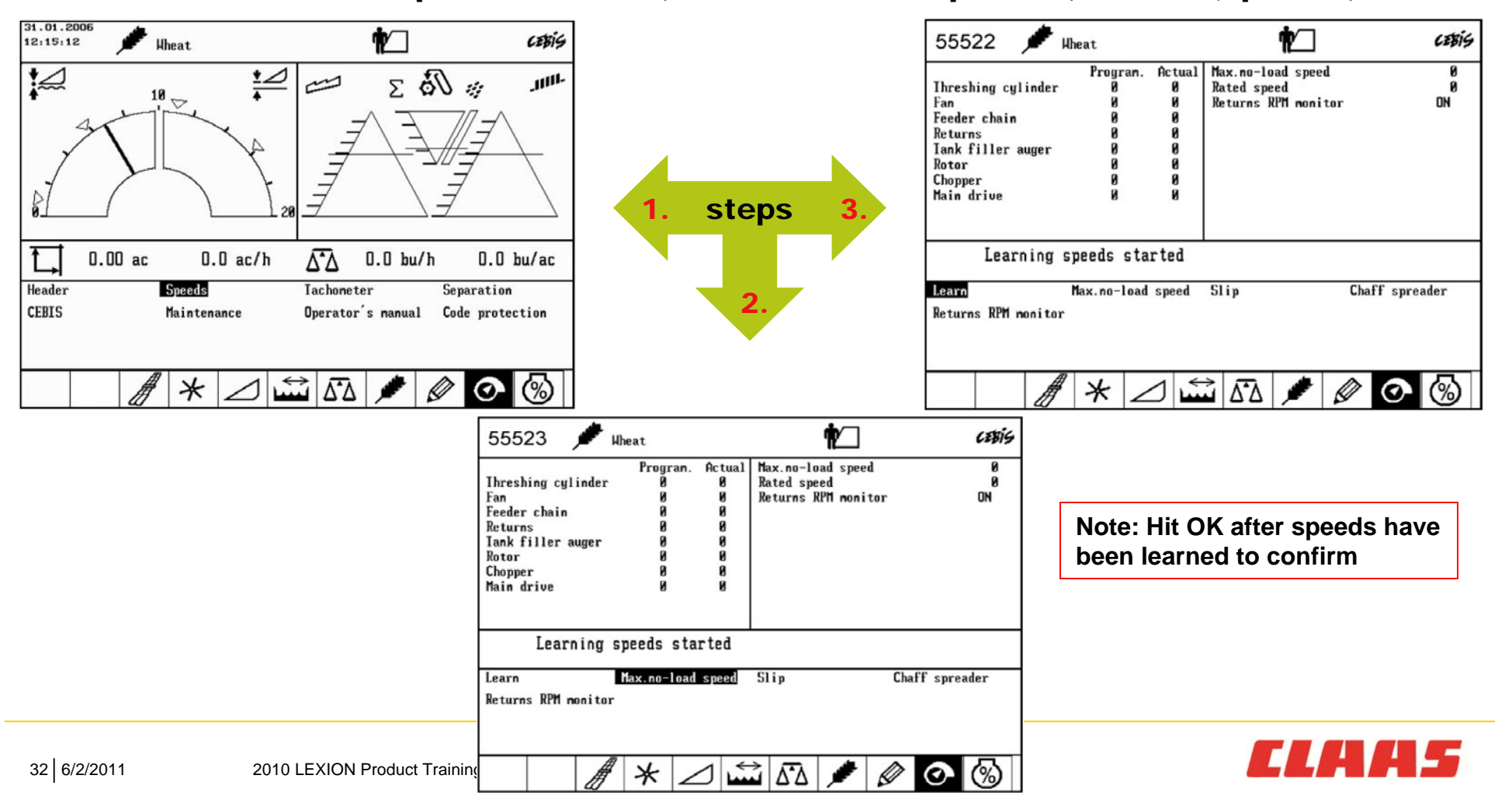

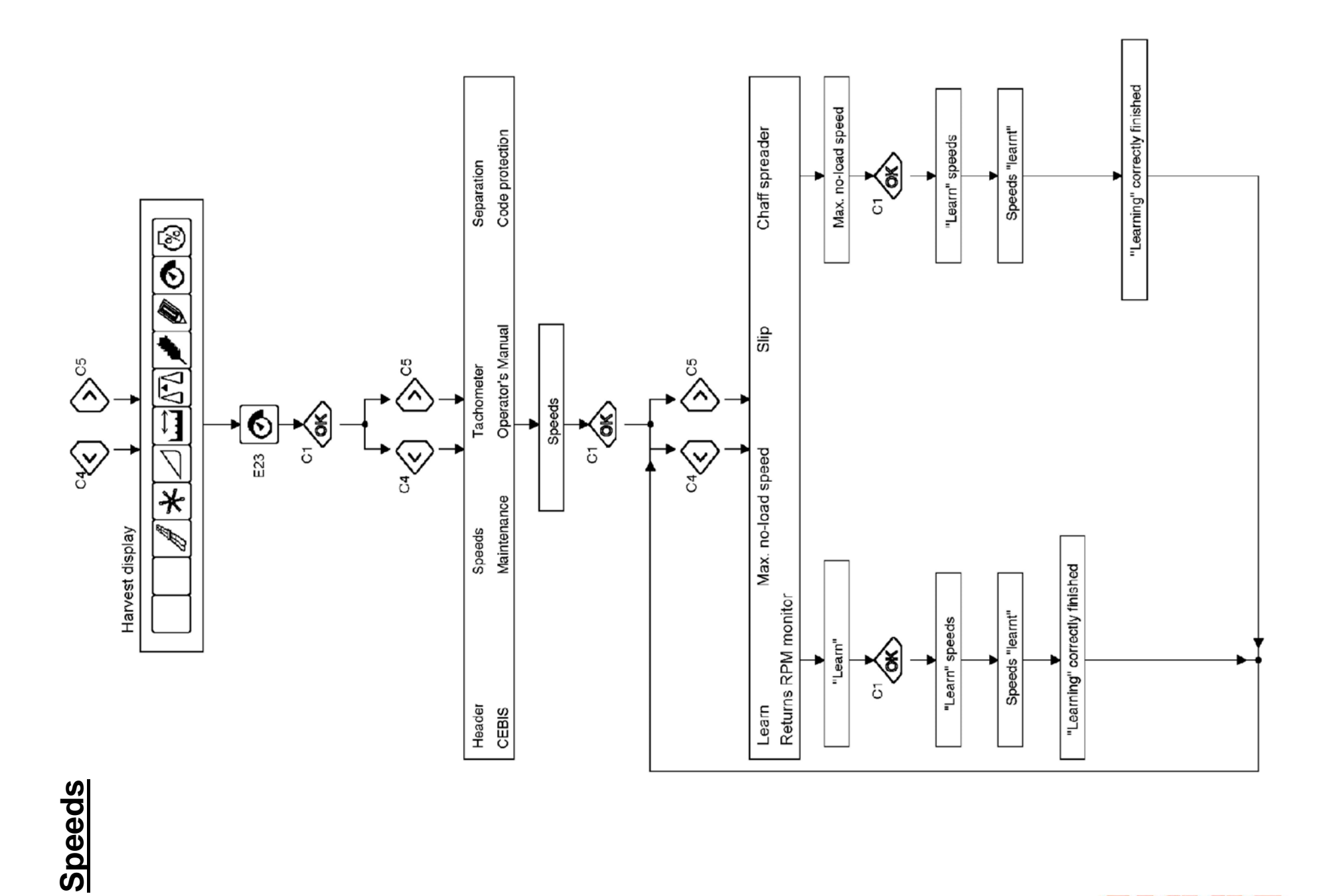

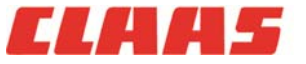

33 6/2/2011

#### Learn speeds: (1) Max no-load & (2) Learn »

Switch on: Engine / Separator

- 1. Max no-load speed calibrates the main engine speed sensor
- 2. <u>Learn</u> (speeds) calibrates all peripheral speed sensors back to the main engine speed sensor

/ Feederhouse

» Proper calibration of both speed functions ensures accuracy of the % engine load monitor and belt slip alarms

#### Frequency:

- 1. After each header change (each type of head exerts a different load on the combine)
- 2. A) Chopping  $\rightarrow$  windrowing and B) Windrowing  $\rightarrow$  chopping
- 3. Following belt maintenance (e.g. tensioning)

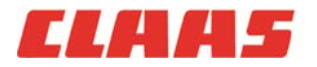

**Full throttle** 

#### 2. Learn sieve end stops (upper and lower) »

20

Switch on: Engine / Separator

/ Feederhouse

/ Full throttle

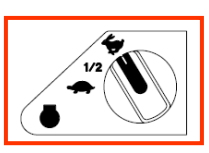

Location: OK / Separation...

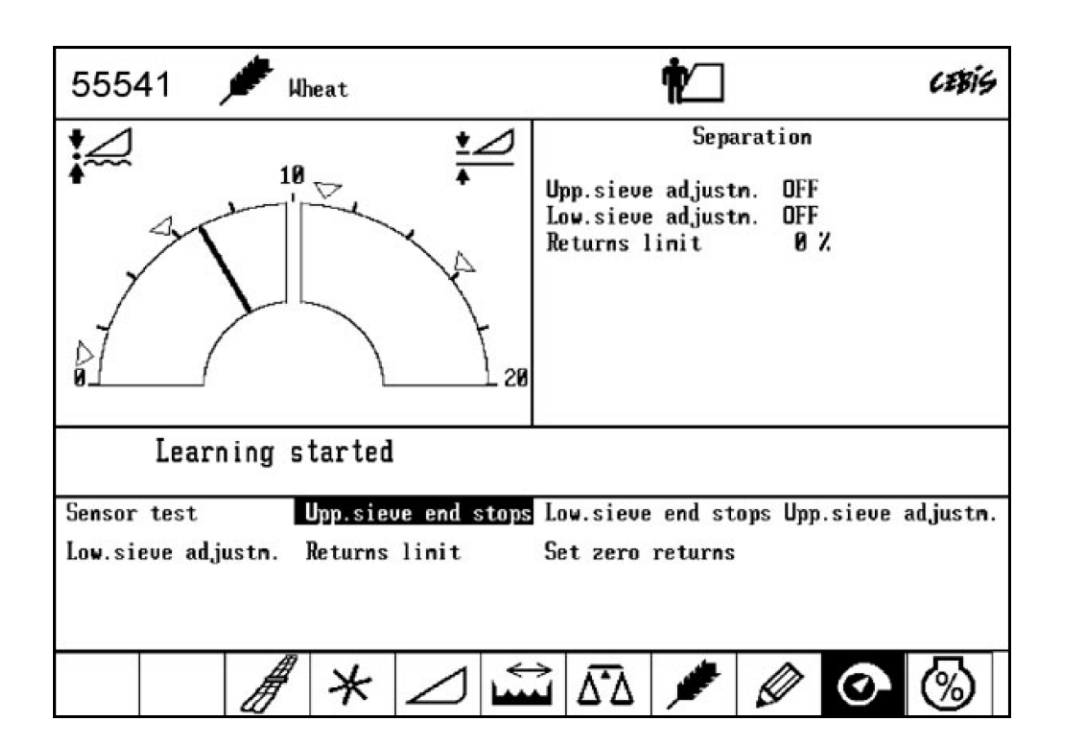

#### Sieve end stops:

- Highlight Upp. sieve end stops / <u>OK</u> to start
  - a. Learns maximum travel of sieve adjustment
- 2. Repeat step one for Low. sieve end stops

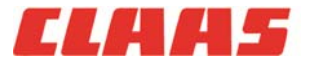

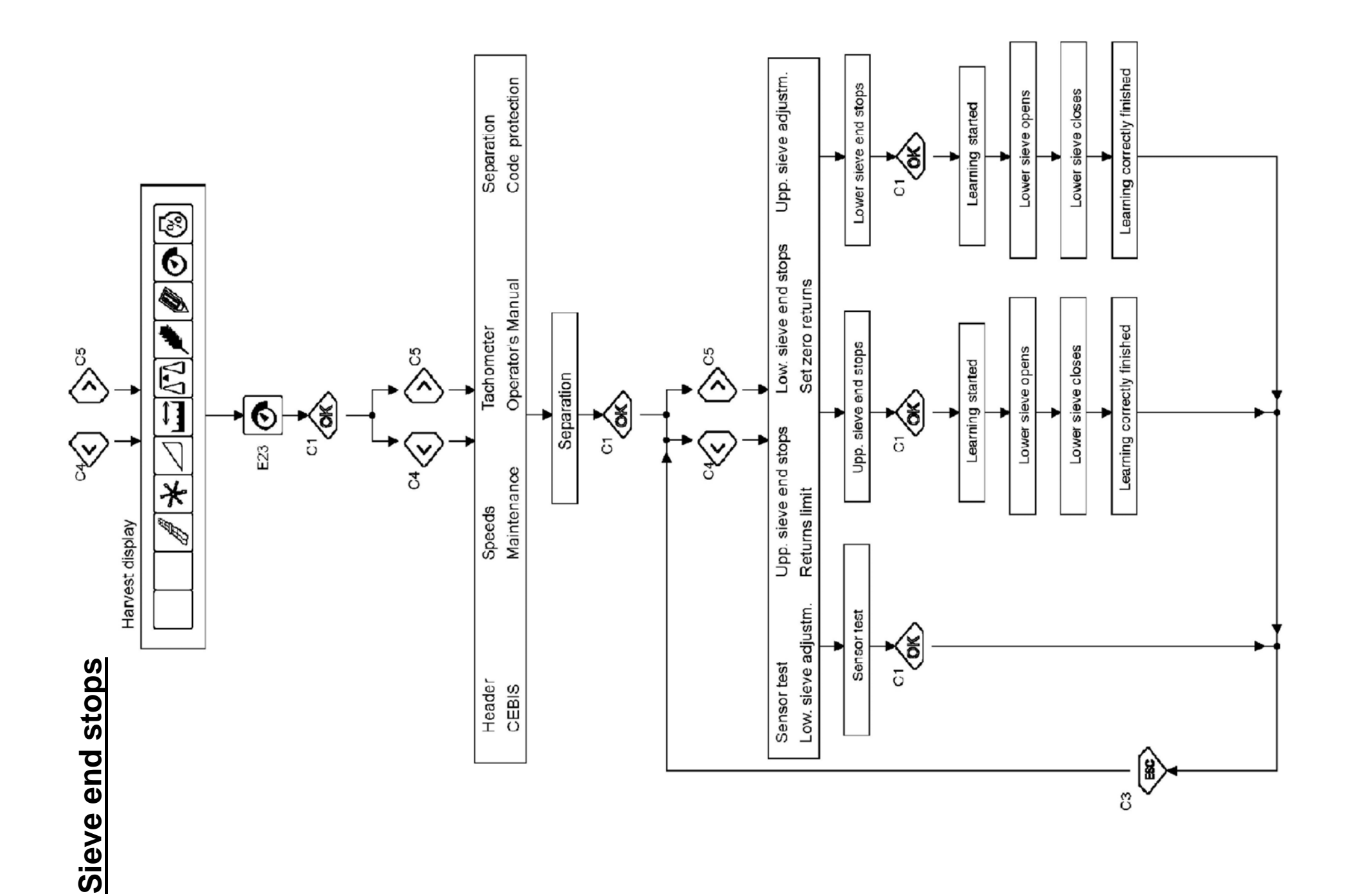

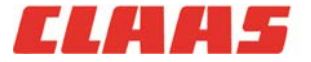

36 6/2/2011
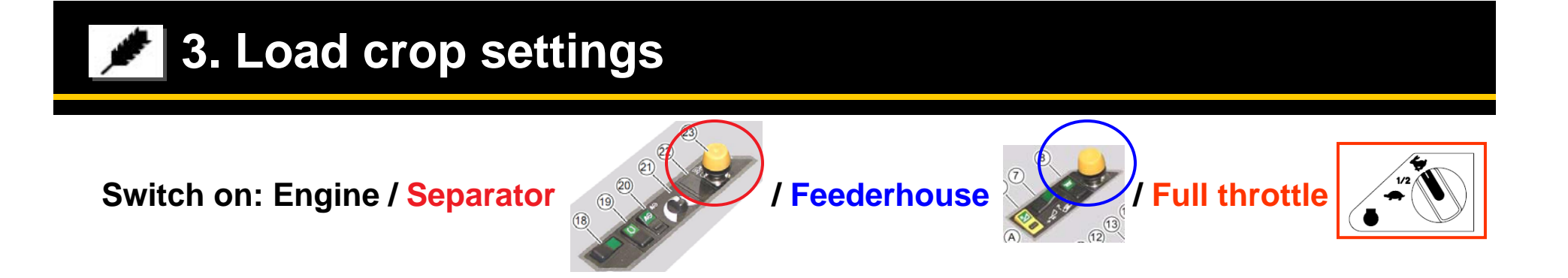

Location: *I* / OK / Select a crop / OK / Load LEX. settings

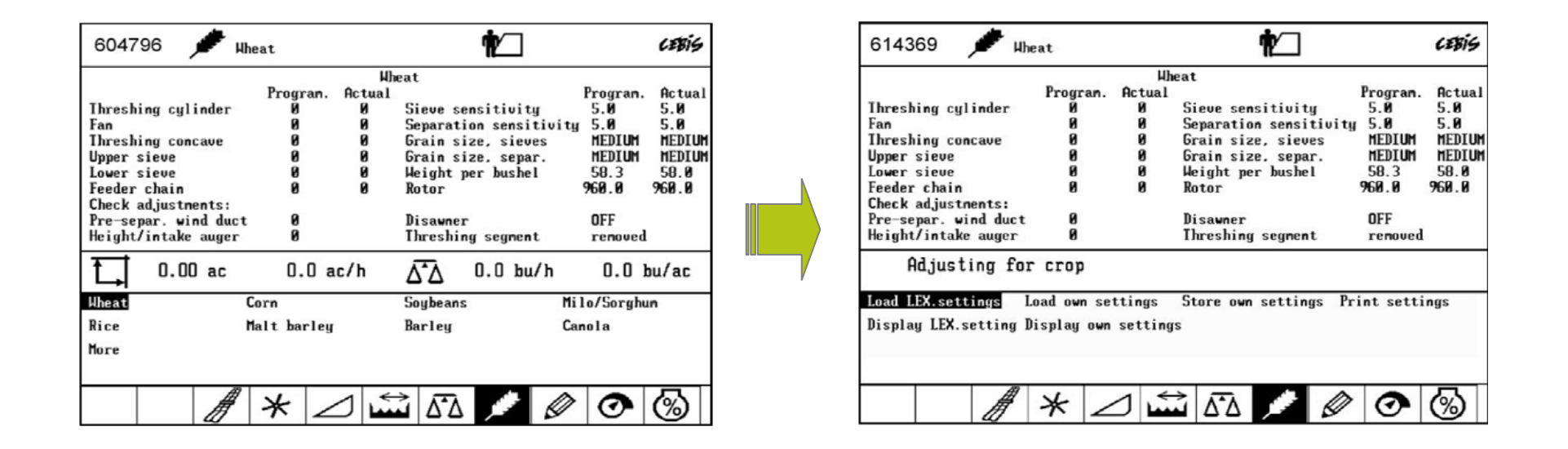

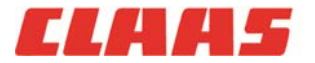

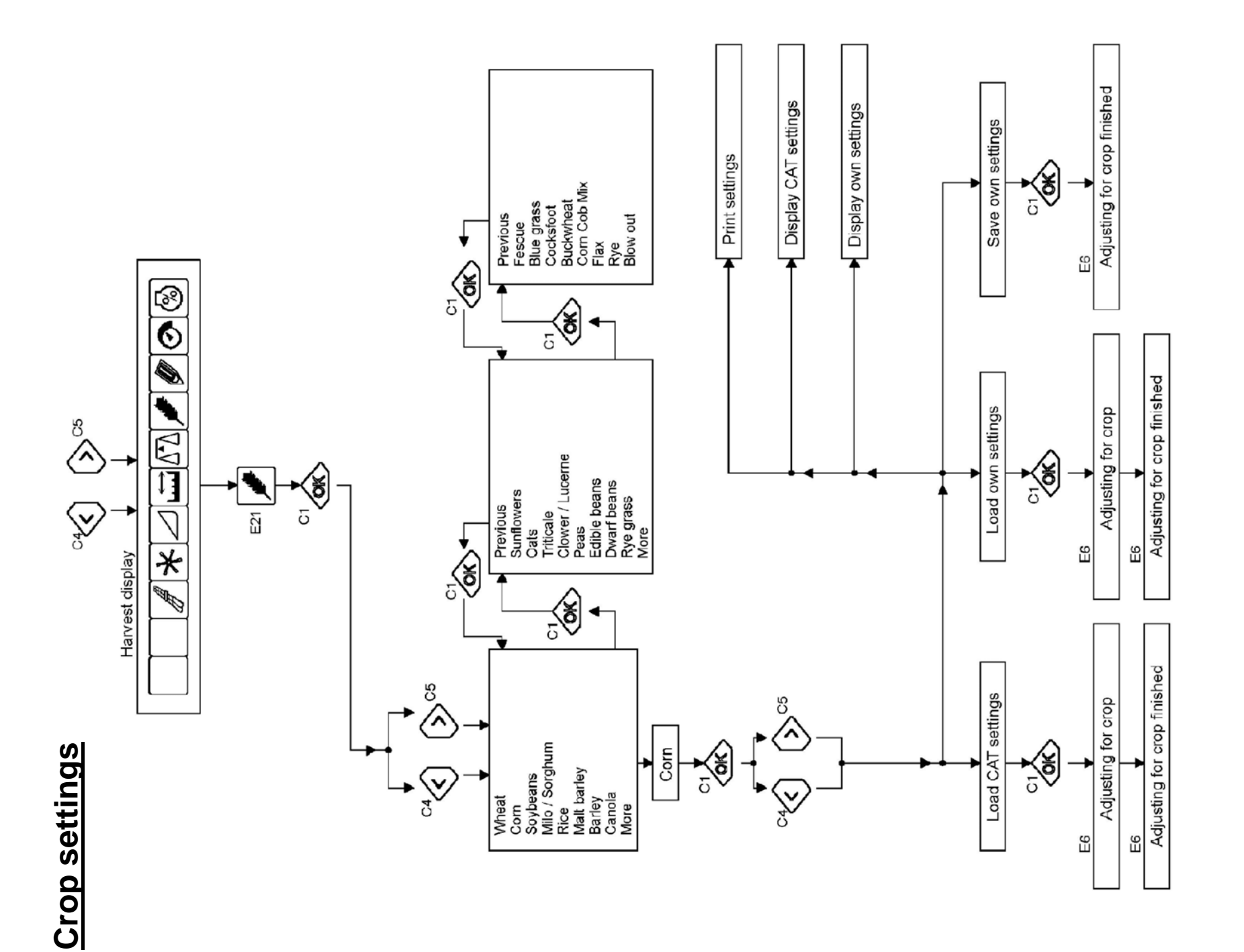

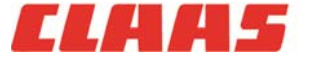

2010 LEXION Product Training

38 6/2/2011

Load crop settings »

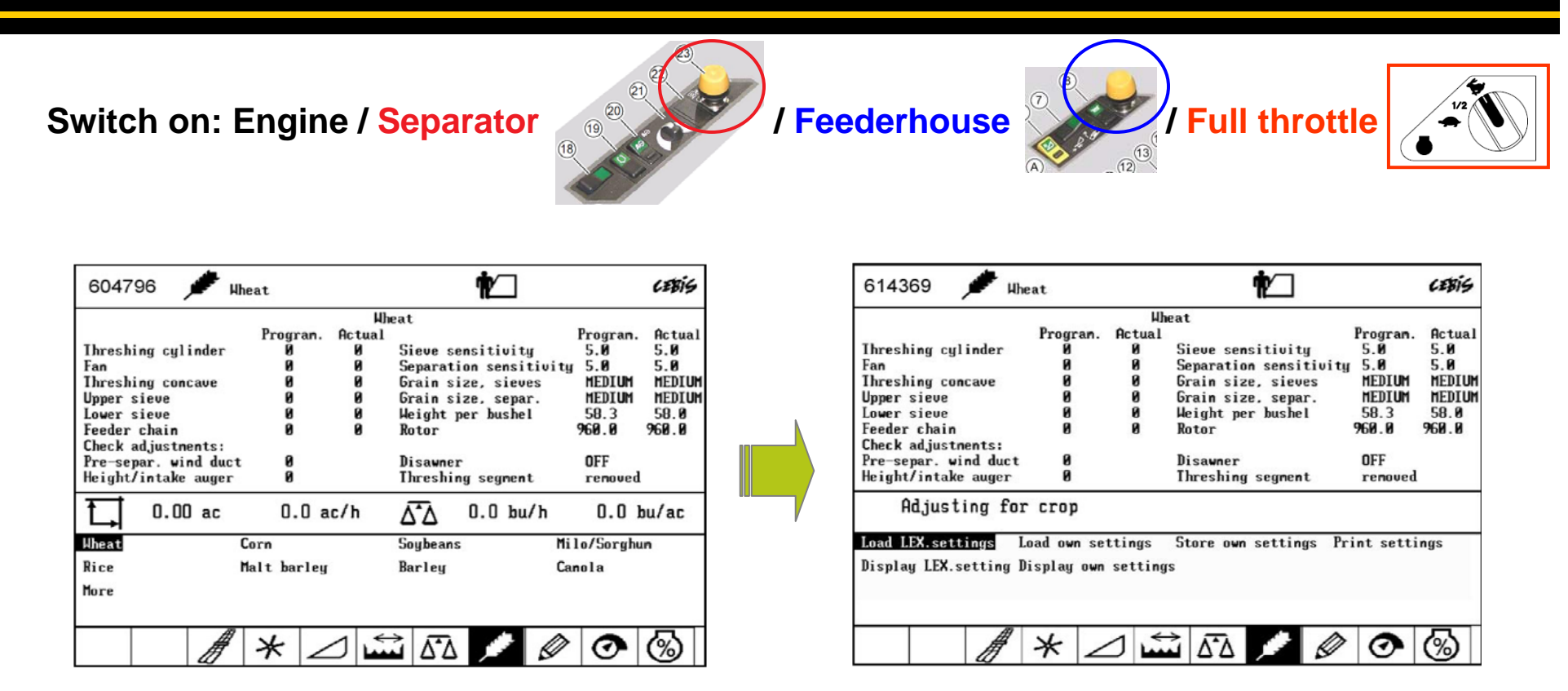

### Importance of crop settings

- 1. Ensures that all systems are set to the specific crop simultaneously: speed (rpm), tolerance (mm), weight and sensitivity
- Any system that does not correctly load during the automatic crop settings function will be highlighted on the screen to inform the operator which system is not functioning properly. *Note: Ideal for pre-harvest inspection.*

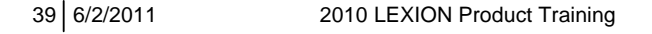

4. Learn working width »

Switch on: Engine / Separator

Location: OK / Header / OK / Working width

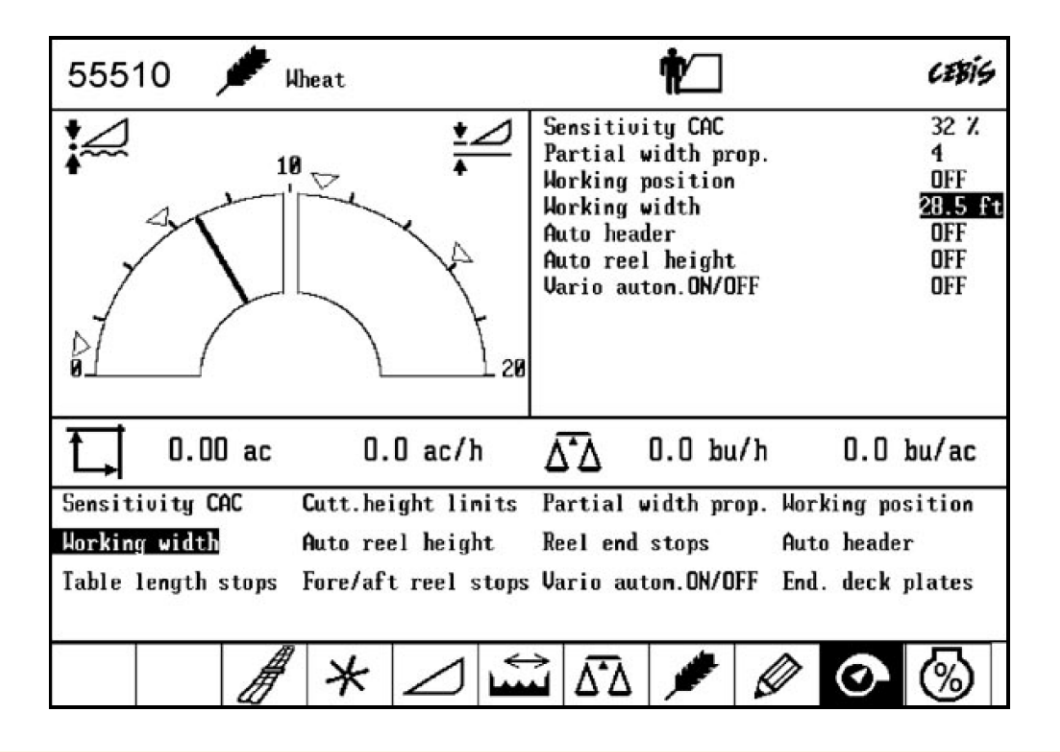

## Working width:

/ Feederhouse

1. Highlight Working width / OK

/ Full throttle

- 2. Use + / keys to adjust value in right-hand window
- 3. OK to confirm

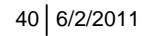

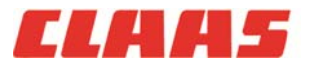

5. Learn cutting height limits »

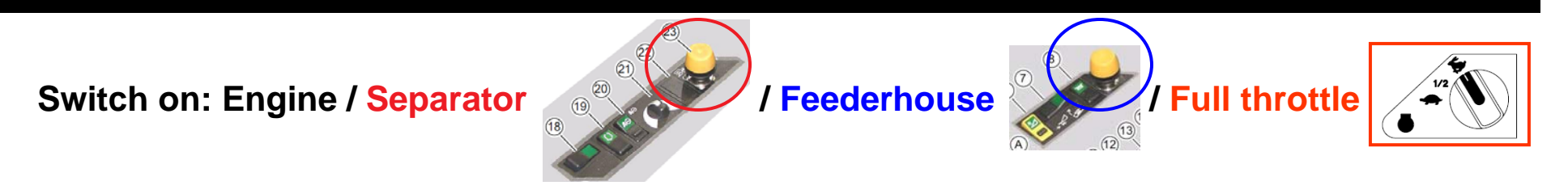

Location: OK / Header / OK / Cutt. height limits / OK

| 55506 🏓                                              | Wheat                                               | 1                                                                                                    | <u> </u>                                                | cebis                                           |
|------------------------------------------------------|-----------------------------------------------------|----------------------------------------------------------------------------------------------------|---------------------------------------------------------|-------------------------------------------------|
|                                                      |                                                     | Sensitivity<br>Partial wid<br>Working pos<br>Working wid<br>Auto header<br>Auto reel hu<br>Vario auton | CAC<br>th prop.<br>ition<br>th<br>eight<br>.ON/OFF      | 32 %<br>6<br>OFF<br>0.0 ft<br>OFF<br>OFF<br>OFF |
| Learnir                                              | ng started                                          |                                                                                                    |                                                         |                                                 |
| Sensitivity CAC<br>Horking width<br>Table length sto | Cutt.height l<br>Auto reel hei<br>ops Fore/aft reel | inits Partial widt<br>ght Reel end sto<br>stops Vario auton.                                           | th prop. Working p<br>ops Auto head<br>ON/OFF End. deck | osition<br>er<br>plates                         |
|                                                      | ∦ * ∠                                               |                                                                                                    | / 🖉 📀                                                   | <b>③</b>                                        |

## Learning started:

- 1. Header up
- 2. Header down
- 3. Header up
- 4. Header down
- 5. Learning correctly finished
- 6. OK
- → Only Steps 1 & 2 on standard feederhouse

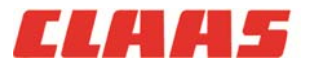

# 💋 6. Learn individual cutting heights »

Switch on: Engine / Separator

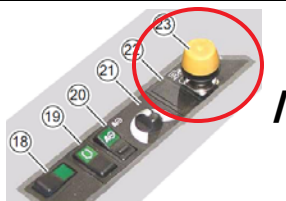

/ Feederhouse

/ Full throttle

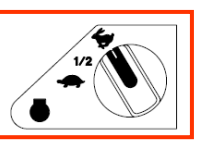

#### 21.02.2006 CEBIS 17 09:48:16 Wheat » Pa 3 IIII. **\*** 10 🖓 0.00 ac 0.0 ac/h $\overline{\Delta^{*}\Delta}$ 0.0 bu/h 0.0 bu/ac 6-0 0.0 nph 5.9 ଚି Π rpm 10 <u>⇒</u>¢

## **Cutting heights:**

- Using the arrow keys scroll over to the header icon / OK
- 2. Tap the side of the raise / lower button to select the position you want to adjust

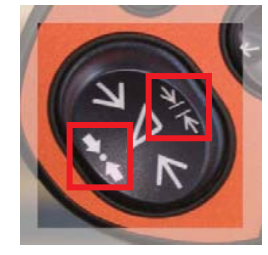

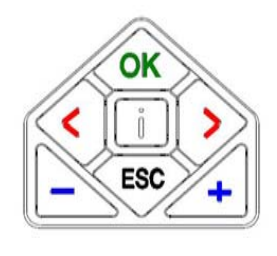

 Using the + / - buttons adjust the selected cutting height position up or down using the bar graph as reference

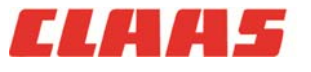

42 6/2/2011

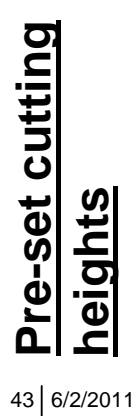

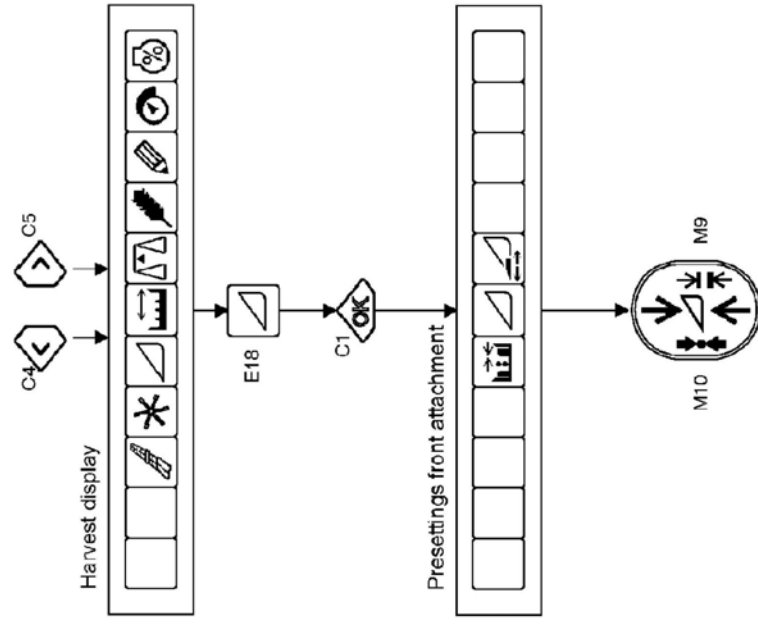

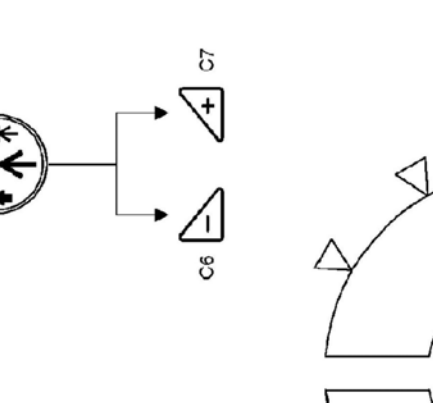

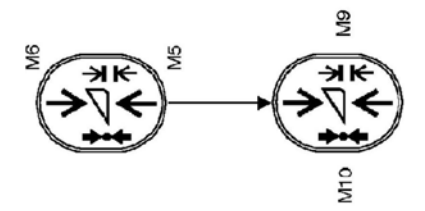

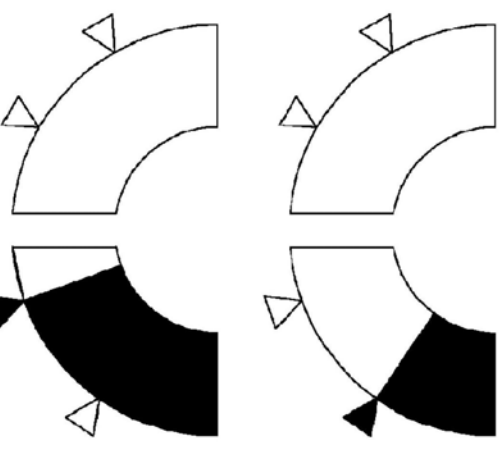

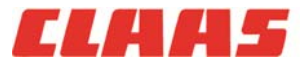

2010 LEXION Product Training

7. Learn working position »

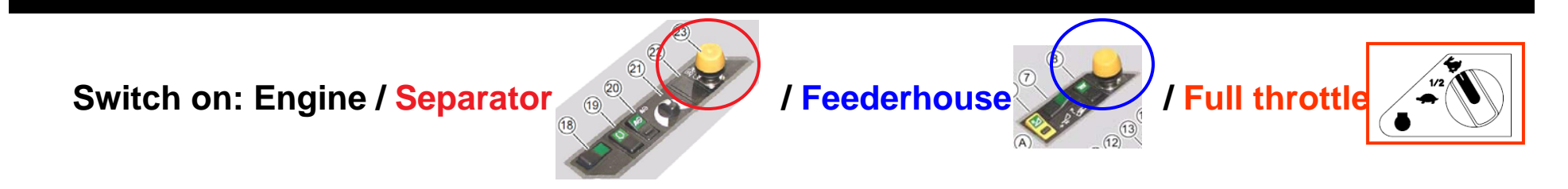

Location: <> OK / Header / OK / Working position / OK / OK to confirm

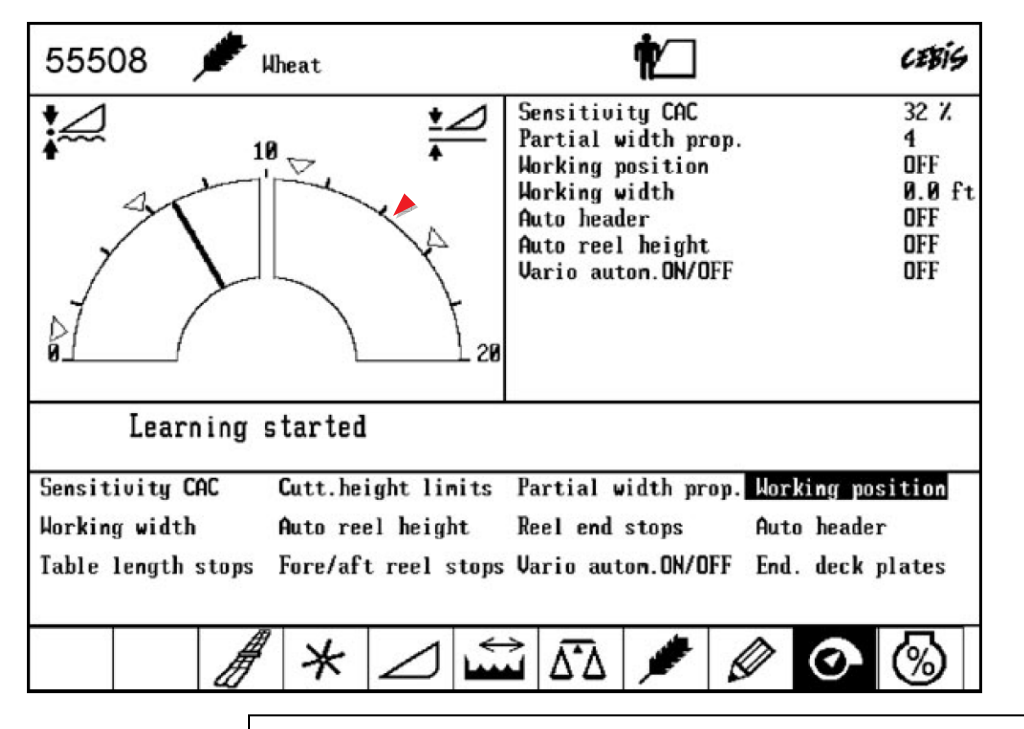

Prior to setting the working position, raise/lower the feederhouse just below the highest pre-set (>) and learn Working position.

» Working position switches off the automatic functions (autocontour, acre counter, data logging, etc.) when the header is raised out of the cut

Note: Setting the working position closer to the actual cutting position increases accuracy when logging field performance data.

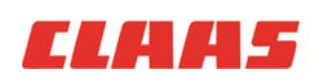

Control Learn working position »

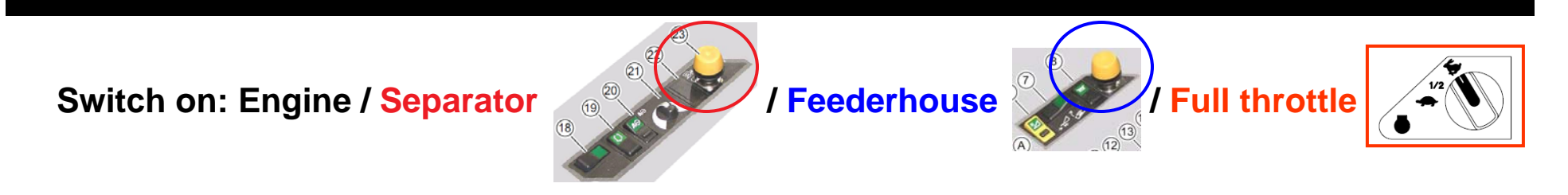

Location: OK / Header / OK / Working position / OK

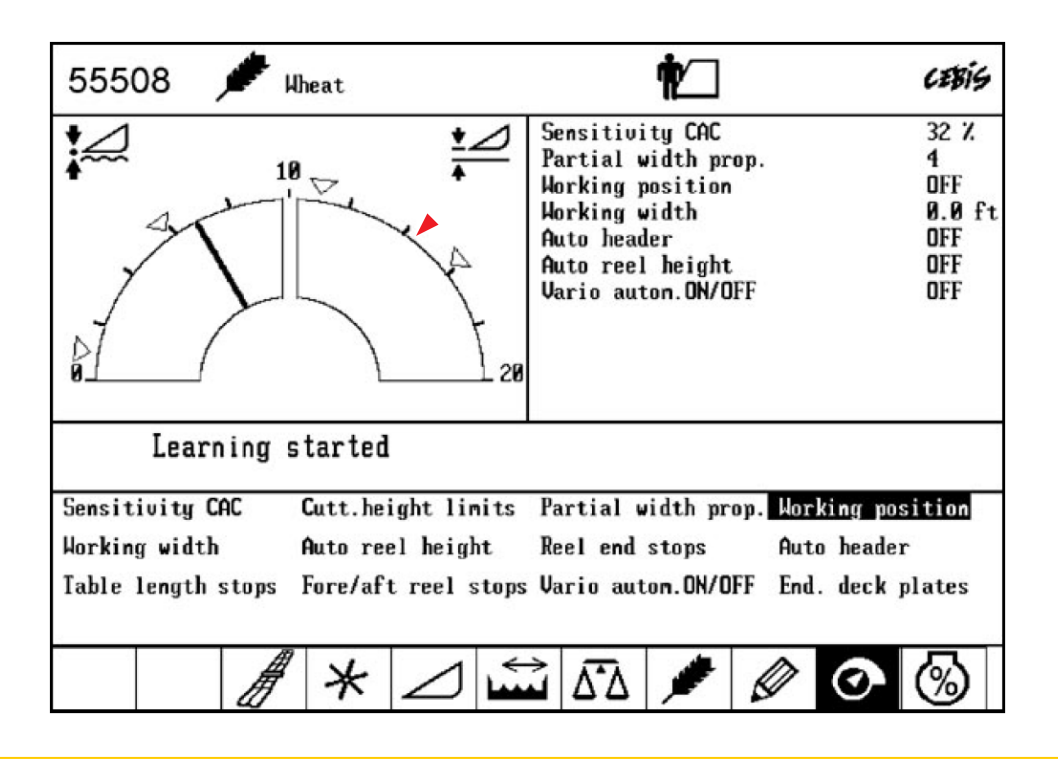

### Learning started:

- 1. Position learned
- 2. OK to confirm

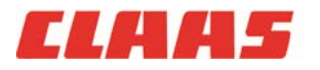

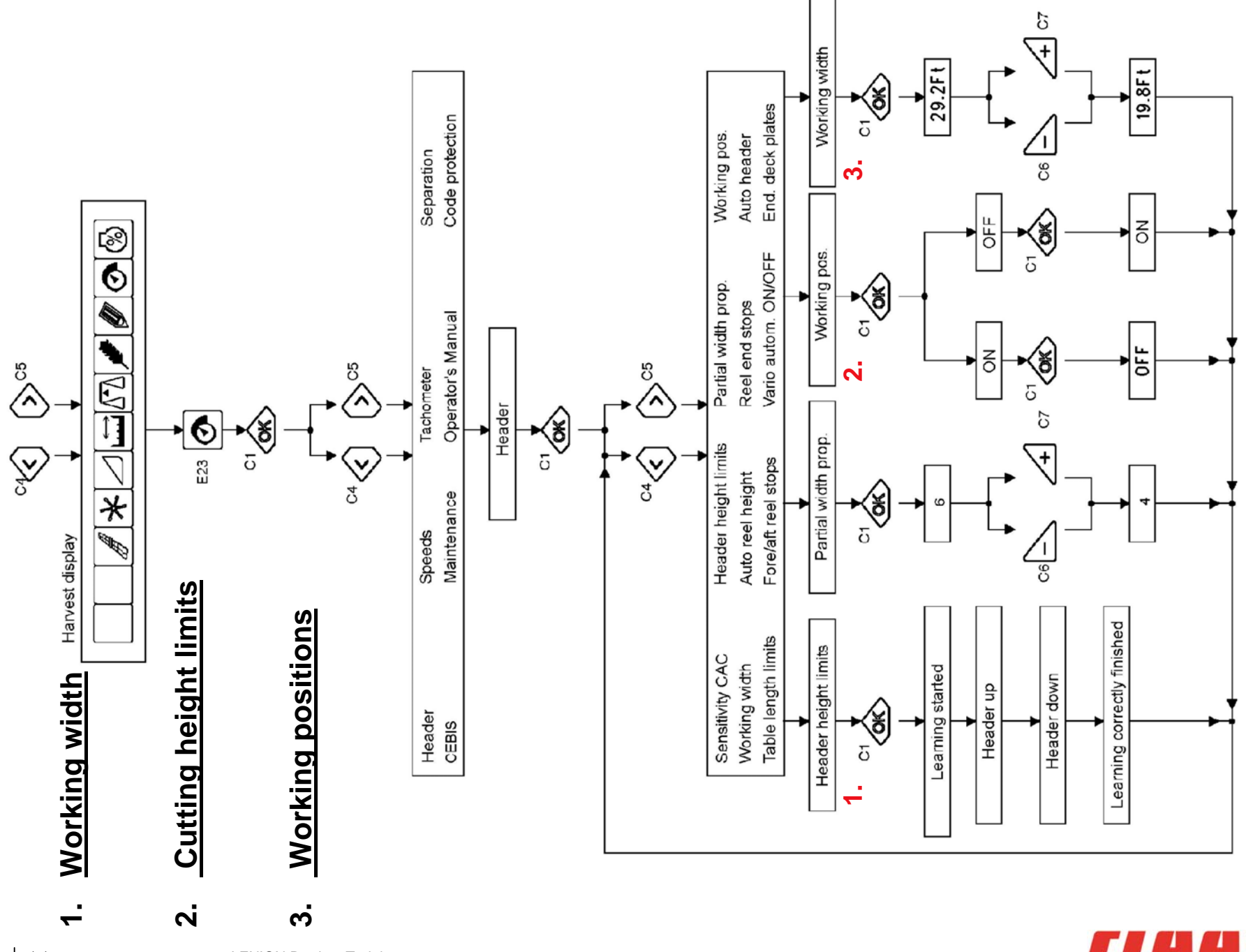

46 6/2/2011

2010 LEXION Product Training

CLAA5

8. CAC sensitivity »

Switch on: Engine / Separator

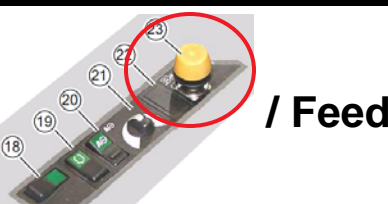

/ Feederhouse

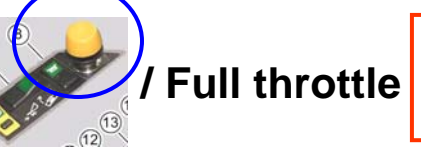

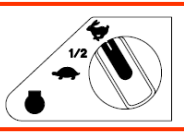

Location: 🔿 / OK / Header / OK / Sensitivity CAC

| 55504 🏓 🕯          | lheat               | <b>n</b>                                                                                                    | CEBIS                                           |
|--------------------|---------------------|----------------------------------------------------------------------------------------------------|-------------------------------------------------|
|                    |                     | Sensitivity CAC<br>Partial width prop.<br>Working position<br>Working width<br>Auto header<br>Auto reel height<br>Vario auton.ON/OFF | 32 Z<br>6<br>OFF<br>0.0 ft<br>OFF<br>OFF<br>OFF |
| 0.00 ac            | 0.0 ac/h            | <b>∆^^</b> 0.0 bu/h                                                                                                    | 0.0 bu/ac                                       |
| Sensitivity CAC    | Cutt.height limits  | Partial width prop. Wo                                                                                                    | rking position                                  |
| Working width      | Auto reel height    | Reel end stops Au                                                                                                    | to header                                       |
| Table length stops | Fore/aft reel stops | Vario auton.ON/OFF En                                                                                                    | d. deck plates                                  |
| A A                | ′ * ⊿ ш́            | i 51 💉 🖉                                                                                                    | 0                                               |

## CAC sensitivity:

- 1. Highlight Sensitivity CAC / OK
- Use + / keys to adjust value in right-hand window (reference chart below)
- 3. OK to confirm

| Header          | from | to   | Recommendation: |
|-----------------|------|------|-----------------|
| Grain header    | 0%   | 48%  | 32%             |
| Soy bean header | 49%  | 60%  | 55%             |
| Corn header     | 61%  | 100% | 80%             |

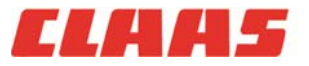

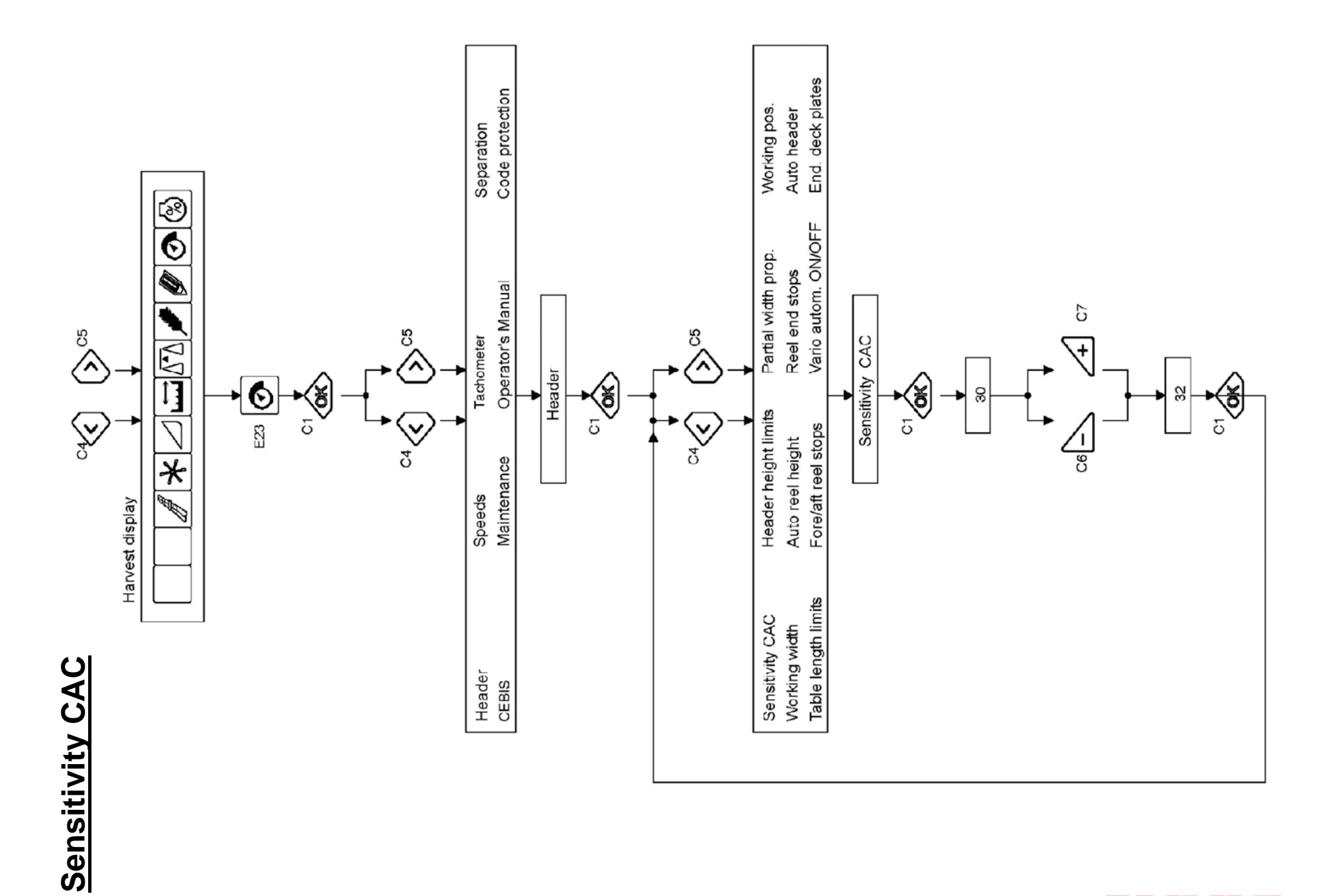

ELAA5

48 6/2/2011

# 9. Auto header ON/OFF (auto reel speed) »

(19) 20)

Switch on: Engine / Separator

/ Feederhouse

/ Full throttle

Location: 📀 / OK / Header / OK / Auto header

### Auto header

| 55514 🏓                                                                                                    | Wheat    | <b>n</b>                                                                                                    | ceris                                          |  |  |  |  |
|----------------------------------------------------------------------------------------------------|----------|----------------------------------------------------------------------------------------------------|------------------------------------------------|--|--|--|--|
|                                                                                                    |          | Sensitivity CAC<br>Partial width prop.<br>Horking position<br>Horking width<br>Auto header<br>Auto reel height<br>Vario auton.ON/OFF | 32 %<br>4<br>OFF<br>28.5 ft<br>ON<br>ON<br>OFF |  |  |  |  |
| € 0.00 ac                                                                                                    | 0.0 ac/h | ∆ <sup>*</sup> ∆ 0.0 bu/h                                                                                                    | 0.0 bu/ac                                      |  |  |  |  |
| Sensitivity CACCutt.height limitsPartial width prop.Working positionWorking widthAuto reel heightReel end stopsAuto headerTable length stopsFore/aft reel stopsVario autom.ON/OFFEnd. deck plates |          |                                                                                                    |                                                |  |  |  |  |
| L.                                                                                                    | / * ∠ ±  | 🖬 🐼 🌶 🖉                                                                                                    | ⊘ 🛞                                            |  |  |  |  |

## Auto header:

- 1. Highlight Auto header / OK
- 2. Use + / buttons to turn on/off

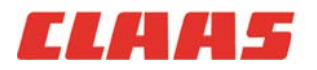

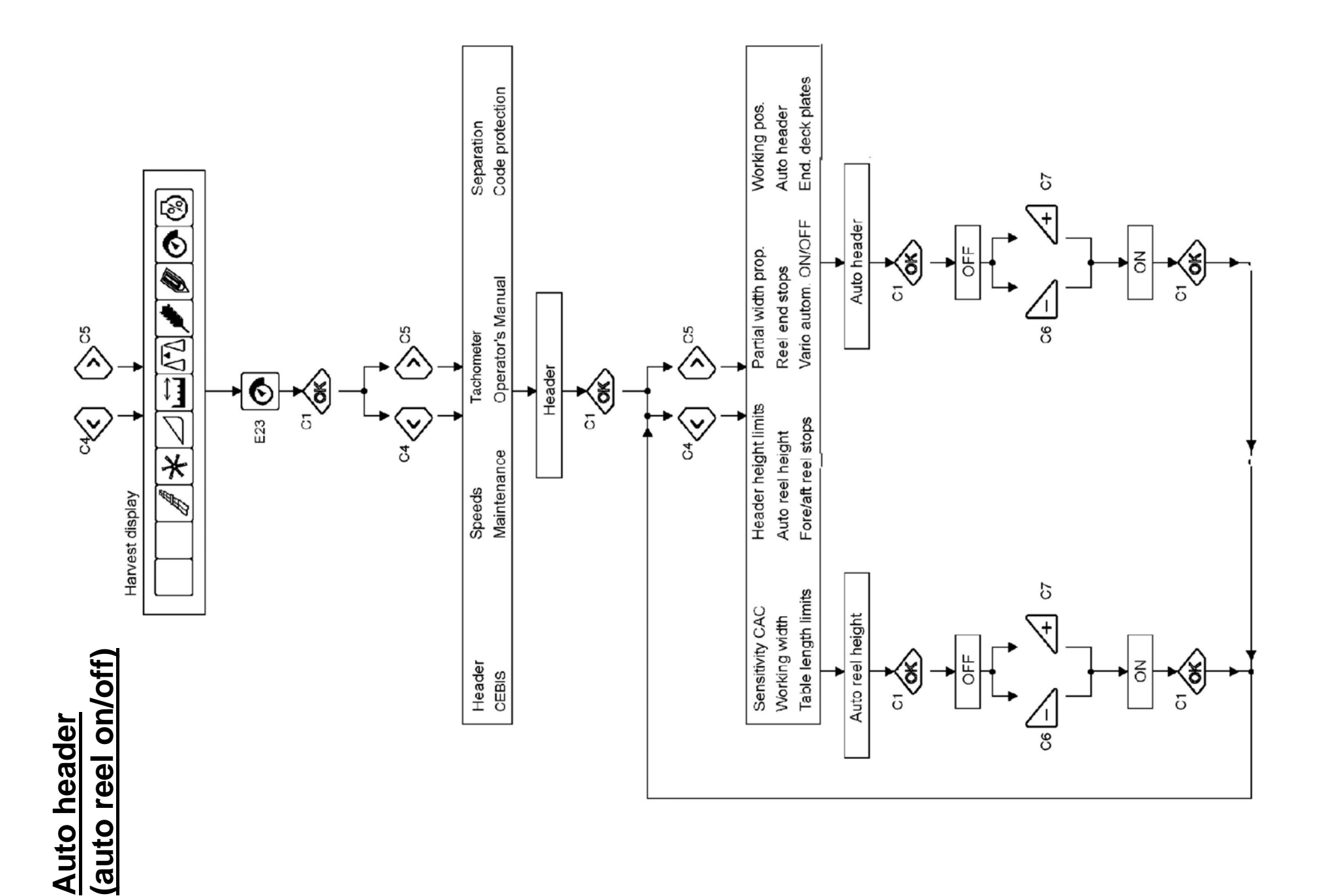

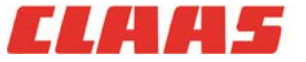

50 6/2/2011

# ★ 10. Auto reel speed »

Switch on: Engine / Separator

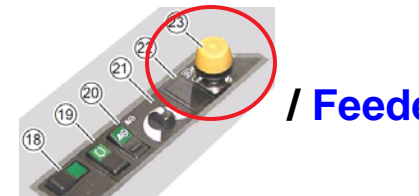

/ Feederhouse

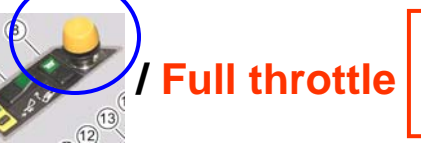

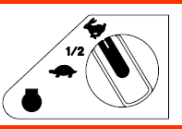

Location: \*/OK (optional)

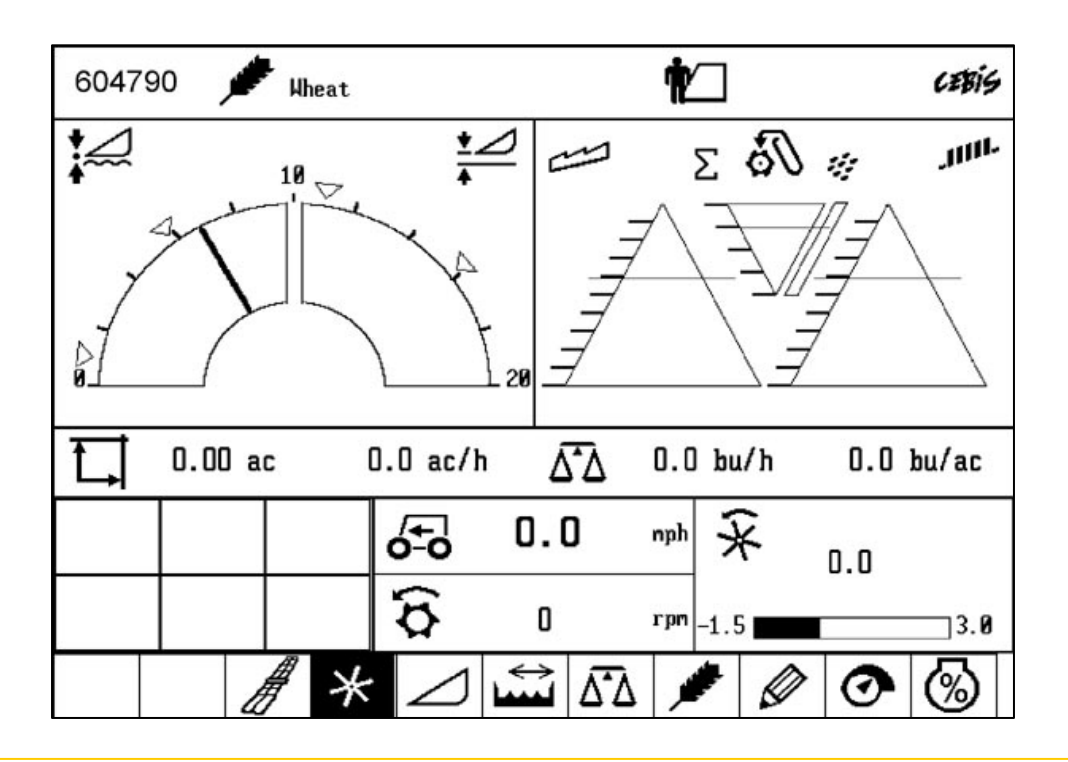

## Auto reel speed:

- 1. Select Reel icon / OK
- Use + / buttons to adjust speed (see status bar)
- 3. In km/hr. -1 mph – 1.9 mph

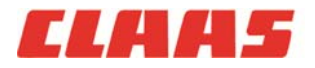

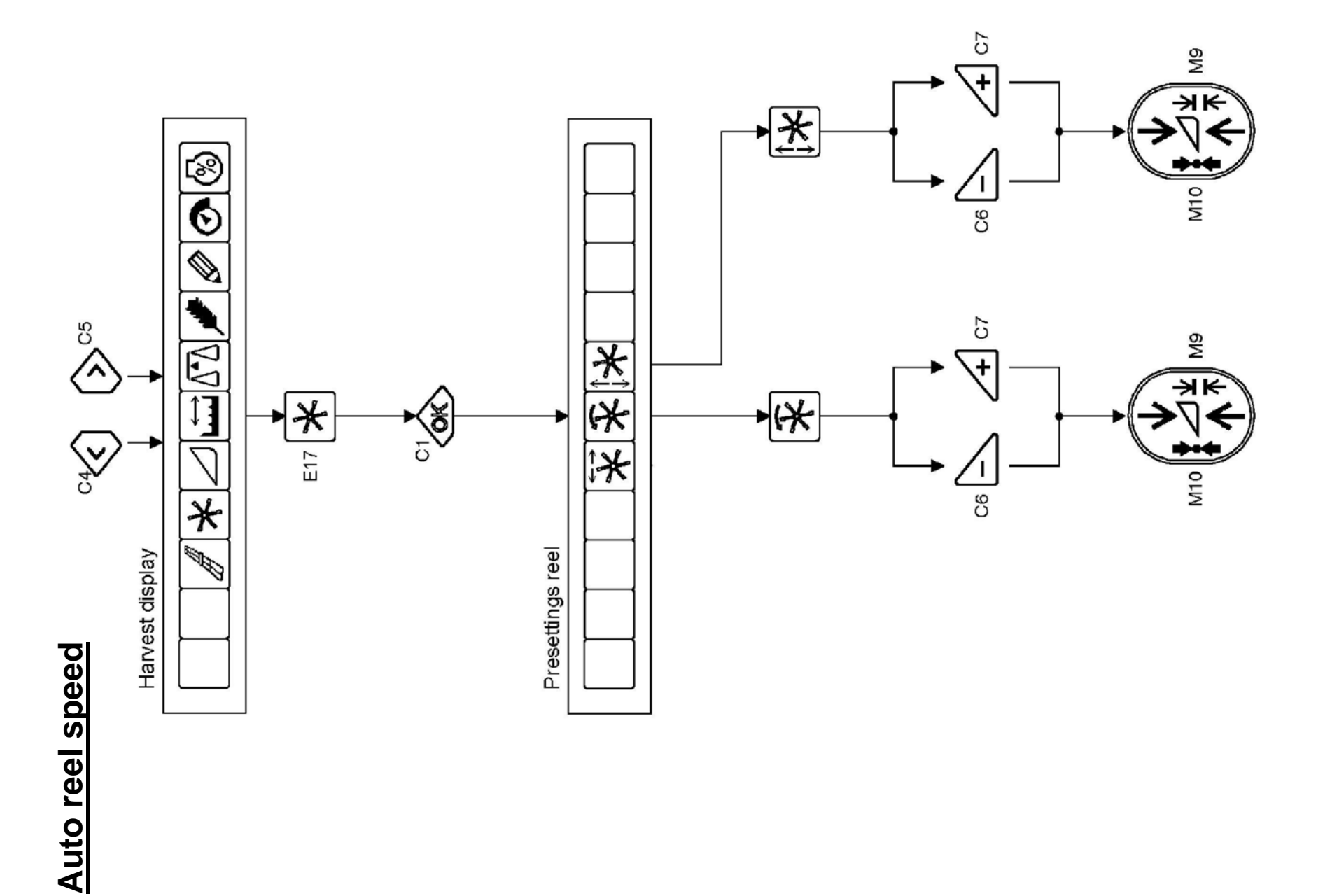

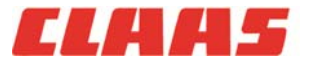

# 11. Set clock »

Switch on: Ignition

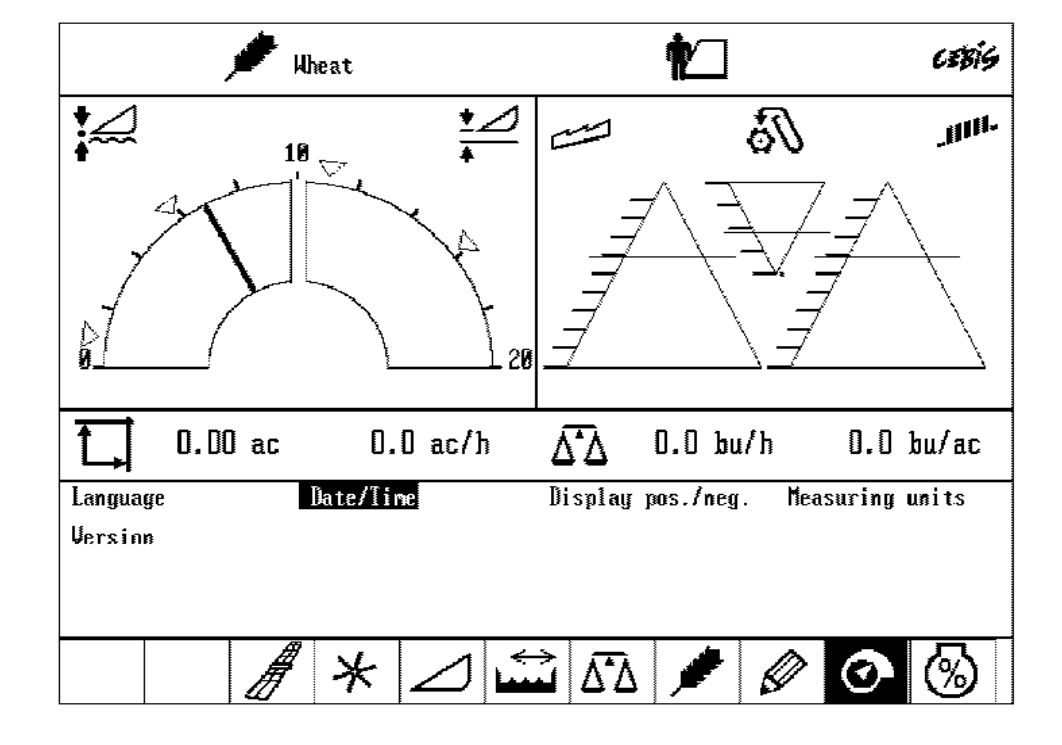

### Set clock to 24 hour time

1. Example: 1300 hours vs. 1:00pm

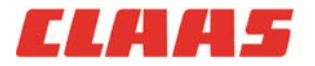

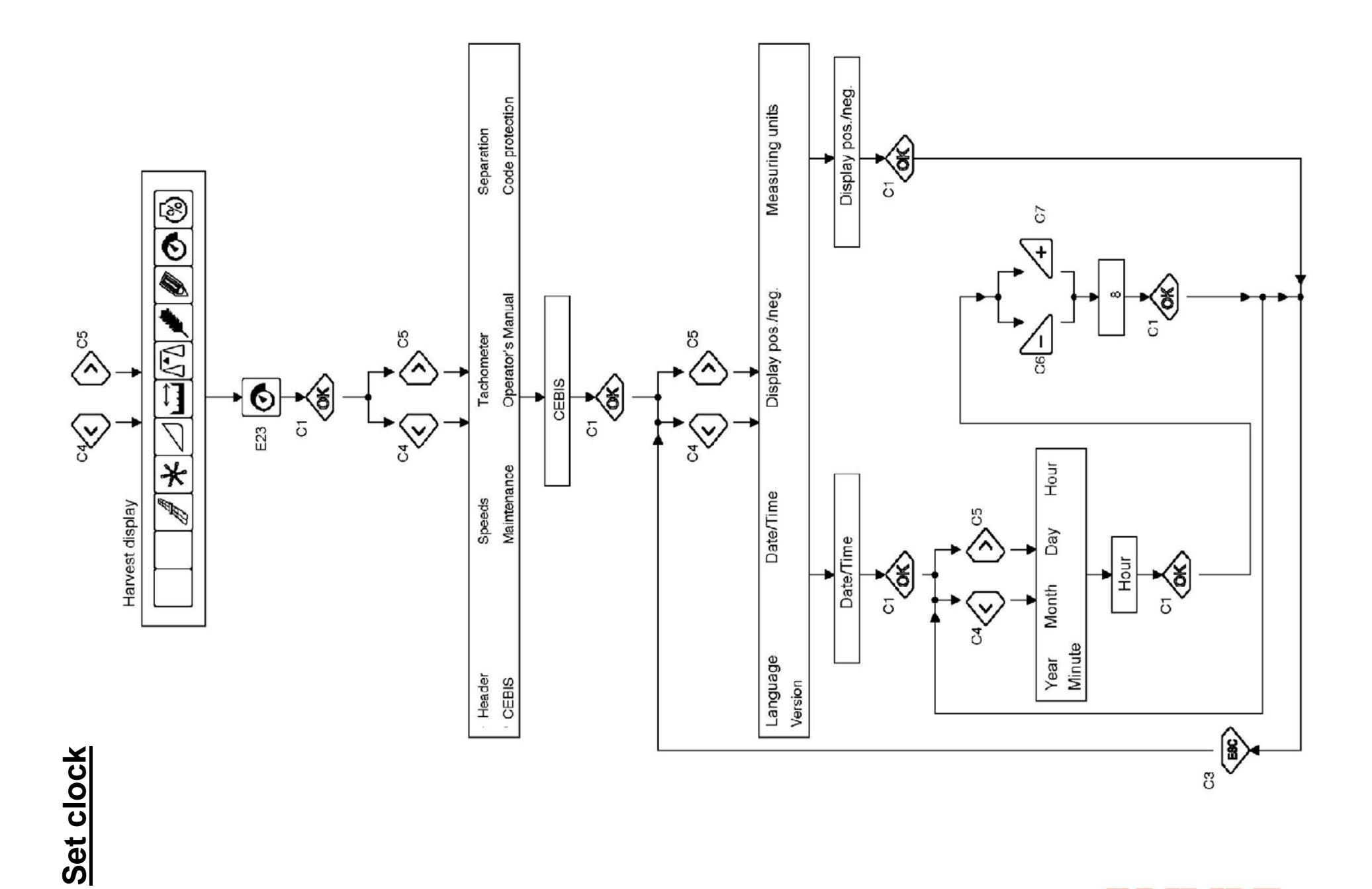

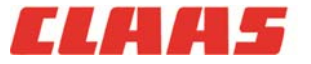

2010 LEXION Product Training

54 6/2/2011

Switch on: Ignition

| 604839 🏓 Wheat           | <b>†</b>       | cebis |
|--------------------------|----------------|-------|
|                          | Iotal recorder |       |
| Engine hours             | 0.00 h         |       |
| Separator hours          | 0.00 h         |       |
| Chopper hours            | 0.00 h         |       |
| Area                     | 0.00 ac        |       |
| Chopper area             | 0.00 ac        |       |
| Dist. travelled          | 0.00 ni        |       |
| Iravelled dist.to work   | 0.00 ni        |       |
| Crop yield               | 0.00 bu        |       |
| Fuel consumption         | 0.0 gal        |       |
| Fuel consumption - field | 0.0 gal        |       |
| Fuel consumption - road  | 0.0 gal        |       |
| Printer                  |                |       |
| # *                      |                | •     |

### **Engine and Separator hours:**

1. Under the pencil icon, select **Total recorder** 

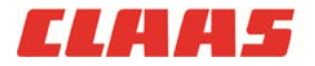

# **Section 3: Settings and Adjustments**

- 1. Auto-contour
- 2. Crop settings
- 3. Pre-concaves
- 4. Chopper speed range

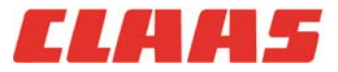

## **CLAAS Auto-contour »** Flex heads

#### Header segment

#### Step A

Drop the front anchor pin (left and right) for the knife drive suspension spring (3) one hole.

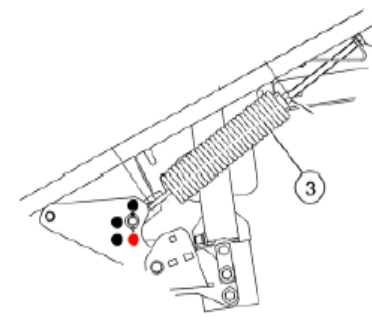

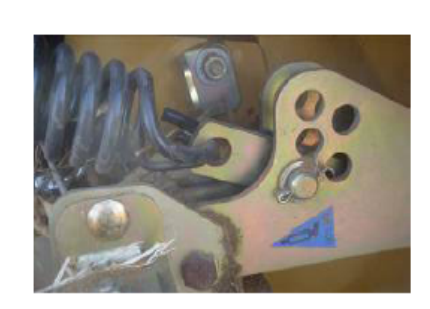

#### Step B

With the head sitting on the ground, on a trailer or attached to the feeder house, with the cutter bar pulled up using the hydraulic cutter bar adjustment function, adjust the left and right end suspension springs (3) so that there is a 3-inch threaded gap showing between the top spring casting and the bracket holding the threaded rod head.

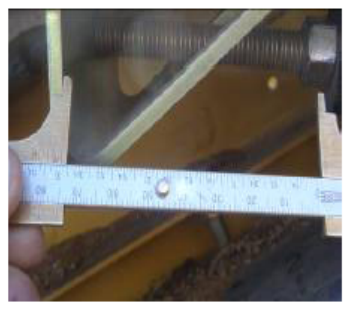

3-inch threaded gap

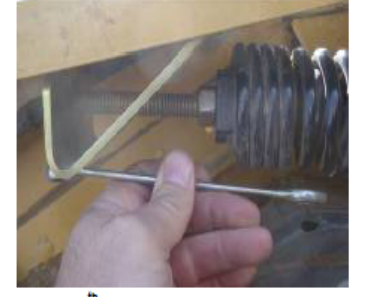

6<sup>th</sup> coil flush with end of wrench

#### Step C

Adjust the threaded rod between the auto-contour sensors (left and right) so that X = 95 mm (3.75 inches) from center-to-center of each ball joint. Make sure that both sensors are reading at least a range of 3 - 3.1 V dc.

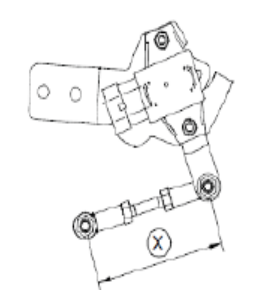

Pin 1: Ground Pin 2: 12 V dc Pin 3: Signal

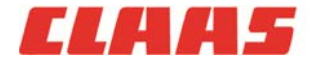

## CLAAS Auto-contour » Flex heads

#### Step D

Set the HP feederhouse top link to 0 - 1 degrees back to start.

NOTE: each time an adjustment is made to the top-link, the cutting heights must be re-set using the decals located under the rubber flaps on the end divider points (see step 3 under the CEBIS segment)

#### Current HP adjustment

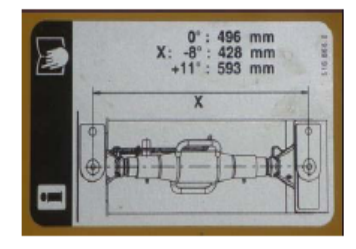

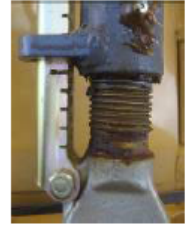

0 degrees

1 degree interval

2 degree intervals

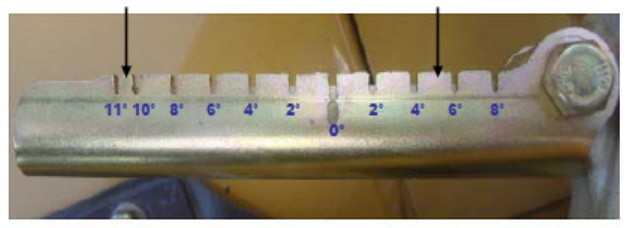

"Saw-tooth" indicator adjustment (2004-2007)

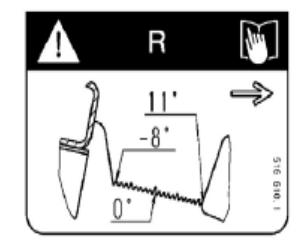

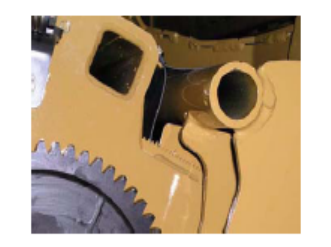

#### Step E

a. Locate the numerical decal under the rubber flaps on the end divider points

b. Set the lowest cutting height at 0 and the highest cutting position to + 1

#### Average cutting height position settings (pending HP faceplate angle)

- 5.5 6.0 (low position)
- 7.0 7.2 (high position)

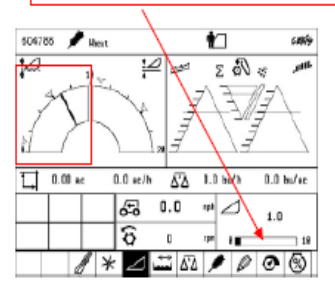

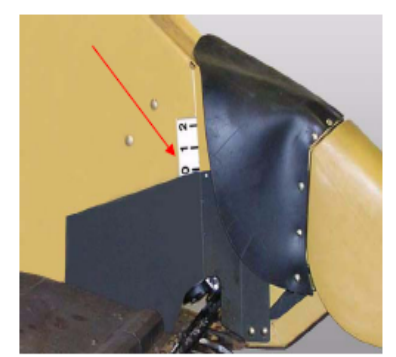

NOTE: Re-learn Cutting Height Limits once the positions have been learned

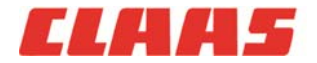

» Note: Complete the (Max) flex head and HP feederhouse settings (steps A – E) prior to starting the CEBIS set-up below.

| Function                                                                                                    |   |   | ci<br>C   | CEBIS icon bar<br>Address |        |     |                                                                                                    |                                                                                                    |                                                                                                    |                                               |                          |                                                           |
|----------------------------------------------------------------------------------------------------|---|---|-----------|---------------------------|--------|-----|----------------------------------------------------------------------------------------------------|----------------------------------------------------------------------------------------------------|----------------------------------------------------------------------------------------------------|-----------------------------------------------|--------------------------|-----------------------------------------------------------|
| 1. Enter working width                                                                                                    | < | > | Ø         | ок                        | Header | ок  | Working width                                                                                                    | +/-                                                                                                    | Optional: 1 -<br>header width                                                                        | 1.5 ft.<br>to ac                              | short<br>count           | er than actual<br>for overlap.                            |
| 2. Learn cutting height limits                                                                                                    | < | > | Ø         | ок                        | Header | ок  | Cutt. Height limits<br>(follow instructions on screen)                                                                                                    | ок                                                                                                    | Repeat after each header switch or<br>whenever a change has been made to<br>the HP feederhouse angle |                                               |                          | r switch or<br>been made to<br>e                          |
| 3. Set individual cutting heights                                                                                                    | < | > | $\square$ |                           |        | +/- | €         0.0         mh         2         5.9           €         0         rm         8         18           •         •         •         •         18 | Complete for each cutting position ( <b>4</b> ). Average flex head starting cutting heights: Lower position (5.5 - 6.0); Upper position (7.0 - 7.2) |                                                                                                    |                                               |                          |                                                           |
| Note: the left & right hand sides of the feederhouse raise / lower button (A) correspond with the left & right hand sides of the cutting height arc (B). |   |   |           |                           |        |     |                                                                                                    |                                                                                                    |                                                                                                    |                                               |                          |                                                           |
| 4. Set working position                                                                                                    | < | > | Ø         | ок                        | Header | ок  | Working position                                                                                                    |                                                                                                    | ок                                                                                                   |                                               |                          |                                                           |
| 5. Set CAC sensitivity                                                                                                    | < | > | Ø         | ок                        | Header | ок  | Sensitivity CAC                                                                                                    | ок                                                                                                    | Header<br>Grain header<br>Soy bean header<br>Corn header                                             | from           0%           49%           61% | to<br>48%<br>60%<br>100% | Recommendation:           32%           55%           80% |

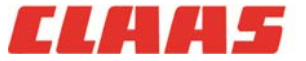

# CLAAS Auto-contour » Corn heads and Rigid heads

| Function                                                                                                    | < - ESC +                    | ci<br>C | EBIS icon bar | ∕<br>/ ★ ]∠ <b>[⊥]</b> M |    | Address                                                |       |                                                                                                    |                   |                   |                                                |
|----------------------------------------------------------------------------------------------------|------------------------------|---------|---------------|--------------------------|----|--------------------------------------------------------|-------|----------------------------------------------------------------------------------------------------|-------------------|-------------------|------------------------------------------------|
| 1. Enter working width                                                                                                    | < >                          | Ø       | ок            | Header                   | ок | Working width                                          | +/-   | Optional: 1 – 1<br>header width t                                                                                     | .5 ft. s<br>o acc | shorte<br>ount fo | r than actual<br>or overlap.                   |
| 2. Learn cutting height limits                                                                                                    | < >                          | Ø       | ок            | Header                   | ок | Cutt. Height limits<br>(follow instructions on screen) | ок    | For best results, repeat after each hea<br>switch and/or whenever a change has<br>been made to the HP feederhouse ang |                   |                   | ter each header<br>change has<br>erhouse angle |
| 3. Set individual cutting heights                                                                                                    | dividual cutting heights < > |         |               |                          |    |                                                        |       |                                                                                                    |                   |                   |                                                |
| Note: the left & right hand sides of the feederhouse raise / lower button (A) correspond with the left & right hand sides of the cutting height arc (B). |                              |         |               |                          |    |                                                        |       |                                                                                                    |                   |                   |                                                |
| 4. Set working position                                                                                                    | < >                          | Ø       | ок            | Header                   | ок | Working position                                       | A A R |                                                                                                    | (                 | ок                |                                                |
|                                                                                                    |                              | ~       |               |                          |    |                                                        |       | Header<br>Grain header                                                                                                | from<br>0%        | to<br>48%         | Recommendation:<br>32%                         |
| 5. Set CAC sensitivity                                                                                                    | < >                          | 0       | ок            | Header                   | ок | Sensitivity CAC OK                                     | ок    | Soy bean header<br>Corn header                                                                                        | 49%<br>61%        | 60%<br>100%       | 55%<br>80%                                     |

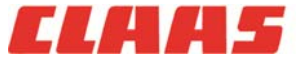

## Settings and Adjustments » Crop settings

- » Load combine settings on CEBIS for each crop to be harvested
  - » Loads the pre-sets for each specific crop
  - » Ideal for troubleshooting the system (whatever doesn't load indicates where to look for the problem)
- » Always fine-tune according to settings guide prior to harvest

| 614369 🎾 Иће                                                   | at                               |                   | ¶∕                         | cebis     |            |  |  |  |  |
|----------------------------------------------------------------|----------------------------------|-------------------|----------------------------|-----------|------------|--|--|--|--|
| Wheat                                                          |                                  |                   |                            |           |            |  |  |  |  |
|                                                                | Program.                         | Actual            |                            | Program.  | Actual     |  |  |  |  |
| Ihreshing cylinder                                             | Ø                                | 0                 | Sieve sensitivity          | 5.0       | 5.0        |  |  |  |  |
| Fan                                                            | 0                                | 0                 | Separation sensitivity     | 5.0       | 5.0        |  |  |  |  |
| Ihreshing concave                                              | 0                                | 0                 | Grain size, sieves         | MEDIUM    | MEDIUM     |  |  |  |  |
| Upper sieve                                                    | 0                                | 0                 | Grain size, separ.         | MEDIUM    | MEDIUM     |  |  |  |  |
| Lower sieve                                                    | 0                                | 0                 | Weight per bushel          | 58.3      | 58.0       |  |  |  |  |
| Feeder chain                                                   | 0                                | 0                 | Rotor                      | 960.0     | 960.0      |  |  |  |  |
| Check adjustments:                                             |                                  |                   |                            |           |            |  |  |  |  |
| Pre-separ, wind duct                                           | 0                                |                   | Disawner                   | OFF       |            |  |  |  |  |
| Height/intake auger                                            | 0                                |                   | Threshing segment          | removed   |            |  |  |  |  |
| Adjusting for<br>Load LEX.settings Lo<br>Display LEX.setting D | Crop<br>oad own se<br>isplay own | ttings<br>setting | Store own settings Pr<br>s | int setti | ngs        |  |  |  |  |
| A                                                              | * /                              | 1 1               |                            | 0         | <b>6</b> 2 |  |  |  |  |

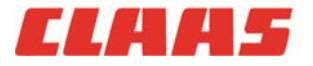

## Settings and Adjustments » Rotor speed

- » Always make sure that the rotor speed is set at least to 10% to 100 rpm's over what the APS speed is set to. This will ensure optimal flow of material from threshing to separation
  - » Exception: Corn, adjust as needed (above or below rotor threshing speed)

|      | Rotary Switch D |   | Learning condi-<br>tions                           | Display<br>field (E 15) | +/- I<br>(C6) ar        | ceys<br>nd (C7) |
|------|-----------------|---|----------------------------------------------------|-------------------------|-------------------------|-----------------|
| D 11 | Rotary Speed    | Ø | > Min. working<br>speed, threshing<br>mechanism ON | 960 rpm                 | $\overline{\mathbf{V}}$ | <u>/</u> +      |

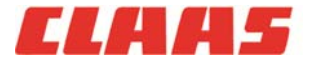

## Settings and Adjustments » Auto-contour

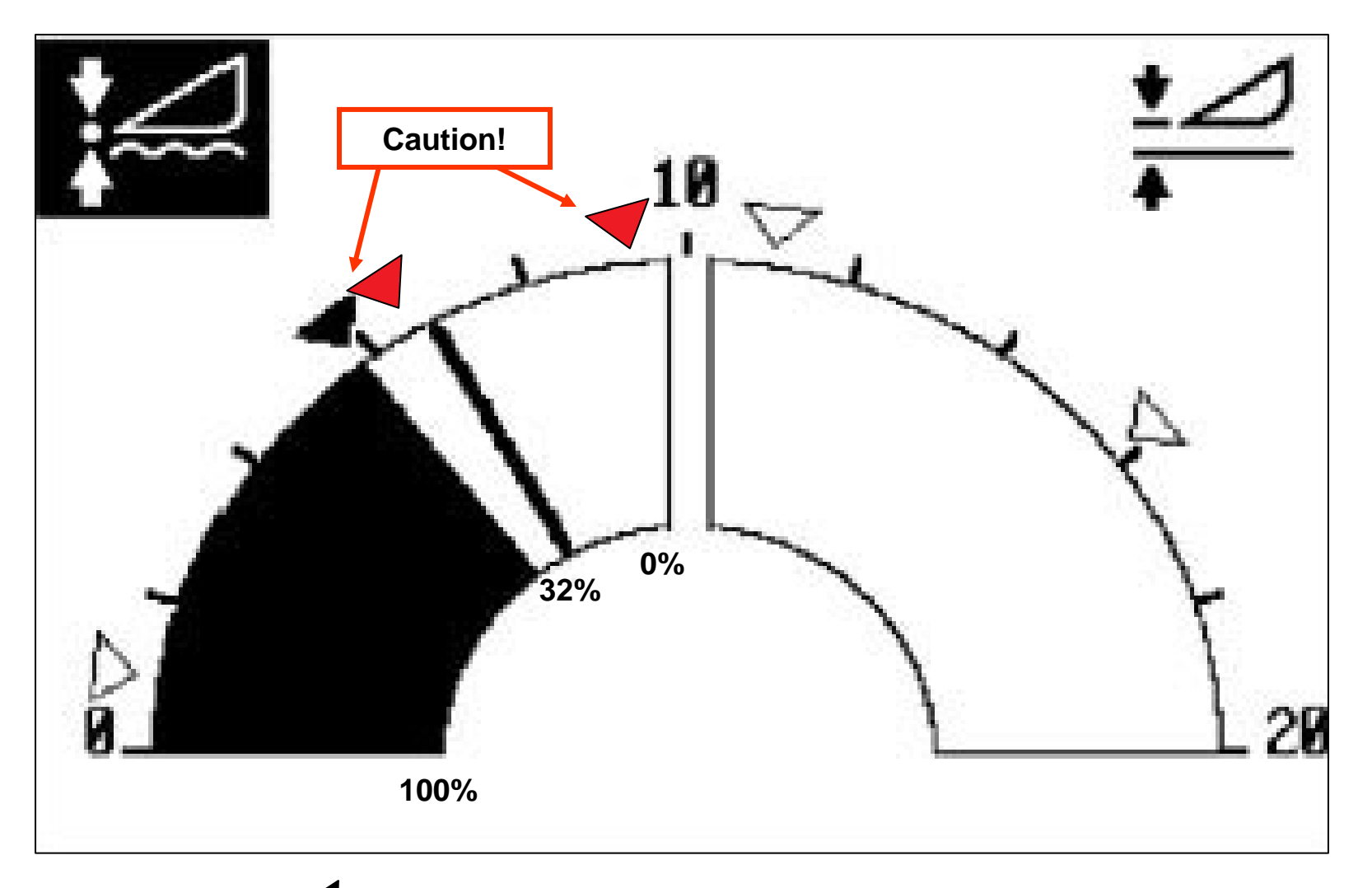

## Triangles should not touch

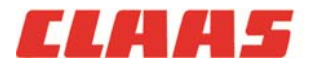

63 6/2/2011

# Settings and Adjustments » Auto-contour

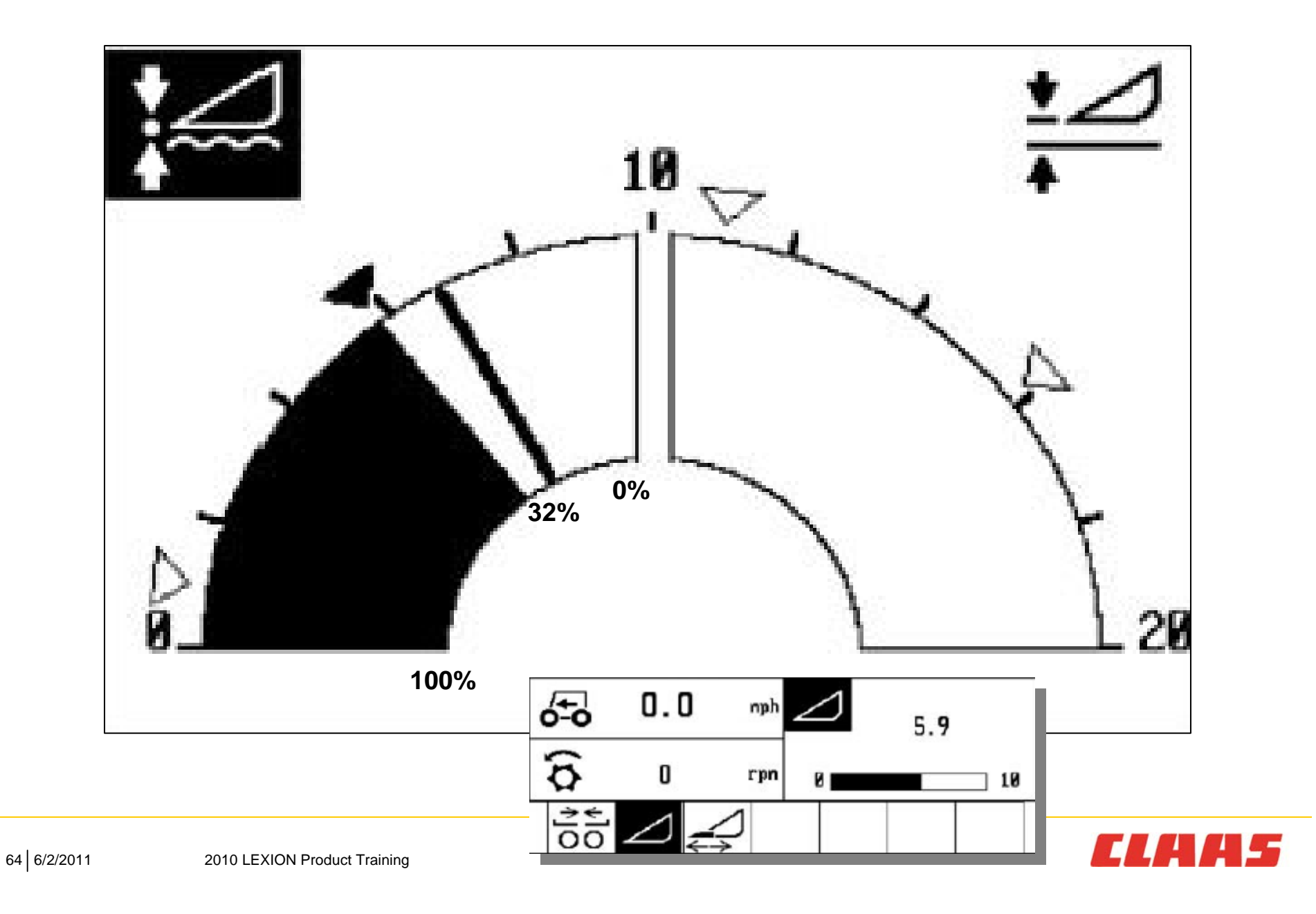

# Settings and Adjustments » Auto-contour

# **CAC** sensitivity

| Header                       | from | to   | Recommenda-<br>tion: |        |
|------------------------------|------|------|----------------------|--------|
| Cutter bar in rigid position | 0%   | 48%  | 32%                  | Wheat  |
| Flex head                    | 49%  | 60%  | 55%                  | Soybea |
| Corn head                    | 61%  | 100% | 80%                  |        |

ans

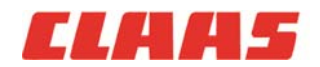

## Settings and Adjustments »

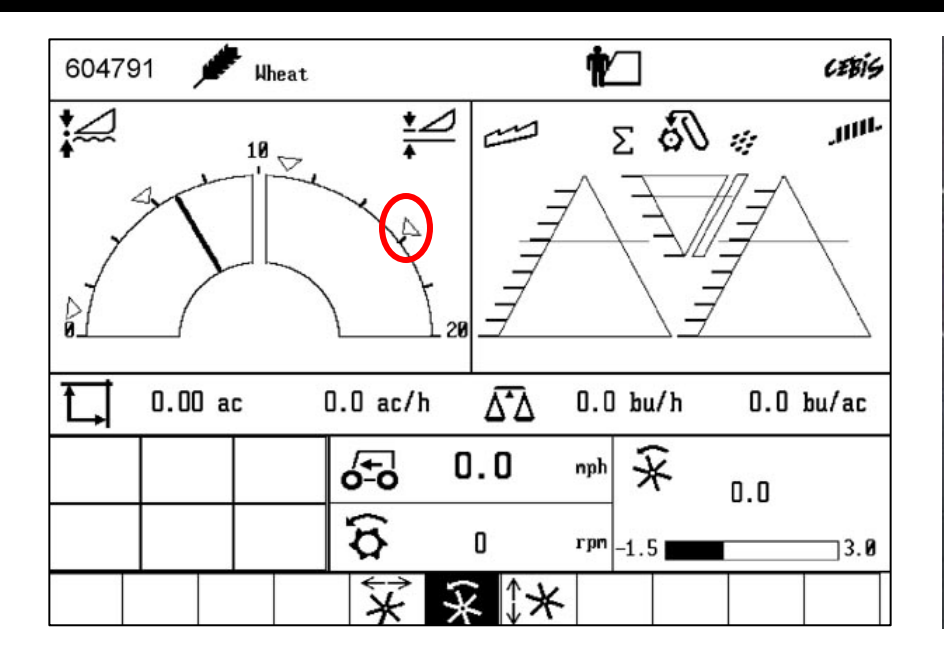

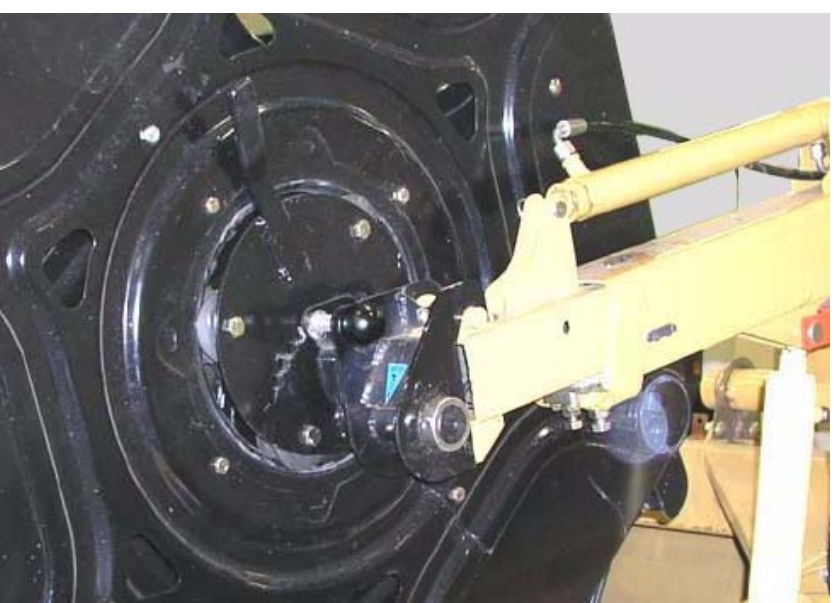

### **Reel speed and position**

- » Reel speed: Typically 1 mph (1.6 kph) over ground speed (read-out is in kph)
- » Set each position (triangle) separately
- » Reel tines should be set perpendicular to cutter bar to start
  - > Angle inward for more aggressive feeding, outward for less aggressive

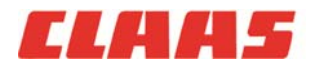

## Settings and Adjustments » Stripper plate adjustment

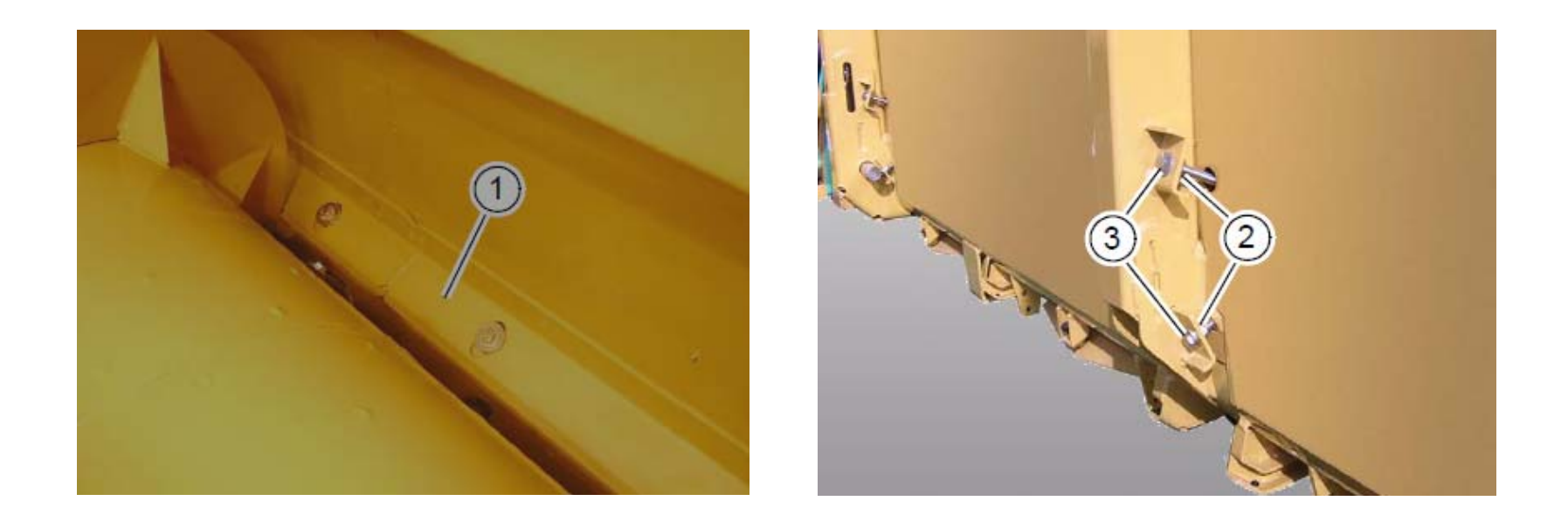

- » Adjust stripper plates (1) to the necessary tolerance to the table auger flighting to prevent back-feeding
- » Use draw bolts (3) to screw plates in/out

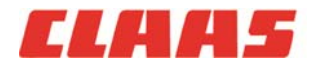

67 6/2/2011 2010 LEXION Product Training

## Settings and Adjustments » Table auger position

Table auger vertical position (X)

- » Possible adjustment if back-feeding from the sides of the auger remains after stripper plate adjustment
- » Incremental vertical adjustment

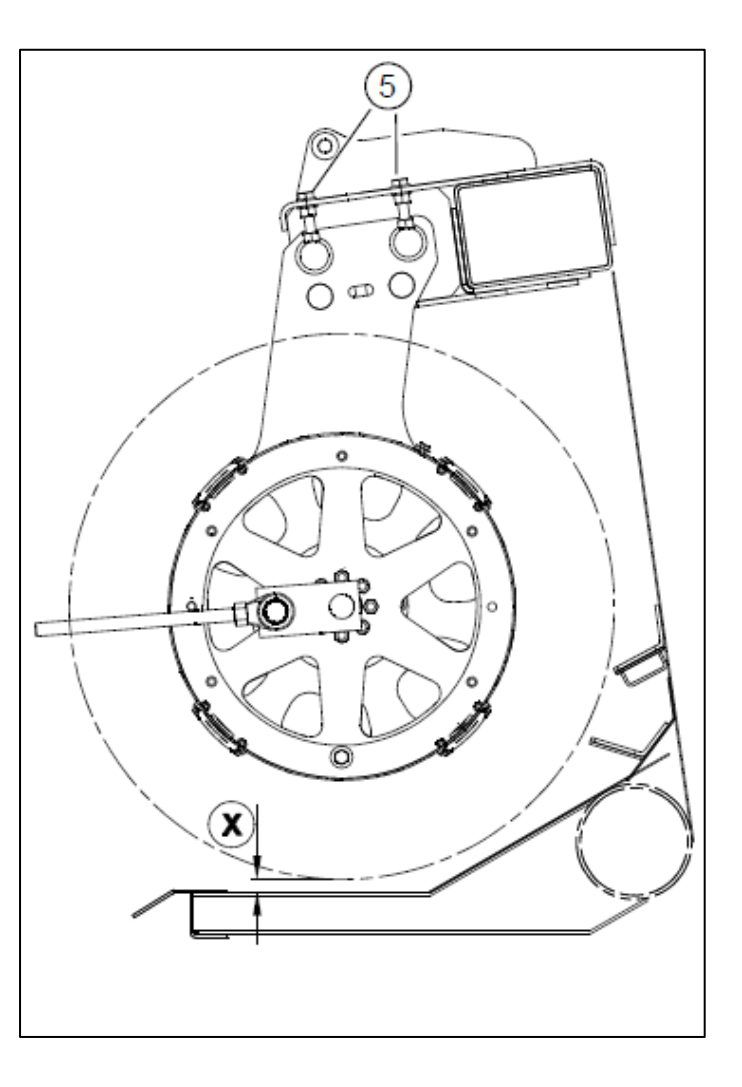

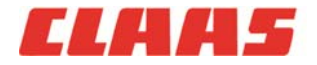

# Settings and Adjustments » Cutter bar position

- » HP set to 0 degrees
- » Adjust end divider spring tension according to conditions
- » Set lowest cutting position to 0 on divider decal

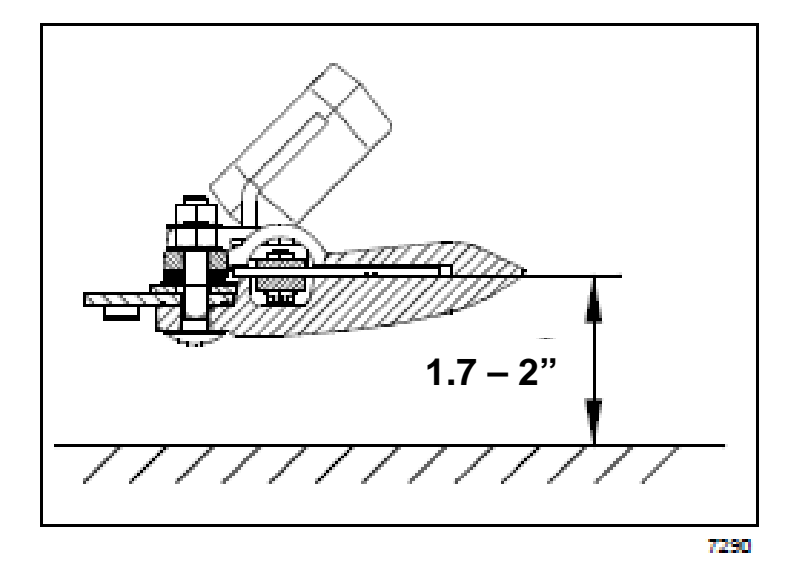

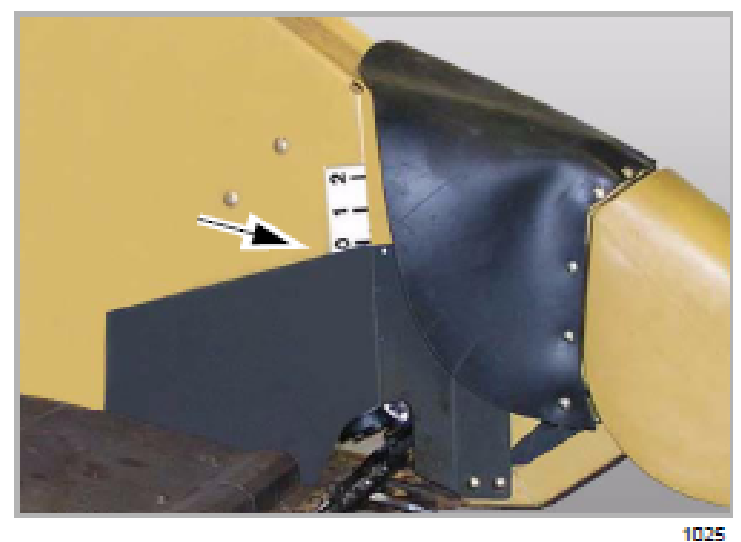

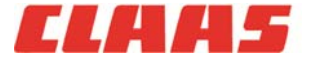

## Settings and Adjustments » Belt tension and adjustment

- » Know proper tensioning procedures
- » Always set tensioners to the indicators
- » Make sure that the detention nut is backed away from tensioner

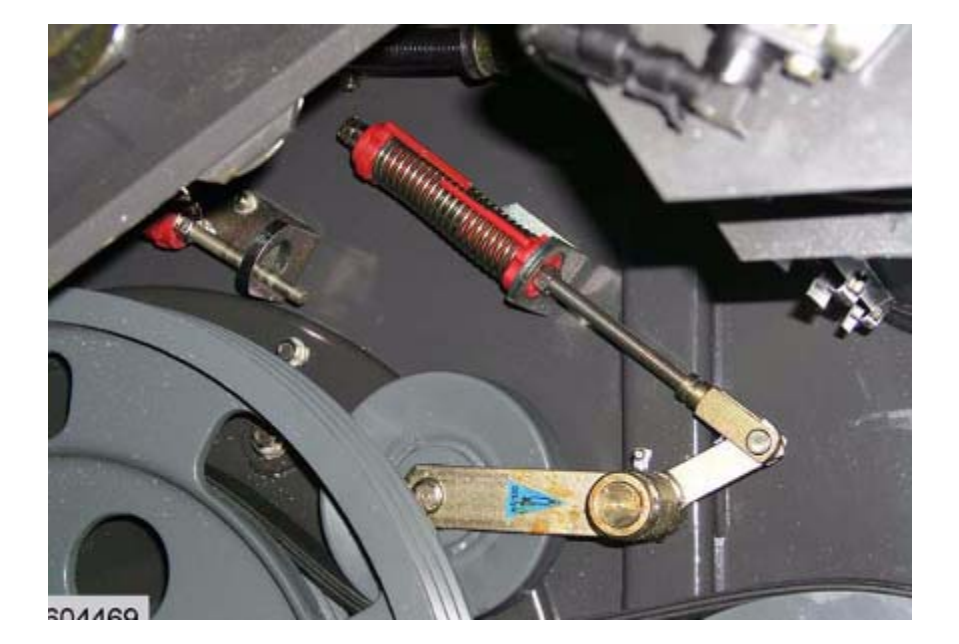

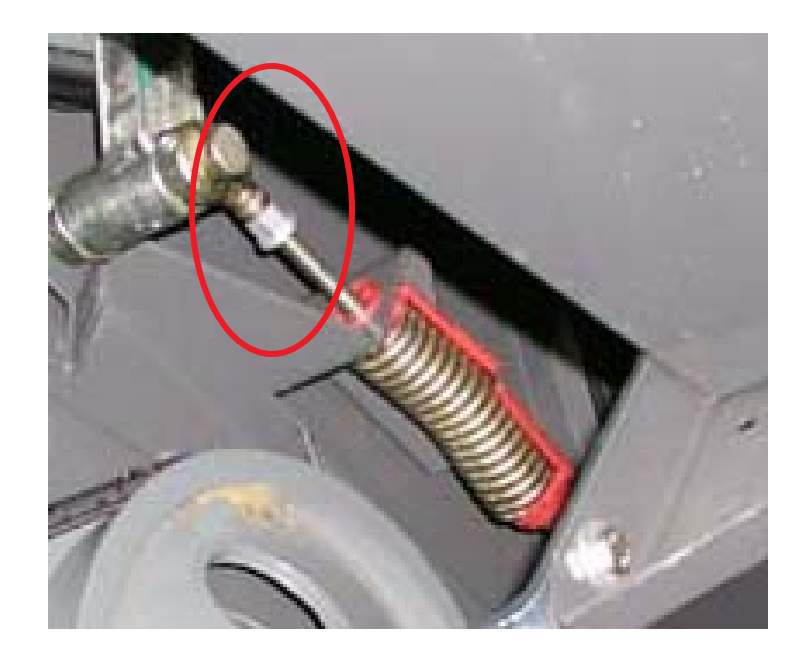

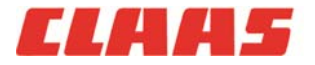

# Settings and Adjustments » Belt tension and adjustment

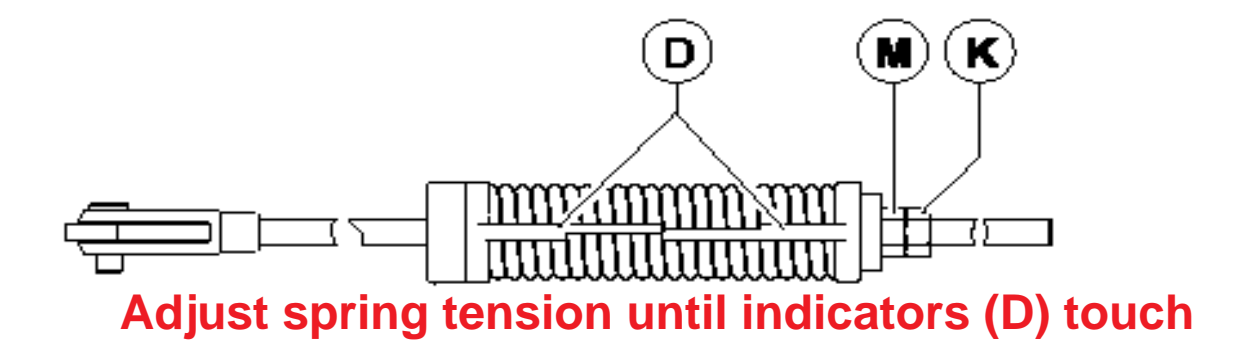

### **Tip-to-Tip indicators**

- » Header Drive 2<sup>nd</sup> stage (with or with out variable speed)
- » Impeller Drive
- » Chopper Drive 2<sup>nd</sup> & 3<sup>rd</sup> stage
- » Rotor Drive 1<sup>st</sup> stage
- » Fan Drive 3<sup>rd</sup> stage
- » Threshing Cylinder Drive

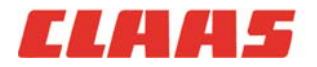

## Settings and Adjustments » Belt tension and adjustment

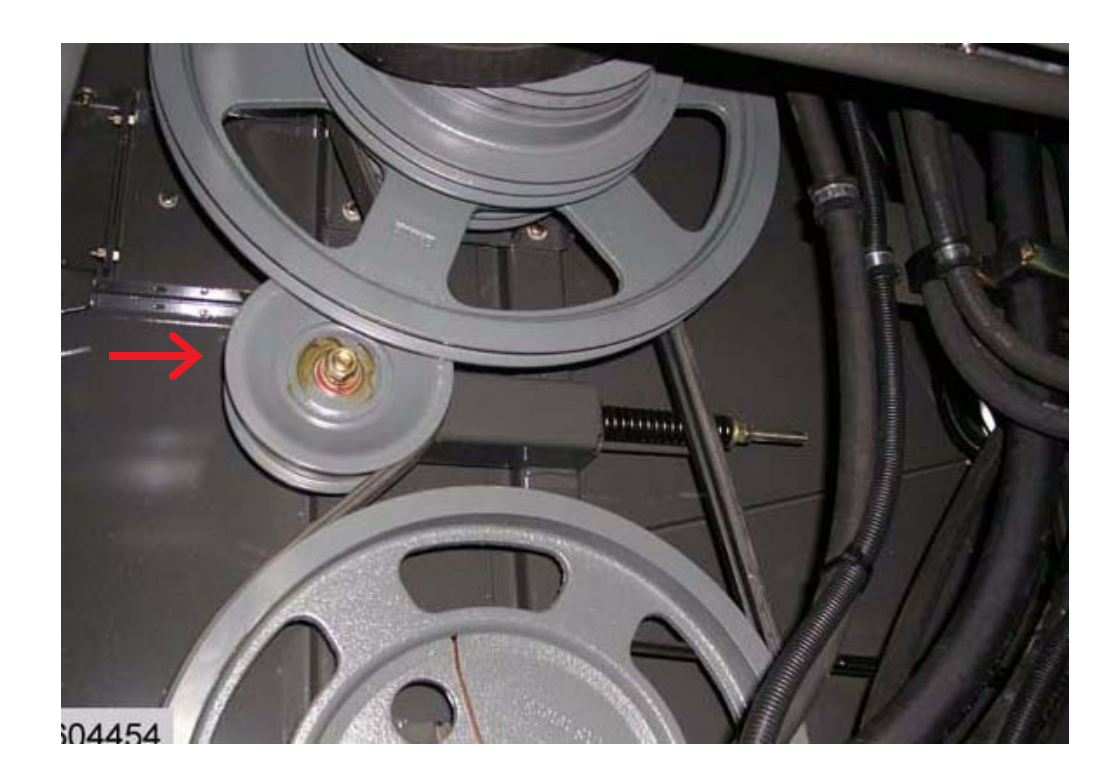

### **Fixed idlers**

### » Stage 1 & 2 of cleaning system

- » Loosen pulley jam nut before adjusting spring tension
- » Re-tension jam nut after adjustment

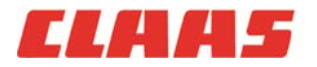
# Settings and Adjustments » Belt tension and adjustment

#### **Over-lapping indicators**

- » Chaff spreader Hydraulic pump
- » Fan Drive 1st Stage
- » APS drive

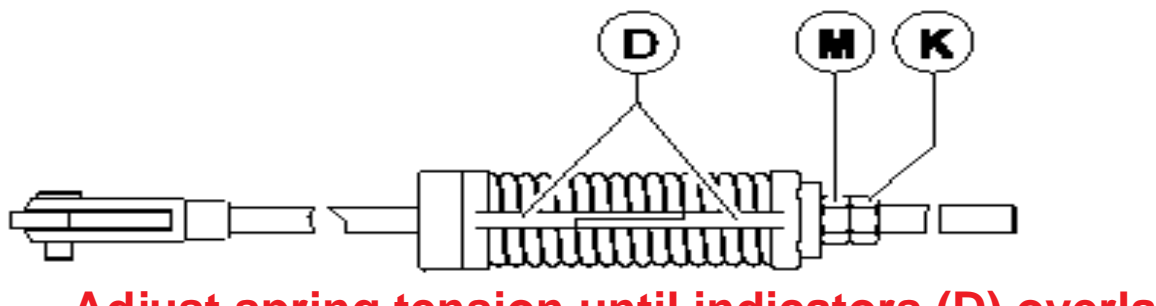

Adjust spring tension until indicators (D) overlap

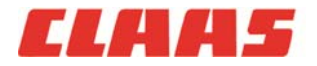

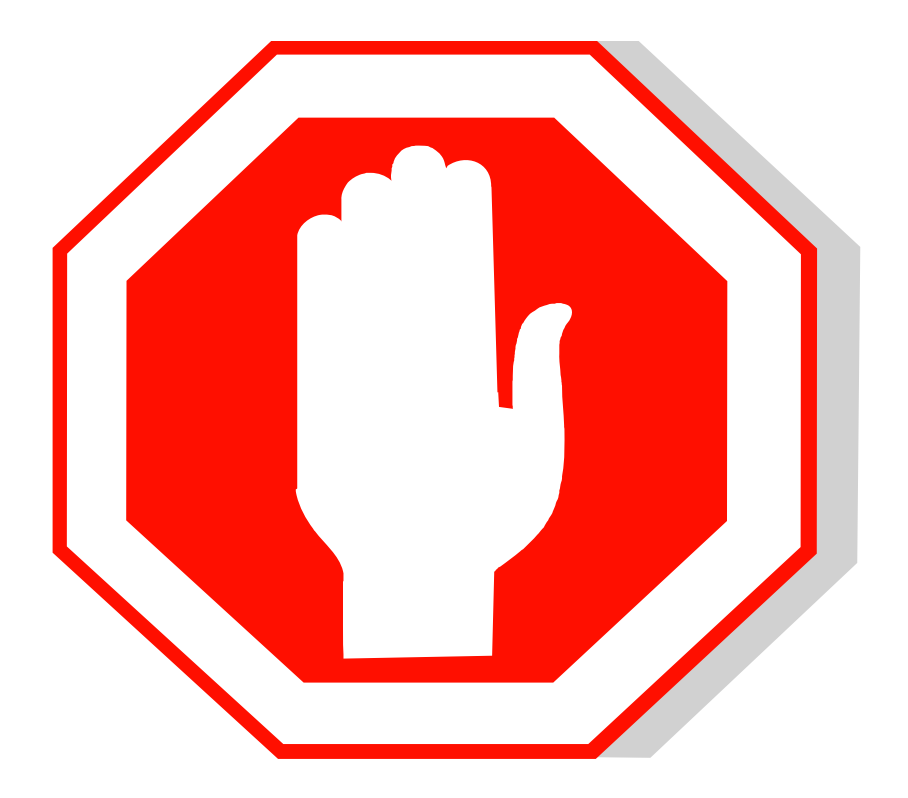

## Do not engage processor to remove slug!!!

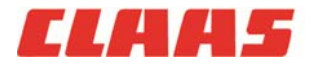

74 6/2/2011 2010 LEXION Product Training

### Do not engage processor to remove slug!!!

- **1.** Common cause of most belt damage / failure
- 2. If the slug kills the engine under low idle, it will kill it under high idle remove slug first!

## Locate the region plugged

- **1.** Under the APS cylinder?
- 2. Between the threshing cylinder and impeller?
- 3. Rotors?

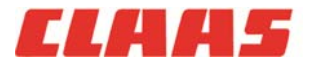

### **APS cylinder plugged**

- 1. Open concave all the way (50mm)
- 2. De-tension APS cylinder belt
- **3.** Use the paddles on the APS cylinder to pry it backward

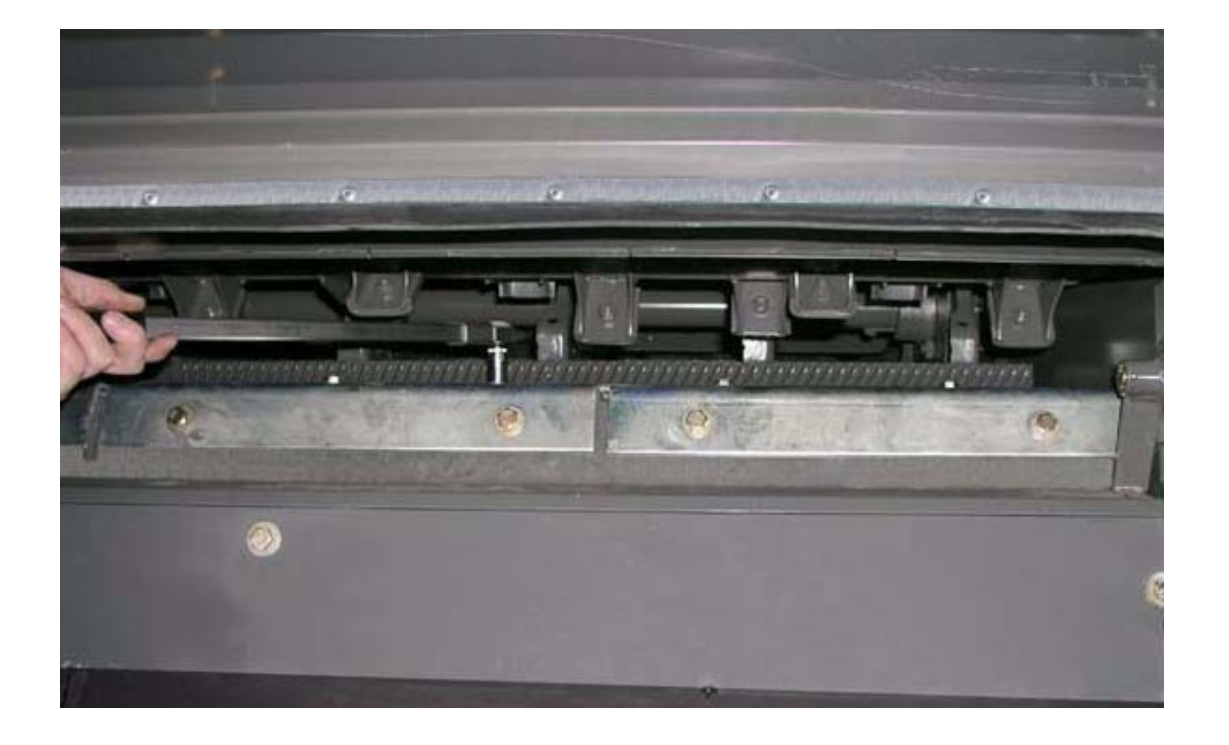

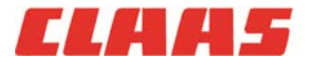

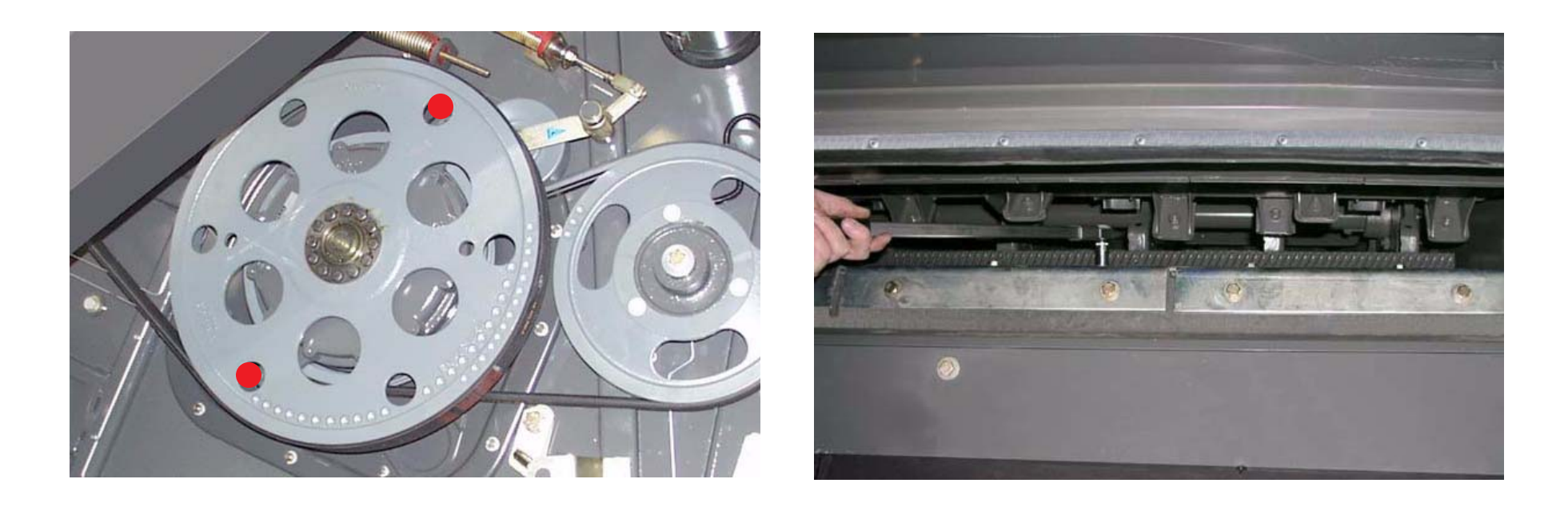

## Threshing cylinder (TC) is plugged

- **1.** Disconnect APS reduction drive **bolts**
- 2. Open concave all the way (50mm)
- **3.** Use same prying method with APS cylinder to dis-lodge

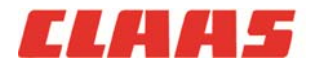

### **Region between TC and Impeller plugged**

- 1. Disconnect APS reduction drive bolts
- 2. Drop the chopper
- **3.** Engage separator and clean out the rotors
- 4. Re-engage the APS reduction bolts on low side
- 5. De-tension the rear impeller drive belt on the left-hand side (see picture)
- 6. Remove APS access door below the cab
- 7. Ensure concave is open all the way (50mm)
- 8. Engage separator
- 9. Slug should exit onto the feederhouse as separator engages

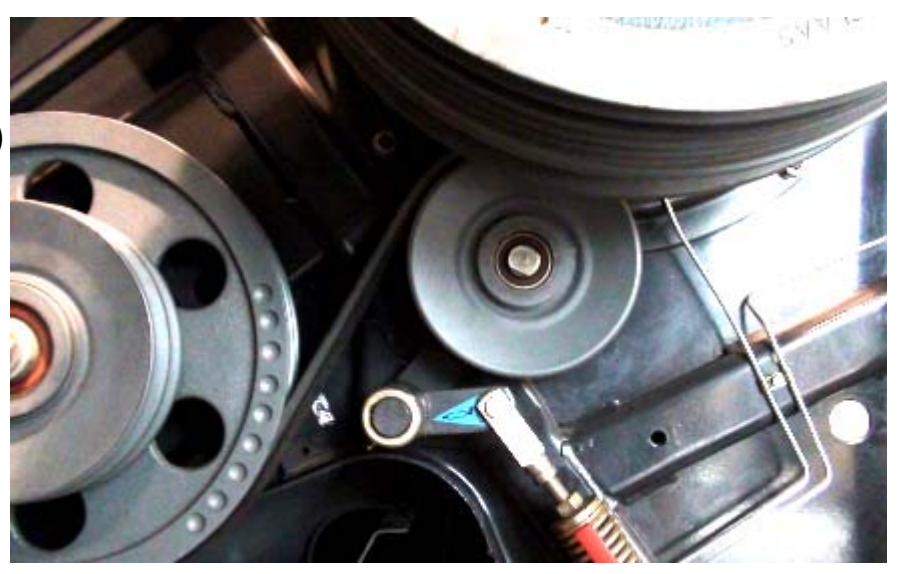

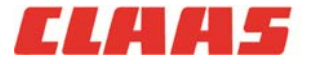

### **Rotors plugged**

- **1.** Disconnect APS reduction drive bolts
- 2. Drop the chopper
- **3.** Separate the rotor drive coupler between gear boxes
- 4. Engage separator and clean out the right-hand rotor
- 5. Re-connect the rotor drive coupler
- 6. Engage separator and clean out the left-hand rotor

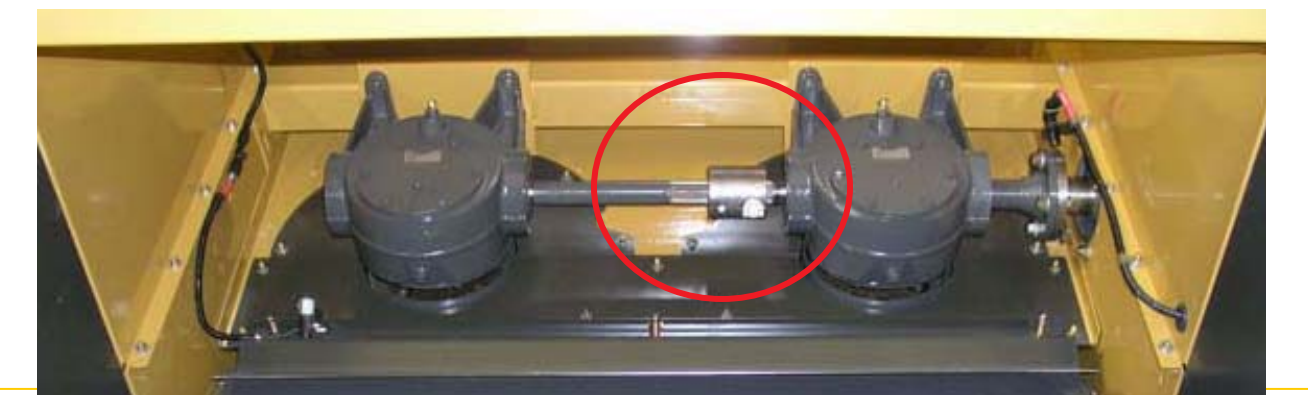

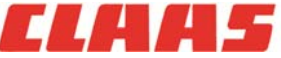

# Settings and Adjustment tips »

| Dry corn (< 20% moisture)                                                                                                    | Soft, brittle cobs:                                                                                                    |
|----------------------------------------------------------------------------------------------------|----------------------------------------------------------------------------------------------------|
| » 19x40mm pre-concave grates                                                                                                    | <ul> <li>» Cobs split length ways, slow cylinder in 10<br/>rpm increments</li> <li>» Corn left on cob pieces, tighten concave in<br/>1 mm increments.</li> </ul> |
| » Keep dis-awning plates open                                                                                                    |                                                                                                    |
| » Round-bar main concave                                                                                                    |                                                                                                    |
| » Set concave to 2 mm over cob diameter to start                                                                                                    | » Install 12x40 mm pre-concave grates with dis-                                                                                                    |
| » Threshing cylinder in low range (325 – 365 rpm)                                                                                                    | awning plates open                                                                                                    |
| » Variable speed rotors set to 325 – 350 rpm                                                                                                    |                                                                                                    |
| » Set loss sensors to large 6.0                                                                                                    |                                                                                                    |
|                                                                                                    |                                                                                                    |
| High moisture corn:                                                                                                    | Popcorn:                                                                                                    |
| » 19x40mm pre-concave grates                                                                                                    | » 19x40mm pre-concave grates                                                                                                    |
| <ul> <li>» Keep dis-awning plates open</li> <li>» Set concave to 2 mm over cob diameter to start</li> <li>» Threshing cylinder in low range (365 – 425rpm)</li> <li>» Variable speed rotors set to 380 – 400 rpm</li> <li>» Set loss sensors to large 6.0</li> </ul> | » Dis-awning plates can be closed to fill main<br>concave lighter crop                                                                                           |
|                                                                                                    | » Set concave to 2 mm over cob diameter to start                                                                                                    |
|                                                                                                    | » Threshing cylinder @ 300 rpm to start                                                                                                    |
|                                                                                                    | » Higher quality: slow cylinder in 10 rpm<br>increments and increase rotor speed in 30 rpm<br>increments                                                         |
|                                                                                                    |                                                                                                    |

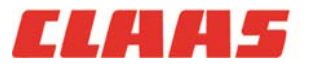

# Settings and Adjustment tips »

| Green-stem soybeans<br>» 10 or 12 x 40mm pre-concave grates<br>» Keep dis-awning plates open to start<br>» Set concave no wider than 16mm to start                                                                                                    | Edible peas (Purple hull or Black-eye)                                                                                                    |
|----------------------------------------------------------------------------------------------------|----------------------------------------------------------------------------------------------------|
| <ul> <li>» Threshing cylinder in high range, set to 650 –<br/>700 rpm to start</li> <li>» Rotor speed to 750 – 800 rpm</li> <li>» Standard sioves may be required</li> </ul>                                                                                                    | <ul> <li>Threshing cylinder in low range, set to 350 rpm to start</li> <li>Rotor speed to 600 rpm</li> <li>Standard sioves</li> </ul>                                                                                                    |
| » Standard Sieves may be required                                                                                                    |                                                                                                    |
| Seed souheans                                                                                                    | Wheat                                                                                                    |
| Seed soybeans<br>>> 19 x 40mm pre-concave grates to start (dis-<br>awning plates closed)<br>>> 12 x 40mm grates if green stems (dis-                                                                                                    | Wheat<br>» 6.5 x 40mm pre-concave grates recommended<br>(larger can be used, dis-awning plates may be<br>closed more frequently)                                                                                                    |
| <ul> <li>Seed soybeans</li> <li>» 19 x 40mm pre-concave grates to start (disawning plates closed)</li> <li>» 12 x 40mm grates if green stems (disawning plates open)</li> <li>» Set concave between 18 – 20mm</li> <li>» Threshing cylinder in high range, set to 600</li> </ul> | <ul> <li>Wheat</li> <li>6.5 x 40mm pre-concave grates recommended<br/>(larger can be used, dis-awning plates may be<br/>closed more frequently)</li> <li>Bearded wheat may require dis-awning plates<br/>to be closed</li> <li>Install concave filler plates in corn versions</li> </ul> |

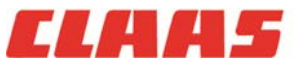

# Settings and Adjustment tips »

| Rice (rasp bar threshing)                                                                                                    | Edible beans                                                                                                    |
|----------------------------------------------------------------------------------------------------|----------------------------------------------------------------------------------------------------|
| <ul> <li>» 10 or 12 x 40mm pre-concave grates, 19 x 40mm corn grates can be used in easy-to-thresh conditions</li> <li>» Keep dis-awning plates open always</li> <li>» Threshing cylinder in high range at 700 – 750 rpm to start</li> <li>»Ensure rotor speed is a minimum of 100 rpm over threshing speed</li> </ul> | <ul> <li>» 19 x 40 pre-concave grates</li> <li>» Dis-awning plates open</li> <li>» Threshing to low range, start at 300 - 325 rpm</li> <li>» Standard sieves</li> </ul> |
| » Standard sieves                                                                                                    |                                                                                                    |
|                                                                                                    |                                                                                                    |

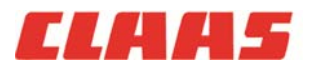